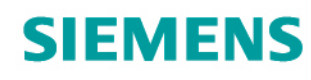

Totally Integrated Power

# **SIMARIS design Hilfe**

Software-Funktionen im Detail

www.siemens.de/simaris

9.0.0

| 1 | Einführung                                                | 5  |
|---|-----------------------------------------------------------|----|
|   | 1.1 Dimensionierung elektrischer Netze mit SIMARIS design | 5  |
|   | 1.2 Systemvoraussetzungen                                 | 5  |
|   | 1.3 Installationsanweisungen                              | 5  |
|   | 1.3.1 Installation mit DVD                                | 5  |
|   | 1.3.2 Installation nach Download                          | 5  |
|   | 1.3.3 Registrierung                                       | 6  |
|   | 1.3.4 Installation und Nutzung Länderversionen            | 7  |
| 2 | Programmoberfläche und -struktur                          | 8  |
|   | 2.1 Übersicht Programmablauf                              | 8  |
|   | 2.2 Navigationsleiste/Workflowbar                         | 9  |
|   | 2.3 Icon-Leisten                                          | 9  |
|   | 2.3.1 Hauptfenster                                        | 9  |
|   | 2.3.2 Netzplanung                                         | 10 |
|   | 2.3.2.1 Netzplan in separatem Fenster                     | 10 |
|   | 2.3.2.2 Elemente selektieren und Netzplan durchsuchen     | 10 |
|   | 2.3.2.3 Betriebsarten                                     | 11 |
|   | 2.3.2.4 Dimensionieren                                    | 12 |
|   | 2.3.2.5 Netzplanansichten                                 | 13 |
|   | 2.3.2.6 Selektivität                                      | 13 |
|   | 2.3.2.7 Papierformat                                      | 15 |
|   | 2.3.2.8 Verkleinern / Vergrößern                          | 16 |
|   | 2.3.2.9 Ausrichten                                        | 16 |
|   | 2.3.2.10 Zoomfunktionen                                   | 17 |
|   | 2.3.2.11 Schnellanzeige Berechnungsergebnisse             | 18 |
|   | 2.4 Menü-Leiste und Tastenkombinationen                   | 19 |
|   | 2.4.1 Menü Datei                                          | 19 |
|   | 2.4.2 Menü Bearbeiten                                     | 20 |
|   | 2.4.3 Menü Dimensionieren                                 | 21 |
|   | 2.4.4 Menü Ansicht                                        | 21 |
|   | 2.4.5 Menü Energieeffizienz                               | 22 |
|   | 2.4.6 Menü Extras                                         | 24 |
|   | 2.4.7 Menü Hilfe                                          | 30 |
|   | 2.4.8 Korrespondierende Tastenkombinationen               | 30 |
| 3 | Erster Start                                              | 34 |
|   | 3.1 Aufruf Startassistent                                 | 34 |
|   | 3.2 Neues Projekt anlegen                                 | 34 |
|   | 3.3 Bestehendes Projekt öffnen                            | 36 |
|   | 3.4 Demo-Projekt öffnen                                   | 36 |
|   | 3.5 Tutorial                                              | 36 |
| 4 | Projektdefinition                                         | 37 |
|   | 4.1 Projektdaten                                          | 37 |
|   | 4.2 Technische Einstellungen                              | 38 |
| 5 | Netzplanung                                               | 39 |
|   | 5.1 Oberfläche Netzplanung                                | 39 |
|   | 5.1.1 Übersicht                                           | 39 |
|   | 5.1.2 Bibliothek, Favoriten, Grafik/Symbole               | 40 |
|   | 5.1.3 Hinweise                                            | 42 |

| 5.1.4 Eigenschaften Stromkreis und Betriebsmittel                                 | 43  |
|-----------------------------------------------------------------------------------|-----|
| 5.1.5 Werkzeugleiste                                                              | 45  |
| 5.1.6 Grafikfenster                                                               | 45  |
| 5.1.7 Meldungsliste                                                               | 46  |
| 5.2 Handling Netzplanung                                                          | 47  |
| 5.2.1 Übersicht Symbolbibliothek                                                  | 47  |
| 5.2.2 Einfügen der Elemente in den Netzplan                                       | 47  |
| 5.2.2.1 Einfügen von Einspeisungen und Kupplungen                                 | 47  |
| 5.2.2.1.1 Einspeisungen                                                           | 47  |
| 5.2.2.1.2 Kupplungen                                                              | 53  |
| 5.2.2.2 Einfügen von Verteilern                                                   | 58  |
| 5.2.2.3 Einfügen von Endstromkreisen                                              | 63  |
| 5.2.2.4 Grafische Bearbeitung der Elemente                                        | 70  |
| 5.3 Eigenschaften von Stromkreisen und Betriebsmitteln                            | 72  |
| 5.3.1 Eigenschaften Stromkreise                                                   | 72  |
| 5.3.2 Eigenschaften und Betriebsmitteldialog Schaltgeräte Mittelspannung          | 78  |
| 5.3.3 Eigenschaften und Betriebsmitteldialog Kabel / Leitungen Mittelspannung     | 79  |
| 5.3.4 Eigenschaften und Betriebsmitteldialog Transformatoren                      | 80  |
| 5.3.5 Eigenschaften und Betriebsmitteldialog Generatoren                          | 81  |
| 5.3.6 Eigenschaften und Betriebsmitteldialog neutrale Netzeinspeisungen           | 82  |
| 5.3.7 Eigenschaften und Betriebsmitteldialog Kabel / Leitungen Niederspannung     | 84  |
| 5.3.8 Eigenschaften und Betriebsmitteldialog Schienenverbindungen Niederspannung  | 89  |
| 5.3.9 Eigenschaften und Betriebsmitteldialog Schaltgeräte Niederspannung          | 92  |
| 5.3.10 Eigenschaften und Betriebsmitteldialog Ersatzimpedanzen                    | 92  |
| 5.3.11 Eigenschaften und Betriebsmitteldialog Verbraucher mit Festanschluss       | 94  |
| 5.3.12 Eigenschaften und Betriebsmitteldialog Motoren                             | 94  |
| 5.3.13 Eigenschaften und Betriebsmitteldialog Frequenzumrichter                   | 96  |
| 5.3.14 Eigenschaften und Betriebsmitteldialog Schaltgerät Starterkombinationen    | 98  |
| 5.3.15 Eigenschaften und Betriebsmitteldialog Ladeeinheiten                       | 99  |
| 5.3.16 Eigenschaften und Betriebsmitteldialog Kondensatoren                       | 99  |
| 5.3.17 Eigenschaften und Betriebsmitteldialog Ersatzlasten                        | 100 |
| 5.3.18 Eigenschaften und Betriebsmitteldialog Blitzstrom- und Überspannungsschutz | 100 |
| 5.4 Dimensionierung und Meldungsliste                                             | 101 |
| 5.4.1 Einführung                                                                  | 101 |
| 5.4.2 Dialog Betriebsarten                                                        | 101 |
| 5.4.3 Dimensionierung                                                             | 103 |
| 5.4.4 Meldungsliste                                                               | 104 |
| Ausgabe und Datentransfer                                                         | 106 |
| 6.1 Ausgabearten und -optionen                                                    | 106 |
| 6.1.1 Allgemeine Informationen                                                    | 106 |
| 6.1.2 Ausgabearten                                                                | 108 |
| 6.2 Datentransfer                                                                 | 112 |
| Technischer Hintergrund Systeme                                                   | 113 |
| 7.1 Mittelspannungsschalt-/schutzgeräte                                           | 113 |
| 7.2 Generatoren                                                                   | 113 |
| 7.3 Transformatoren                                                               | 113 |
| 7.4 Niederspannungsschalt- und -schutzgeräte                                      | 113 |
| 7.5 Kabel                                                                         | 114 |

| 7.6 | Stromschienensysteme | 114 |
|-----|----------------------|-----|
| 7.7 | Verteiler            | 116 |
| 7.8 | Verbraucher          | 116 |

# 1 Einführung

## 1.1 Dimensionierung elektrischer Netze mit SIMARIS design

Mit SIMARIS® design lassen sich elektrische Netze von der Mittelspannung bis zur Steckdose auf der Basis realer Produkte nach anerkannten Regeln der Technik und gültigen Normen (VDE, IEC) dimensionieren.

Im Rahmen der erforderlichen Vorgaben für die Berechnung können Netzbetriebsarten und Schaltzustände frei definiert werden. Es erfolgt die Berechnung von Kurzschlussstrom, Lastfluss, Spannungsfall und Energiebilanz. Auch die Anforderungen bezüglich Personen-, Kurzschlussund Überlastschutz werden automatisch in die Berechnung einbezogen. Die Dimensionierung erfolgt inklusive der für den Energietransport erforderlichen Schienenverteilersysteme. Die Dimensionierung kompletter Motorstarterkombinationen ist möglich.

In der professional Version bietet SIMARIS design folgende zusätzliche Möglichkeiten:

- Dimensionierung von Netzen mit Netzparallelbetrieb, also mit gleichzeitigem Betrieb von Transformatoren und Generatoren
- automatische Selektivitätsbeurteilung
- Darstellung von Inselnetzen
- passive und aktive Umschaltung in der Sicherheitsstromversorgung
- Berücksichtigung von Energieeffizienz-Aspekten in der Netzplanung

## 1.2 Systemvoraussetzungen

Zum Ausführen von SIMARIS® design benötigen Sie mindestens die folgende Ausstattung:

- Prozessor: Intel Core i3 / AMD Phenom II X4
- 4 GB Arbeitsspeicher
- freie Festplattenkapazität: 400 MB (bei Ausw ahl eines Landes) bis zu 2,5 GB (bei Ausw ahl aller Länder)
- Bildschirmauflösung
  - Format 4:3: 1280x1024 (empfohlen 1400x1050)
  - Format 16:9: 1366x768 (empfohlen 1680x1050)
- Unterstützte Betriebssysteme: Windows 7, Windows 8
- Unterstützte MS-Office-Versionen: Office 2007, Office 2010

## 1.3 Installationsanweisungen

#### 1.3.1 Installation mit DVD

- Schließen Sie alle anderen Anw endungen auf Ihrem Computer.
- Legen Sie die SIMARIS DVD in das DVD-Laufwerk ein und starten setup.exe.
- Der Setup-Assistent führt Sie durch die Installation und ermöglicht neben der Installation von SIMARIS design auch die Installation von SIMARIS project und SIMARIS curves. SIMARIS project steht aufgrund des enthaltenen Produktportfolios nicht für alle Länder zur Ausw ahl, so dass Sie dieses Programm nur installieren können, w enn Sie in der Länderausw ahl eines der entsprechenden Länder ausgew ählt haben.
- Folgen Sie den Anw eisungen des Setup-Assistenten.
- Die Installation von SIMARIS design kann als lokale oder als Netzw erkinstallation durchgeführt w erden.
- Bitte überprüfen Sie nach der Installation, ob Updates zur Verfügung stehen und installieren Sie diese ggf. Um zu prüfen, ob ein Update zur Verfügung steht, können Sie über das Menü Hilfe 30 → "Start Online-Update" eine entsprechende Abfrage starten, sofern Ihr Rechner mit dem Internet verbunden ist und haben dann auch die Möglichkeit ggf. vorhandene Updates direkt online zu installieren. Eine andere Möglichkeit ist, über das Menü Hilfe 30 → "Dow nload Update-Paket" die entsprechende Seite auf der SIMARIS website zu öffnen, dort das Update-Paket herunterzuladen und anschließend zu installieren. Die website, auf der die Updates zu den SIMARIS Softwaretools bereitgestellt werden erreichen Sie auch direkt über www.siemens.de/simaris/update.

#### 1.3.2 Installation nach Download

- Fordern Sie unter www.siemens.com/simaris/download durch Eingabe und Absenden Ihrer Daten einen Downloadlink an.
- Der Link zum Dow nload wird Ihnen per Mail zugeschickt. Sobald Sie das damit erreichbare zip-file heruntergeladen haben, entpacken Sie dieses auf der Festplatte Ihres Computers und starten anschließend setup\_sd80.exe.
- Der Setup-Assistent f
  ührt Sie durch die Installation.
- Folgen Sie den Anw eisungen des Setup-Assistenten.
- Die Installation von SIMARIS design kann als lokale oder als Netzw erkinstallation durchgeführt werden.
- Bitte überprüfen Sie nach der Installation, ob Updates zur Verfügung stehen und installieren Sie diese ggf. Um zu prüfen, ob ein Update zur Verfügung steht, können Sie über das Menü Hilfe 30 → "Start Online-Update" eine entsprechende Abfrage starten, sofern Ihr Rechner mit dem Internet verbunden ist und haben dann auch die Möglichkeit ggf. vorhandene Updates direkt online zu installieren. Eine andere Möglichkeit ist, über das Menü Hilfe 30 → "Dow nload Update-Paket" die entsprechende Seite auf der SIMARIS website zu öffnen, dort das Update-Paket herunterzuladen und anschließend zu installieren. Die website, auf der die Updates zu den SIMARIS Softwaretools bereitgestellt werden erreichen Sie auch direkt über www.siemens.de/simaris/update.

#### **1.3.3 Registrierung**

- Sie können die Softw are nach der Installation 20 Tage lang als Demo-Version nutzen, w obei als Tage nur solche gezählt w erden, an denen Sie das Programm auch w irklich öffnen. Um SIMARIS design dauerhaft nutzen zu können, müssen Sie sich im Internet registrieren unter w w w .siemens.de/simaris/registrieren. Bitte geben Sie dort Ihre Daten ein und fordern durch Abschicken des Formulars eine Lizenz an. Diese w ird Ihnen anschließend innerhalb einer halben Stunde per e-mail zugeschickt.
- Falls Sie eine SIMARIS design professional Version erw orben haben, halten Sie bitte Ihren Berechtigungscode zur Registrierung bereit, denn nur durch dessen Eingabe erhalten Sie eine Lizenz, mit der Ihnen auch die erw eiterte Funktionalität der professional Version SIMARIS design zur Verfügung steht.
- Die Lizenz f
  ür die kostenfreie Basisversion SIMARIS design berechtigt Sie zur dauerhaften Nutzung von SIMARIS design, jedoch ohne Freischaltung der Zusatzfunktionen der professional Version.
- Solange Sie keinen Lizenzschlüssel eingelesen haben, werden Sie bei jedem Programmstart gefragt, ob Sie einen Lizenzschlüssel einlesen bzw. sich jetzt oder später registrieren möchten.

| <sup>50</sup> Testmodus                                                                                                    | 8                                                | × |
|----------------------------------------------------------------------------------------------------|--------------------------------------------------|---|
| SIMARIS design: 7.0.0 (2524)                                                                                                    |                                                  |   |
| Dies ist eine unregistrierte SIMARIS design Version.                                                                                                    |                                                  |   |
| Sie können diese Version für 19 Tage nutzen.                                                                                                    |                                                  |   |
| Nach 20 Nutzungstagen ist eine Registrierung notwendig. Dies<br>und es werden ihre Kontaktdaten und eine gültige Email-Adres<br>Möchten Sie sich jetzt registrieren?<br>Wenn Sie bereits registriert sind, geben Sie bitte einen Lizenzs | e ist kostenlos<br>se benötigt,<br>chlüssel ein, |   |
| ,<br>Lizenzschlüssel eingeben Jetzt registrieren Späl                                                                                                    | ter registrieren                                 |   |

- Durch Anklicken der Schaltfläche "Lizenzschlüssel eingeben" können Sie das Einlesen des Lizenzschlüssels starten. Es öffnet sich der Brow ser, in dem Sie den Speicherpfad Ihres Lizenzschlüssels einstellen und die Lizenzdatei mit der Endung .lic-sd auswählen. Sobald Sie diese dann öffnen, wird die Lizenzdatei eingelesen und das Programm gestartet.
- Durch Anklicken der Schaltfläche "Jetzt registrieren" wird bei bestehender Internetverbindung automatisch die Seite zur Registrierung für die SIMARIS Tools geöffnet. Die weitere Vorgehensweise ist im vorhergehenden Punkt beschrieben.
- Durch Anklicken der Schaltfläche "Später registrieren" gelangen Sie direkt ins Programm, w erden aber beim nächsten Programmstart erneut entsprechend abgefragt.
- Sie können das Einlesen des Lizenzschlüssels bei bereits laufendem Programm auch über das Menü Extras  $24 \rightarrow$  "Lizenz" anstoßen.

#### 1.3.4 Installation und Nutzung Länderversionen

Im Setup-Assistenten haben Sie die Möglichkeit Technikpakete, die Sie installieren möchten, anhand einer Länderliste auszuw ählen.

| <sup>50</sup> , SIMARIS design 7.0 Installa                           | tion                                                                                                    | 8 <u>-</u> I ×    |
|-----------------------------------------------------------------------|----------------------------------------------------------------------------------------------------|-------------------|
| <b>Komponenten auswählen</b><br>Wählen Sie die Komponenten au         | s, die Sie installieren möchten.                                                                                       | ${^{\rm SD}_{7}}$ |
| Wählen Sie die Komponenten au<br>die Sie nicht installieren wollen. K | s, die Sie installieren möchten und wählen Sie<br>(licken Sie auf Weiter, um fortzufahren.                             | diejenigen ab,    |
| Wählen Sie die Komponenten<br>aus, die Sie installieren<br>möchten:   | Programm Dateien (erforderlich)<br>Technik Pakete<br>Albania<br>Algeria<br>Angola<br>Argentina<br>Argentina<br>Armenia |                   |
| Benötigter Speicher: 2.0GB                                            | 🗹 Australia<br>🗹 Austria                                                                                               | •                 |
| Siemens AG 2012 (C)                                                   |                                                                                                    |                   |
|                                                                       | < Zurück Weiter >                                                                                                    | Abbrechen         |

- Hinter dieser Ausw ahl verbirgt sich einerseits die Sprachausw ahl, da mit jeder Länderausw ahl die Landessprache und Englisch als Sprachen installiert werden. Andererseits installieren Sie damit auch das zum gew ählten Land gehörende Technikpaket d.h. die für das Land verfügbare Produktausw ahl, die von der Technik her zu den Vorschriften und Gegebenheiten des Landes passt. Dabei ist es möglich, mehrere Länder auszuw ählen, was vor allem dann erforderlich ist, wenn Sie Projekte für verschiedene Länder bearbeiten, denn diese sollten Sie natürlich jew eils mit dem relevanten Technikpaket bearbeiten.
- Falls Sie zu einem späteren Zeitpunkt ein Projekt für ein Land bearbeiten möchten, dessen Technikpaket/Sprache Sie nicht installiert haben, so können Sie dies problemlos nachholen, indem Sie die Installation erneut starten, ein Land oder mehrere w eitere Länder auswählen und damit die erforderlichen Sprachen und Technikpakete nachinstallieren. Alle installierten Länder und bei ausgewähltem Land auch die zugehörigen Sprachen werden im Programmschritt Projektdefinition 37 zur Auswahl angezeigt. Jedoch ist nach jeder Änderung der Auswahl ein Neustart des Programms erforderlich. Bitte beachten Sie, dass Sie auch ggf. vorhandene Updates in einem solchen Fall noch einmal installieren müssen, da die Updates immer nur den Anteil installieren, der zu den auf Ihrem Rechner bereits vorhandenen Länderpaketen gehört. Wie Sie prüfen können, ob ein Update vorhanden ist und wie Sie dieses ggf. herunterladen und installieren können, ist im Kapitel Installation mit DVD 5 und Installation nach Dow nload 5 beschrieben.
- Haben Sie ein Projekt unter einer bestimmten Ländereinstellung bearbeitet und dimensioniert und öffnen dieses Projekt dann während Sie in SIMARIS design eine abw eichende Länderausw ahl getroffen haben, so bleibt zunächst die Dimensionierung und Geräteausw ahl der vorherigen Ländereinstellung erhalten, passt aber unter Umständen nicht zu dem im neu gewählten Land verfügbaren Produktportfolio bzw . zur dort erforderlichen Technik. Daher sollten Sie unbedingt die Dimensionierung erneut starten, bei der dann die für dieses Land relevante Technik- und Produktausw ahl getroffen wird.
- Bei der Bearbeitung von Projekten für verschiedene Länder steht Ihnen zur Bearbeitung jew eils die Landessprache und Englisch zur Verfügung. Das bedeutet z.B., dass Sie selbst das Projekt in Englisch bearbeiten können, es jedoch zu Dokumentationszw ecken auf die Landessprache umstellen können. Auch können Sie die Projektdatei in das Land verschicken und der dortige Bearbeiter kann das Projekt in der Landessprache öffnen und bearbeiten.

# 2 Programmoberfläche und -struktur

# 2.1 Übersicht Programmablauf

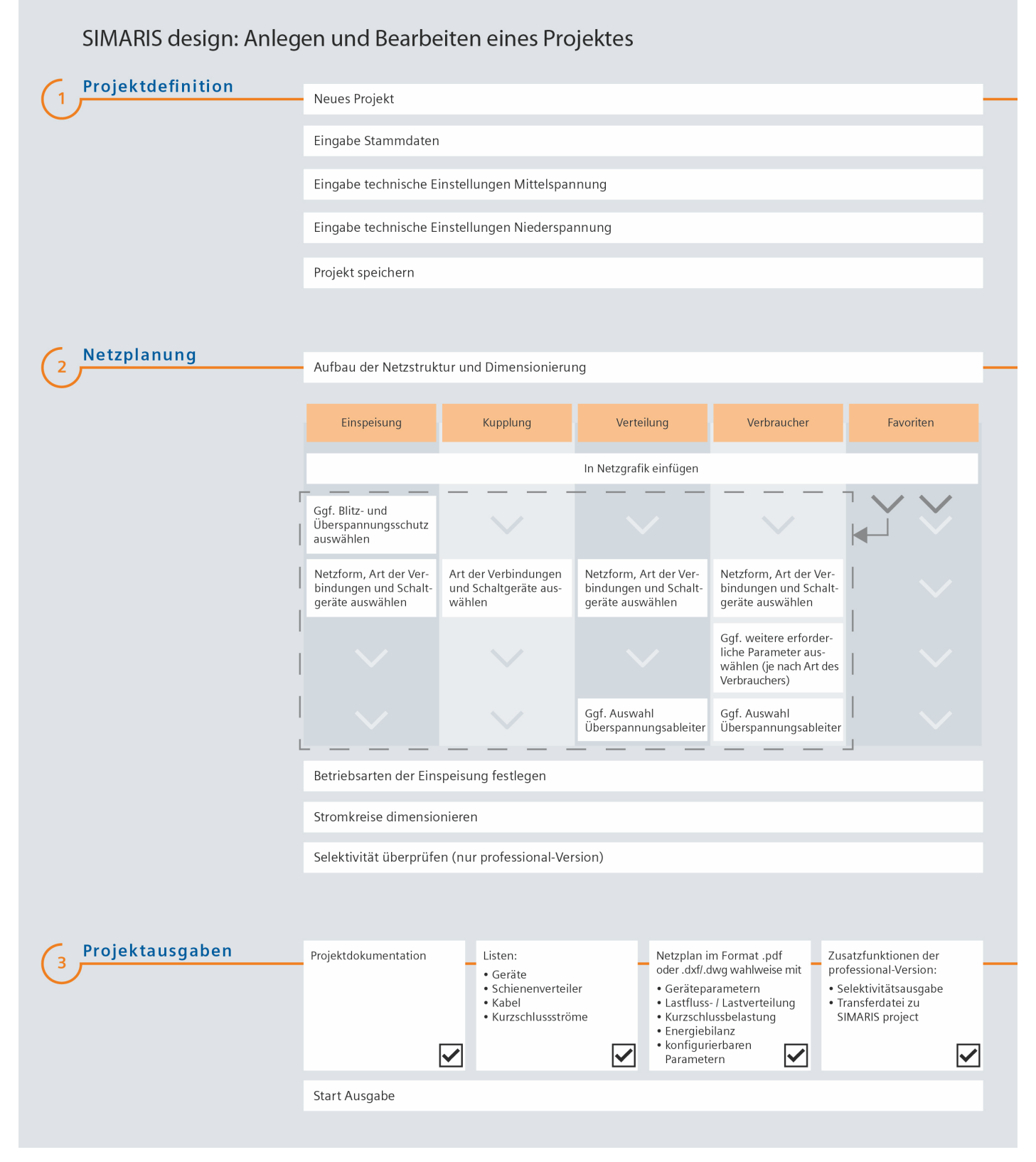

# **2.2** Navigationsleiste/Workflowbar Mit Hilfe der Navigationsleiste können Sie durch direktes Anklicken in den gewünschten Programmschritt wechseln.

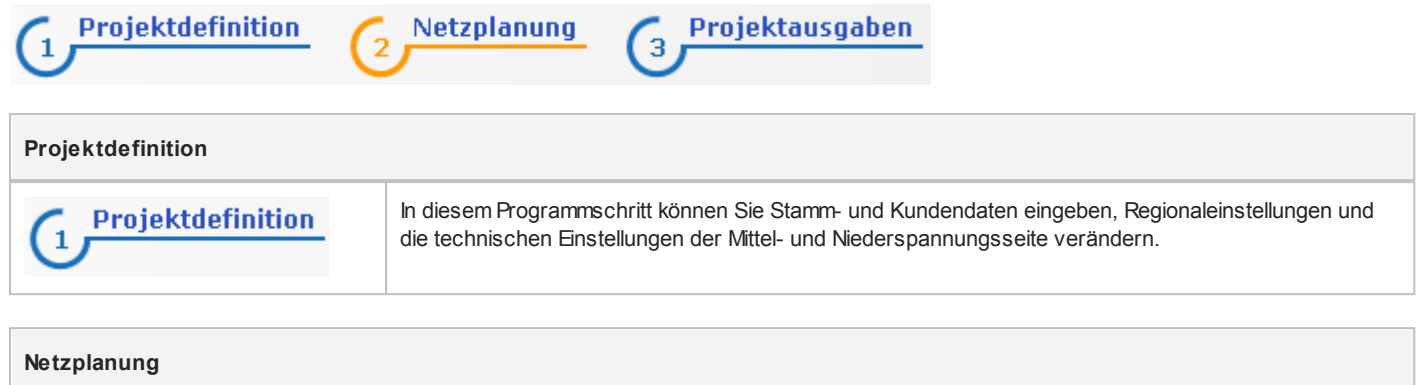

| 2 Netzplanung | In diesem Programmschritt erfolgt der eigentliche Aufbau des Netzes, die Ausw ahl der elektrischen Betriebsmittel sow ie die automatische und manuelle Auslegung dieser Elemente. |
|---------------|----------------------------------------------------------------------------------------------------|

#### Projektausgaben In diesem Programmschritt können Sie diverse Ausgabevarianten zur Dokumentation Ihres Projektes erzeugen, die Sie ausdrucken, als Dateien abspeichern und zum Teil auch nachbearbeiten können. Mit Projektausgaben 3 SIMARIS design professional ist zudem der Export einer Transferdatei zum Import in SIMARIS project möglich.

# 2.3 Icon-Leisten

#### 2.3.1 Hauptfenster

|   | neues Projekt anlegen             | of | ausschneiden    |  |
|---|-----------------------------------|----|-----------------|--|
| 6 | Projekt öffnen                    |    | kopieren        |  |
|   | aktuelles Projekt speichern       |    | Eement kopieren |  |
|   | aktuelles Projekt speichern unter |    | einfügen        |  |
| × | Stromkreis löschen                |    |                 |  |

## 2.3.2 Netzplanung

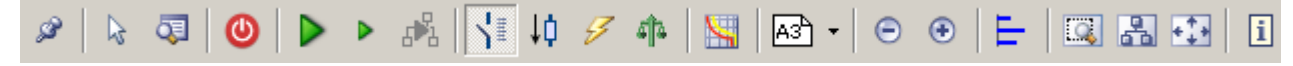

Die Werkzeugleiste in der Netzplanung ist in 11 Abschnitte zu verschiedenen Funktionalitäten unterteilt, z.B. zu den Editorfunktionen, zur grafischen Netzbearbeitung, zur Dimensionierung etc. Dies ermöglicht eine schnelle und einfache Bearbeitung. Alle sich daraus ergebenden Einstellungen und Möglichkeiten werden im Folgenden detailliert beschrieben.

#### 2.3.2.1 Netzplan in separatem Fenster

| _s≫            | Durch Anklicken dieses Icon öffnet sich ein neues separates Fenster, in dem nur der Netzplan inklusive der zugehörigen Werkzeugleiste dargestellt wird. Dieses Fenster kann dann auf einen zw eiten Monitor gezogen werden, |
|----------------|----------------------------------------------------------------------------------------------------|
| herauslösbarer | um eine bessere Übersicht beim Arbeiten zu erreichen. Möchte man den Netzplan wieder im Fenster des geöffneten                                                                                                    |
| Netzplan       | Programms sehen, klickt man zur Deaktivierung der Funktion erneut auf dieses Icon.                                                                                                    |

#### 2.3.2.2 Elemente selektieren und Netzplan durchsuchen

| Ausw ahlw erkzeug | Nach Anklicken dieses Icons kann man im Netzplan Elemente bereits angelegter Objekte markieren, zu denen dann links unten neben dem Netzplan die Eigenschaften angezeigt werden. Gleichzeitig wird ein eventuell noch aktiviertes Element aus der Bibliothek deaktiviert.                                                                                                    |
|-------------------|----------------------------------------------------------------------------------------------------|
| Durchsuchen       | <ul> <li>Dieses Icon öffnet ein Suchfenster, in dem man innerhalb der Netz- bzw. Projektstruktur Betriebsmittel nach unterschiedlichen Kriterien suchen kann.</li> <li>In der Rubrik "Status" können Sie überprüfen, ob alle Elemente fehlerfrei dimensioniert werden konnten, oder ob es noch Hinw eise oder Fehler gibt.</li> <li>In der Rubrik "Netz" wird die Struktur des Netzes als Baum dargestellt.</li> <li>In der Rubrik "Typ" werden die Elemente des Netzplanes nach den verschiedenen Stromkreisarten sortiert gelistet, z.B. die Hauptverteiler, Einspeisestrecken, Kupplungen, Unterverteiler</li> <li>In der Rubrik "Endstromkreise" werden die im Netzplan enthaltenen Endstromkreise gelistet, sortiert nach der Art des Endstromkreises z.B. Ersatzlast, Kondensator, Motor</li> <li>In der Rubrik "Selektivität" werden die Elemente des Netzplanes sortiert nach Voll- oder Teilselektivität sind. Diese Rubrik steht allerdings nur in der professional Version zur Verfügung.</li> </ul> |
|                   | Status Netz Typ Endstünkteise Belekuviat         Stomkreis         Eigenschaften         Hinweis         NSHV 1.1A.1         Einspeisestrecke         NSHV 1.1B.1         Einspeisestrecke         Fehlerfrei         ✓ Compensation         Endstromkreis         ✓ Kupplung 1.1A.1.2         Kupplung 1.1A.2         Kupplung 1.1A.2         Kupplung 1.1A.2         Kupplung 1.1A.2         Kupplung 1.1B.4         Kupplung 1.1B.4         Kupplung 1.1B.4         Kupplung 1.1E.1         Kupplung 1.1E.1         Kupplung 1.1E.1         Kupplung 1.1E.1         Kupplung 1.1E.1         Kupplung 1.1E.1         Kupplung 1.1E.1         Kupplung 1.1E.1                                                                                                    |
|                   | <ul> <li>Kupplung 1.1E.1 Kupplung</li> <li>Zusätzlich gibt es die Möglichkeit der Textsuche, d.h., man kann nach der Bezeichnung eines Netzplanelement suchen. Nach Eingabe des Suchtextes in die entsprechende Zeile im Suchfenster, reduziert sich die Liste der Stromkreise auf die, die den Suchbegriff enthalten.</li> <li>Markiert man das gesuchte Element dann in der Ergebnisliste (blau hinterlegt), so wird das zugehörige Element Netzplan mit einem blauen Rahmen markiert</li> </ul>                                                                                                    |

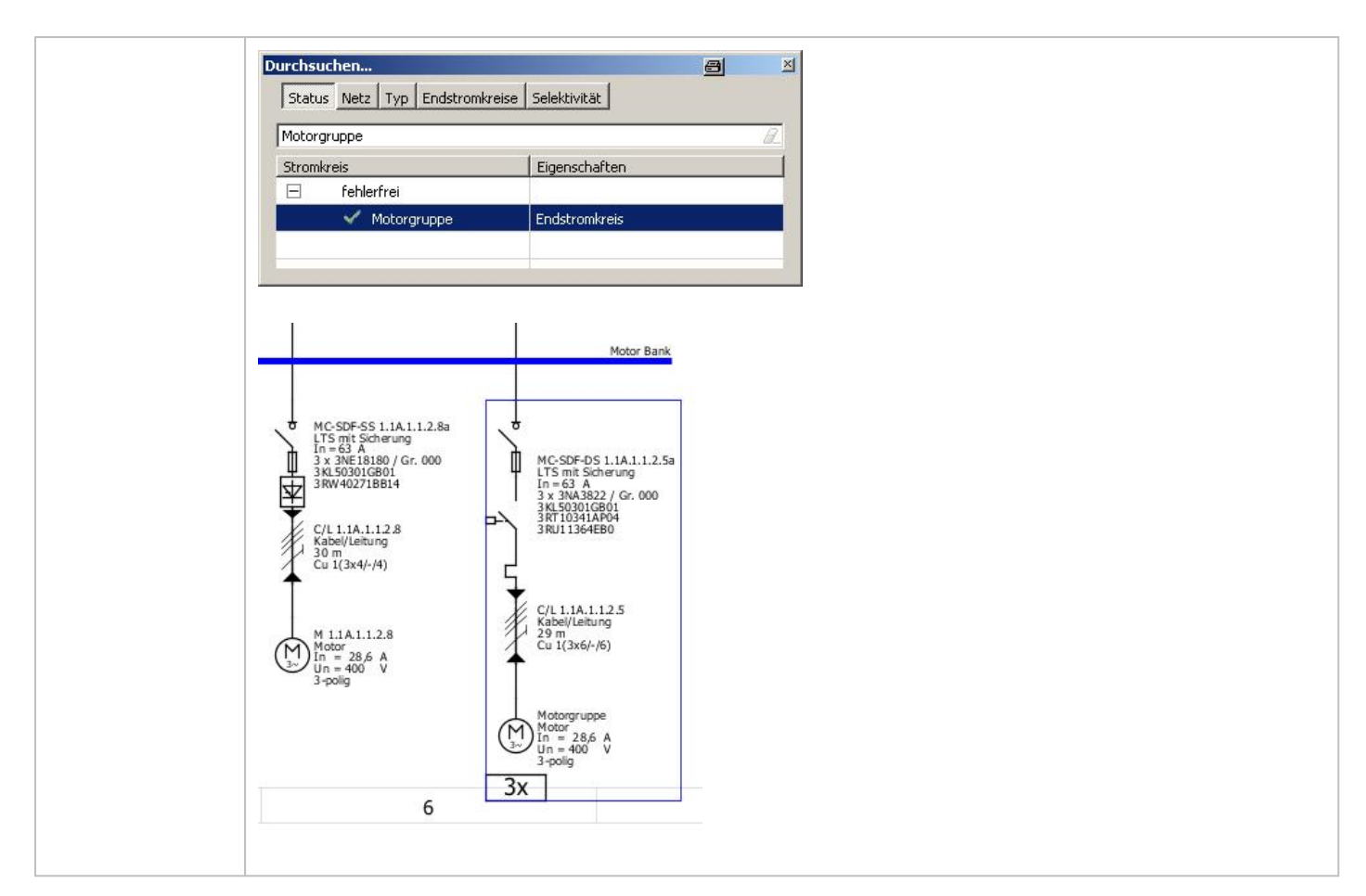

#### 2.3.2.3 Betriebsarten

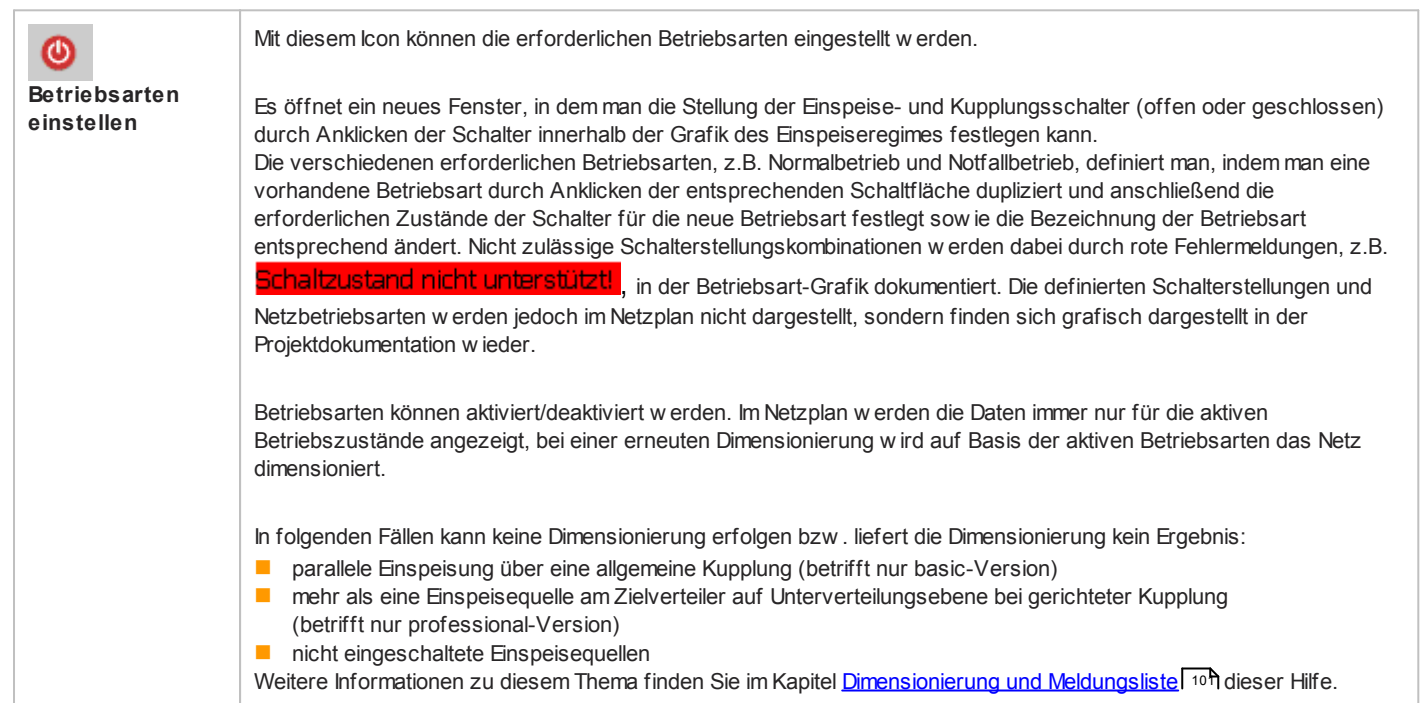

#### 2.3.2.4 Dimensionieren

| Nit diesen lcons kann das erstellte Projekt je nach Erfordernis unterschiedlich dimensioniert w erden.                                                                                                    |                                                                                                    |  |
|----------------------------------------------------------------------------------------------------|----------------------------------------------------------------------------------------------------|--|
| alle Stromkreise<br>dimensionieren                                                                                                    | Mit diesem Icon kann das gesamte Projekt dimensioniert w erden.                                                                                                    |  |
| selektierten<br>Stromkreis<br>dimensionieren                                                                                                    | Dieses Icon dient zur Dimensionierung des ausgew ählten Stromkreises und aller darin enthaltenen Elemente.                                                                                        |  |
| selektiertes<br>Teilnetz<br>dimensionieren                                                                                                    | Mit diesem Icon w erden der ausgew ählte Stromkreis und daran angeschlossene nachfolgende Stromkreise dimensioniert. In diesem Fall w ird allerdings nicht über Kupplungen hinw eg dimensioniert. |  |
| Weitere Hinw eise zum Dimensionierungsvorgang finden Sie im Kapitel <u>Dimensionierung und Meldungsliste</u> روم المراقبة المراقبة المراقب |                                                                                                    |  |

#### 2.3.2.5 Netzplanansichten

| Mit diesen Icons können die verschiedenen verfügbaren Ansichten aktiviert werden. Der Netzplan wird je nach Auswahl entsprechend angezeigt, d.h. die zur gewählten Ansicht gehörenden Parameter werden neben den einzelnen Elementen des Netzplans angezeigt. |                                                                                                    |  |
|----------------------------------------------------------------------------------------------------|----------------------------------------------------------------------------------------------------|--|
| Netzplan mit<br>Geräteparametern                                                                                                    | <ul> <li>Dieses Icon ist standardmäßig aktiv. In dieser Ansicht werden folgende Parameter zu den Elementen des Netzplans angezeigt:</li> <li>Automatisch generierte Bezeichnung der Elemente mit fortlaufender Nummerierung</li> <li>Kurzbeschreibung der Elemente</li> <li>Je nach Art des Elementes werden weitere Daten angezeigt, z.B.</li> <li>Nennstrom des Elementes</li> <li>Länge des Elementes</li> <li>Blindleistung des Elementes</li> <li>Nennspannung des Elementes</li> <li>Kabelquerschnitte</li> <li>MLFB</li> <li>Polzahl.</li> </ul>                                                                   |  |
| ↓ <b>↓</b><br>Netzplan mit<br>Lastfluss/-<br>Lastverteilung                                                                                                    | <ul> <li>Dieses Icon aktiviert eine Ansicht, bei der zu den Elementen des Netzplans neben der Bezeichnung und der MLFB je nach Art des Elementes Parameter w ie z.B.</li> <li>Leistung</li> <li>Leistungsfaktor cos φ</li> <li>prozentuale Spannung an diesem Punkt im Netz</li> <li>aufsummierter prozentualer Spannungsfall</li> <li>Gleichzeitigkeitsfaktor</li> <li>zulässiger Betriebsstrom einer Verbindungsstrecke Iz</li> <li>Betriebsstrom Ib</li> <li>und w eitere technische Daten angezeigt w erden.</li> </ul>                                                                                               |  |
| Metzplan mit<br>Kurzschlussbelastu<br>ng                                                                                                    | Mit diesem Icon werden zu den Elementen des Netzplans neben der Bezeichnung und der MLFB die minimalen und maximalen Kurzschlussströme sow ie weitere Angaben zur Kurzschlussfestigkeit angezeigt.<br>Achtung: Minimaler und maximaler Kurzschlussstrom werden dabei bezogen auf die Polzahl des Elementes angezeigt, z.B. wird bei einem einpoligen Verbraucher Ik 1 <sub>min</sub> und Ik 1 <sub>max</sub> angezeigt.                                                                                                    |  |
| Netzplan mit<br>Energiebilanz                                                                                                    | Durch Aktivierung dieses Icon werden an jeder Hauptverteilung, jeder Unterverteilung und jedem Verbraucher<br>- Scheinleistung<br>- Wirkleistung<br>- Blindleistung<br>- Bemessungsscheinstrom<br>- belastete Außenleiter<br>angezeigt.                                                                                                    |  |
| Netzplan mit<br>individueller<br>Beschriftung                                                                                                    | Sollten Sie eine individuelle Konfiguration der Beschriftung im Netzplan benötigen, so können Sie sich diese über das <u>Menü Extras</u> 241 → "Einstellungen" → "Konfigurierbare Netzplanausgabe" zusammenstellen. Diese Variante der Beschriftung kann im Programmschritt "Netzplanung" als "Eigene Ansicht" angezeigt und im Programmschritt "Projektausgaben" ausgegeben werden, siehe entsprechende Beschreibung im Kapitel <u>Ausgabearten</u> 1081.<br>Nur für Ländereinstellung China: Im Rahmen dieser individuellen Konfiguration, kann auch die Beschriftung des Netzplans mit den DI-Typen ausgewählt werden. |  |

#### 2.3.2.6 Selektivität

| Selektivitäts-<br>ansicht | • | Dieses Icon öffnet ein neues separates Fenster mit der Selektivitätsansicht. Jedoch ist es erforderlich, vorher im Netzplan<br>ein Element/Schaltgerät zu selektieren, dessen Kennlinien und Einstellmöglichkeiten dann angezeigt werden.<br>Werden die Einstellungen der Elemente über die in der Selektivitätsansicht links angezeigten Schieber verändert, wird die<br>Kennlinie in der Grafik rechts synchron entsprechend angepasst. Diese gesetzten Einstellungen werden gespeichert,<br>jedoch nur bis zum Anstoß einer automatischen Dimensionierung, die diese Werte dann gemäß der ermittelten<br>Dimensionierungsergebnisse überschreibt.                                                            |
|---------------------------|---|----------------------------------------------------------------------------------------------------|
|                           | • | Möchten Sie die manuell gewählten Einstellungen dauerhaft festlegen, so haben Sie die Möglichkeit, das rechts<br>neben dem Schieber dargestellte Schlüsselsymbol anzuklicken und damit zu aktivieren. In diesem Fall werden die<br>gesetzten Werte bei einer erneuten Dimensionierung nicht überschrieben, bleiben also erhalten. Geräte, bei denen die<br>Einstellungen entsprechend gesetzt wurden, werden im Netzplan mit dem Schlüsselsymbol gekennzeichnet.<br>Die Einstellung weiterer Elemente kann durch Markierung der Elemente im Netzplan nacheinander vorgenommen werden,<br>da die Selektivitätsansicht immer die Kennlinien der aktuell im Netzplan markierten Elemente im zugehörigen Stromkreis |

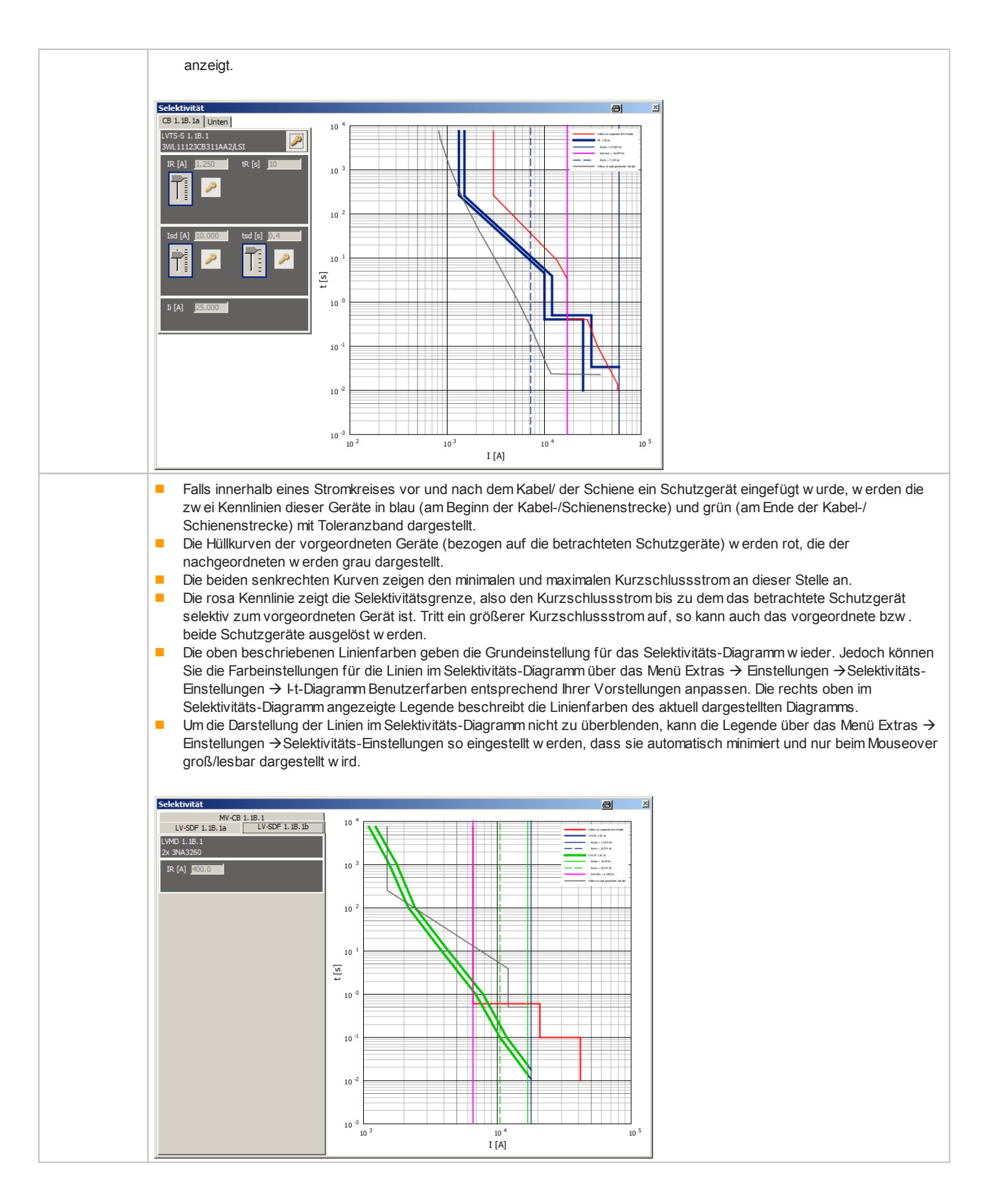

#### 2.3.2.7 Papierformat

## Einstellung des Papierformates

| 🗛 A4 Hochformat       | Alt+P, 4, P |
|-----------------------|-------------|
| • 🗚 A4 Querformat     | Alt+P, 4, L |
| A3 Hochformat         | Alt+P, 3, P |
| A3 Querformat         | Alt+P, 3, L |
| A2 A2 Querformat      | Alt+P, 2    |
| A1 Querformat         | Alt+P, 1    |
| AO Querformat         | Alt+P, 0    |
| 🔚 Blattgröße eingeben | Alt+P, U    |
| 🗖 Rahmen neu laden    | Alt+P, F    |
| Änderungsindex        | Alt+P, I    |

Mit dem Pulldow n-Menü im Icon zur **Einstellung des Papierformates**, können Sie zwischen sieben fest vorgegebenen Papierformaten und der Möglichkeit zur benutzerdefinierten Festlegung der Blattgröße wählen. Das aktuell eingestellte Papierformat wird mit den Symbolen aus dem Menü im Icon in der Werkzeugleiste angezeigt. Die fest vorgegebenen Papierformate sind jew eils mit einem Zeichnungsrahmen versehen, das frei definierbare Papierformat nicht.

Das in diesem Programmschritt ausgewählte Papierformat für den Gesamtplan sollte je nach Größe des Netzplanes so gewählt werden, dass die Beschriftungen noch lesbar sind. Bei großen Netzplänen ist trotz des eventuell groß gewählten Formates die Aufteilung des Ausdruckes auf mehrere kleinere Seiten möglich, die dann anschließend wie ein Puzzle wieder zusammengelegt werden können. Dies ist z.B. erforderlich, wenn kein Drucker zum Ausdruck des großen Formates zur Verfügung steht.

Wird im Pulldow n-Menü der Punkt "Blattgröße eingeben" ausgewählt, so öffnet sich ein separates Fenster zur benutzerdefinierten Einstellung des Blattformates. Hier können Breite und Höhe des gewünschten Blattformates in der Maßeinheit mm eingegeben werden, wobei Werte von 100 mm bis 5000 mm möglich sind.

Über den Menüpunkt "Rahmen neu laden" können Sie einen eigenen Zeichnungsrahmen einlesen. Nach der Ausw ahl dieses Menüpunktes öffnet sich der Brow ser und Sie können eine Datei im Format .dxf oder .dw g ausw ählen, die dann als Zeichnungsrahmen im Grafikbereich angezeigt wird und zur Bearbeitung eines Projektes verw endet w erden kann. Über den Menüpunkt "Änderungsindex" können Sie per Mausklick ein Beschriftungsfeld für einen Änderungsindex an

| latus: | Än derun g: | Datum: | Nama: |
|--------|-------------|--------|-------|

Sobald Sie die kleine Tabelle in der Grafik platzieren, z.B. per Klick auf die linke Maustaste, öffnet sich ein Fester zur Eingabe der Daten. Die eingegebenen Daten werden durch einen Klick auf die Schaltfläche "ok" automatisch in den Änderungsindex in der Grafik übernommen.

| 50<br>6.0 |           |             | ×         |
|-----------|-----------|-------------|-----------|
| Status:   | Änderung: | Datum:      | Name:     |
|           |           | 100.00.2010 |           |
|           |           |             |           |
|           |           |             |           |
|           |           |             |           |
|           |           | OK          | Abbrechen |

beliebiger Stelle in den Netzplan einfügen.

Die Bearbeitung und Erw eiterung des Änderungsindex kann über das Kontextmenü erfolgen, das sich öffnet, sobald man den Mauszeiger in der Grafik auf dem Änderungsindex platziert und die rechte Maustaste drückt.

| Eintrag hinzufügen         |
|----------------------------|
| Bearbeiten                 |
| Änderungsindex verschieben |
| Löschen                    |

| Hier haben Sie die Möglichkeit den Änderungsindex                  |
|--------------------------------------------------------------------|
| um eine Zeile zu erw eitern, also einen neuen Eintrag hinzuzufügen |
| zu bearbeiten, also die vorhandenen Enträge zu ändern              |
| zu verschieben an einen geeigneten freien Platz in der Grafik      |
| zu löschen.                                                        |

#### 2.3.2.8 Verkleinern / Vergrößern

| ⊖ €<br>Verkleinern / Vergrößern | Mit den Icons Verkleinern bzw. Vergrößern kann die Größe der Elemente im Netzplan in Relation zur Blattgröße verändert werden. Es handelt sich also nicht um eine Zoomfunktion, sondern um eine echte Größenänderung. Die Elemente können ausgehend von der voreingestellten Originalgröße um maximal sechs Stufen verkleinert und theoretisch unendlich vergrößert werden. Die so eingestellte Größe wird für alle Elemente des Netzplanes übernommen und gilt auch bei Platzierung weiterer Elemente.<br>ACHTUNG:<br>Vor allem beim Verkleinern der Elemente ist diese Einstellung beim Ausdruck hinsichtlich der |
|---------------------------------|----------------------------------------------------------------------------------------------------|
|                                 | Lesbarkeit der Daten zu prüfen, insbesondere, weil die Lesbarkeit je nach Drucker<br>unterschiedlich ausfallen kann.                                                                                                    |

#### 2.3.2.9 Ausrichten

| Ausrichte | n |   |     |              |   |   |               | × |
|-----------|---|---|-----|--------------|---|---|---------------|---|
| ⊨ ÷       |   | Ŧ | -‡- | . <u>+</u> . | F | Ì | ไม <b>้</b> ม | Ŧ |

vertikal angeordnet.

Zur vertikalen Ausrichtung von Haupt- und Unterverteilungen gibt es die Möglichkeit zur

| E | linksbündigen Anordnung, wobei das am weitesten links liegende ausgewählte Element als Bezugspunkt dient.      |
|---|----------------------------------------------------------------------------------------------------|
| ÷ | vertikal mittigen Anordnung, wobei die gewichtete Mitte aller ausgewählten Elemente als Bezugspunkt dient.     |
| Ŧ | rechtsbündigen Anordnung, w obei das am w eitesten rechts liegende ausgew ählte Element als Bezugspunkt dient. |

| Zur horizontalen Ausrichtung ausgew ählter Elemente gibt es die Möglichkeit zur Ausrichtung der ausgew ählten Elemente |                                                                     |  |  |  |
|----------------------------------------------------------------------------------------------------|---------------------------------------------------------------------|--|--|--|
| 7                                                                                                    | auf der Höhe des obersten (ausgewählten) ⊟ementes.                  |  |  |  |
| -‡-                                                                                                    | in der gew ichteten horizontalen Mitte aller ausgew ählten ⊟emente. |  |  |  |
| . <b>!</b>                                                                                                    | auf der Höhe des untersten (ausgewählten) Elementes.                |  |  |  |

Zur Ausrichtung einer Haupt- oder Unterverteilung an einer vorgeordneten Verteilung gibt es die Möglichkeit Anfangs- und Endpunkt der Verbindungslinie zwischen beiden Verteilungen

| F. | vertikal auszurichten.   |
|----|--------------------------|
|    | horizontal auszurichten. |

 Ausgew ählte Elemente können gleichmäßig verteilt werden. Dabei werden die jew eils äußersten Elemente der Auswahl als Bezugspunkte gesetzt und die Elemente dazwischen in gleichen Abständen

 Image: Morizontal angeordnet.

<u>-</u>]

#### 2.3.2.10 Zoomfunktionen

| 🖾 👪 🖽              |                                                                                                    |
|--------------------|----------------------------------------------------------------------------------------------------|
| Zoom Ausw ahl      | Durch einen Klick auf das Icon wird der Mauscursor im Netzplan zu einem Fadenkreuz, mit dessen Hilfe der zu zoomende Bereich ausgewählt werden kann, indem ein Rahmen darum gezogen wird.                                            |
| Zoom Netzplan      | Mit diesem Icon kann der dargestellte Ausschnitt des Netzplans so eingestellt werden, dass alle Elemente größtmöglich dargestellt werden, das heißt, die Begrenzung der Ansicht erfolgt durch die äußersten Elemente des Netzplanes. |
| Zoom Ausgabeformat | Mit Hilfe dieses Icon kann die Ansicht wieder auf das ausgewählte Papierformat, also auf die Gesamtansicht dieses Formates eingestellt werden.                                                                                       |

#### 2.3.2.11 Schnellanzeige Berechnungsergebnisse

i

Bei Aktivierung der Schnellanzeige der Berechnungsergebnisse in der Werkzeugleiste kann für jedes **dimensionierte** Betriebsmittel ein Fenster mit Berechnungsergebnissen aufgerufen werden, indem man den Mauscursor auf dem gew ünschten Betriebsmittel platziert.

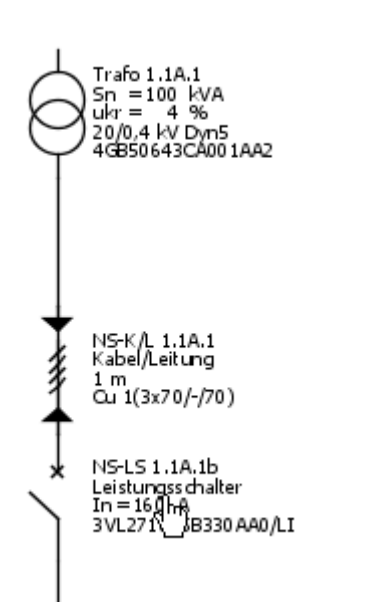

| Leistungsschalter: <i>NS-15 1.1A.1b</i> |     |            |      |                |   |         |      |
|-----------------------------------------|-----|------------|------|----------------|---|---------|------|
| Anforderu                               | Ing | J:         |      |                |   |         |      |
| Ibem                                    | =   | 144,338    | A    | Ibs            | = | 100     | A    |
| pz                                      | =   | 3          |      | Tu             | = | 45      | °C   |
| Icu                                     | =   | 4,591      | kΑ   | Icm            | = | 6,886   | kΑ   |
| Bestellnumr                             | ner | : 3VL27161 | SB3: | 30AA0/LI       |   |         |      |
| Betriebsw                               | er  | te:        |      |                |   |         |      |
| In max                                  | =   | 160        | A    | In(r0)         | = | 160     | A    |
| In zul                                  | =   | 160        | A    | I2             | = | 220,4   | A    |
| pz                                      | =   | 3          |      | Tu             | = | 50      | °C   |
| Icu                                     | =   | 55         | kΑ   | Icm            | = | 121     | kΑ   |
| ta_max                                  | =   | 0,021      | s    | ta(min abs)    | = | 0,021   | s    |
|                                         |     |            |      | ta(min kzs)    | = | 0,021   | s    |
| Einstellwe                              | rt  | e:         |      |                |   |         |      |
| IR                                      | =   | 152        | A    | tR             | = | 10      | s    |
| Ii                                      | =   | 1.760      | A    |                |   |         |      |
| Kennlinier                              | nda | aten:      |      |                |   |         |      |
| Îc-Wert                                 | =   | 4,766      | kΑ   | I²t-Wert       | = | 152,932 | kA²s |
| Ikmin                                   | =   | 2,893      | kA   | ta zul ABS     | = | 5       | s    |
| Ikmin/Cmin                              | =   | 3,045      | kΑ   | ta zul beeinfl | = | 5       | s    |
| Ikmax                                   | =   | 3,911      | kΑ   |                |   |         |      |
| I²t(Ikmax)                              | =   | 152,932    | kA²s | ta zul (Ikmax) | = | 4,237   | s    |
| I²t(Ii)                                 | =   | 11.994,857 | kA2s | ta zul (Ii)    | = | 20,92   | s    |
| I²t(soll)                               | =   | 152,932    | kA2s |                |   |         |      |
| I²t(Ikmin)                              | =   | 83,677     | kA²s | ta zul (Ikmin) | = | 7,744   | s    |

## 2.4 Menü-Leiste und Tastenkombinationen

Datei Bearbeiten Dimensionieren Ansicht Extras Hilfe

## 2.4.1 Menü Datei

| Neu         Ctrl+N           ➢ Öffnen         Ctrl+O           ☐ Speichern         Ctrl+S           ☐ Speichern unter         Ctrl+Shift+S | <ul> <li>Im Menü Datei w ählen Sie</li> <li>Neu aus, um ein neues Projekt zu erstellen.</li> <li>Öffnen aus, um ein bestehendes Projekt mit der Endung .sd zu öffne</li> <li>Speichern aus, um ein vorliegendes Projekt zu speichern.</li> <li>Speichern unter aus, um ein vorliegendes Projekt in einem frei<br/>w ählbaren Projektofad unter einem beliebigen Namen zu speichern.</li> </ul>           |
|----------------------------------------------------------------------------------------------------|----------------------------------------------------------------------------------------------------|
| 1 test2.sd [Program Files/Siemens/]<br>2 Demo_SD50.sd [Program Files/]<br>3 Demo.sd [Program Files/Siemens//sdb]<br>Beenden Alt+F4         | <ul> <li>w ählbaren Projektpfad unter einem beliebigen Namen zu speichern.</li> <li>eines der angezeigten, zuletzt bearbeiteten Projekte aus, um mit dessen<br/>Bearbeitung fortzufahren. Standardmäßig w erden die letzten 4<br/>bearbeiteten Projekte zur Ausw ahl angeboten. Über das Menü Extras →<br/>Einstellungen → Editor-Einstellungen kann diese Anzahl bis auf 9 erhöht<br/>werden</li> </ul> |
|                                                                                                    | <ul> <li>Beenden aus, um SIMARIS design zu schließen.</li> <li>Anmerkung: Es wird von jedem Projekt beim Öffnen bzw. beim<br/>Zwischenspeichern eine Sicherungskopie angelegt, die den gleichen</li> </ul>                                                                                                    |
|                                                                                                    | Dateinamen w ie das Originalprojekt trägt, aber in der Endung mit .bak<br>bezeichnet w ird. Diese Datei finden Sie im gleichen Verzeichnis, in dem Sie<br>auch Ihr Projekt hinterlegt haben. Sie soll dazu dienen, im Fehlerfall den<br>Urzustand bzw. den letzten gespeicherten Stand des Projektes w ieder<br>herstellen zu können.                                                                    |

# 2.4.2 Menü Bearbeiten

| ✓ Rückgängig Gerät ändern Ctrl+Z ♥ Wiederherstellen Ctrl+Y                                                                                       | Im Menü Bearbeiten w ählen Sie                                                                                                    |
|----------------------------------------------------------------------------------------------------|----------------------------------------------------------------------------------------------------|
| Image: AusschneidenCtrl+XImage: KopierenCtrl+CImage: Element kopierenCtrl+Shift+CImage: EinfügenCtrl+V                                           |                                                                                                    |
| X Löschen Delete<br>Alles auswählen Ctrl+A                                                                                                    |                                                                                                    |
| Ausrichten  Linien verlegen Ctrl+L                                                                                                    |                                                                                                    |
| 🧔 Durchsuchen Ctrl+F                                                                                                    |                                                                                                    |
|                                                                                                    | <ul> <li>Rückgängig aus, um den letzten Bearbeitungsschritt rückgängig zu machen. Standardmäßig können die letzten 20 Bearbeitungsschritte zurückgesetzt w erden. Über das Menü Extras → Einstellungen → Editor-Einstellungen kann diese Anzahl bis auf 100 erhöht w erden.</li> <li>Wiederherstellen aus, um den rückgängig gemachte Bearbeitungsschritte w ieder herzustellen.</li> <li>Um die Schritte beim Zurücksetzen und Wiederherstellen inhaltlich verfolgen zu können, w ird der jew eils letzte Schritt direkt im Menü mit der entsprechenden Kurzbezeichnung angezeigt.</li> <li>Speichert man das Projekt w ährend der Bearbeitung, so bleiben die gespeicherten Arbeitsschritte zum Zurücksetzen und Wiederherstellen erhalten, können also w eiterhin verw endet w erden. Erst beim Schließen des Projektes w erden sie gelöscht, so dass sie beim erneuten Aufruf des Projektes nicht mehr zur Bearbeitung des Projektes zur Verfügung stehen.</li> <li>Jedoch kann die Dimensionierung eines Projektes nicht rückgängig gemacht w erden. Umgekehrt bedeutet das auch, dass eine im Rahmen der Bearbeitung durchgeführte Dimensionierung die gespeicherten Arbeitsschritte zur Verfügung stehen.</li> </ul> |
| ✓ Ausschneiden       Ctrl+X         Image: Kopieren       Ctrl+C         Image: Kopieren       Ctrl+Shift+C         Image: Einfügen       Ctrl+V | <ul> <li>nach der Ausw ahl der zu bearbeitenden Elemente Ausschneiden,<br/>Kopieren, Element kopieren oder Einfügen, um die entsprechenden<br/>Funktionen zur Bearbeitung zu nutzen. Dies kann ebenfalls über die in der<br/>Werkzeugleiste der Netzplanung im Kapitel Hauptfenster hinterlegten<br/>gleichen Symbole oder über das Kontextmenü (rechte Maustaste) angestoßen<br/>w erden.</li> <li>Der Unterschied der Funktionen "Kopieren" und "Elemenst kopieren" besteht<br/>darin, dass mit "Kopieren" z.B. komplette Stromkreise, also z.B. Verteiler oder<br/>Endstromkreise kopiert w erden können, w ährend mit "Element kopieren" nur<br/>einzelne Elemente der Stromkreise, z.B Kabel/Leitungen oder auch Geräte<br/>kopiert w erden können.</li> <li>Eine Beschreibung, w ie die auf diese Weise in der Zw ischenablage<br/>gespeicherten Stromkreise bzw. Elemente anschließend an anderer Stelle in<br/>den Netzplan eingefügt w erden können, ist im Kapitel<br/>Grafische Bearbeitung der Elemente [70] beschrieben.</li> </ul>                                                                                                    |
| X Löschen Delete<br>Alles auswählen Ctrl+A                                                                                                    | <ul> <li>Löschen, um Elemente zu entfernen. Dies kann ebenfalls über das in der<br/>Werkzeugleiste in der Netzplanung hinterlegte gleiche Symbol angestoßen<br/>w erden.</li> <li>w ählen Sie Alles auswählen, um alle in der Grafik platzierten Elemente zur<br/>Weiterbearbeitung auszuw ählen.</li> </ul>                                                                                                    |

| Ausrichten<br>Linien verlegen | ►<br>Ctrl+L | <ul> <li>Ausrichten, um die Elemente im Netzplan entsprechend ihrer Antorderung auszurichten. Es öffnet sich ein Untermenü, das die gleichen Funktionen zum Ausrichten der Grafik beinhaltet, wie das entsprechende Icon in der Werkzeugleiste der Netzplanung im Kapitel Netzplanung 10<sup>1</sup>.</li> <li>Linien verlegen aus, um anschließend im Netzplan eine Linie mit gehaltener linker Maustaste zu verschieben. Die neu gew ählte Linienführung kann man über die rechte Maustaste (Kontextmenü) durch Ausw ahl "Leitung sperren" fixieren und die Fixierung auf gleichem Wege auch wieder aufheben (Ausw ahl "Leitung entsperren").</li> <li>Fixiert man die gew ählte Linienführung nicht, so steht sie nach dem Abspeichern und erneuten Aufruf des Projektes nicht mehr zur Verfügung, da in diesem Fall alle Linien nach den hinterlegten Regeln neu angelegt werden. Jedoch lassen sich nur solche Linien/Teillinien verlegen, deren Endbzw . Knickpunkte nicht fix sind. Die Anfangs- und Endpunkte der Linien sind im Allgemeinen durch die Position der Betriebsmittel im Netzplan fixiert, so dass sie auch nur durch Verschieben des jew eiligen Betriebsmittels verlegt werden können.</li> </ul> |
|-------------------------------|-------------|----------------------------------------------------------------------------------------------------|
| 🧔 Durchsuchen                 | Ctrl+F      | Durchsuchen aus, um im sich öffnenden Suchfenster innerhalb der Netz-<br>bzw. Projektstruktur mittels unterschiedlicher Kriterien nach Betriebsmitteln<br>zu suchen.                                                                                                    |

# 2.4.3 Menü Dimensionieren

| 😃 Betriebsarten                                                                         | F5                                   | Im Menü Dimensionieren finden Sie die Möglichkeit zur Einstellung der<br>erforderlichen Betriebsarten, sow ie die verschiedenen Varianten zur                                     |
|-----------------------------------------------------------------------------------------|--------------------------------------|----------------------------------------------------------------------------------------------------|
| <ul> <li>Alle Stromkreise</li> <li>Selektierten Stromkreis</li> <li>Teilnetz</li> </ul> | Alt+D, Space<br>Alt+D, C<br>Alt+D, S | Dimensionierung eines Netzes, die jew eils auch anhand der entsprechenden<br>lcons in der Werkzeugleiste der Netzplanung im Kapitel <u>Dimensionieren</u> 12<br>beschrieben sind. |

### 2.4.4 Menü Ansicht

| ↓↓<br>↓↓<br>✓<br>↓<br>↓<br>↓<br>↓<br>↓<br>↓<br>↓<br>↓<br>↓<br>↓<br>↓<br>↓<br>↓<br>↓ | Netzbild mit Geräteparametern<br>Netzbild mit Lastfluss/Lastverteilung<br>Netzbild mit Kurzschlussbelastung<br>Netzstruktur mit Energiebilanz<br>Eigene Ansicht<br>Selektivität<br>Schnellanzeige Berechnungsergebnisse | <ul> <li>Über das Menü Ansicht können Sie</li> <li>die verschiedenen Ansichtsvarianten des Netzplans auswählen</li> <li>das Fenster zur Anzeige der Selektivität öffnen, w obei gleichzeitig auch die<br/>farbliche Markierung zur Selektivitätsbeurteilung in den Netzplan eingeblendet wird<br/>(nur in der professional Version verfügbar)</li> <li>die Schnellanzeige der Berechnungsergebnisse einschalten</li> <li>die gew ünschte Zoomfunktion auswählen</li> <li>das Papierformat auswählen</li> <li>den Netzplan verkleinern und vergrößern</li> <li>den Netzplan ausrichten</li> <li>Eine genauere Beschreibung dieser Funktionen/Varianten finden Sie im vorhergehenden<br/>Kapitel Hauptfenster</li> </ul> |  |  |
|-------------------------------------------------------------------------------------|----------------------------------------------------------------------------------------------------|----------------------------------------------------------------------------------------------------|--|--|
|                                                                                     | Zoom •                                                                                                    |                                                                                                    |  |  |
|                                                                                     | Papierformat •                                                                                                    |                                                                                                    |  |  |
| ⊝                                                                                   | Verkleinern der Netzwerkgrafik                                                                                                    |                                                                                                    |  |  |
| ۲                                                                                   | Vergrößern der Netzwerkgrafik                                                                                                    |                                                                                                    |  |  |
| E                                                                                   | Ausrichten                                                                                                    |                                                                                                    |  |  |

## 2.4.5 Menü Energieeffizienz

Verlustleistung — • • × 1: No SIVAT Py abs (W lierte Länge (m) Pv rel [%] K 1,656 1,227 1,38 LVTS-S 1.1B.1 LVMD 1.1A.1 824.010 843.840 13.668 10.354 1.993 kVA Pv abs 64,5 kW 3,24 % LVMD 1.1B.1 428.830 5.917 Pv rel = LVSD 1.1A.J 0,403 1,073 1,301 1,617 L1.1A.1.3 110.85 3.568 85 300 -3.381 3.217 2.286 2.279 L 1.1B.1.1.7.1.3 Motor Bank 86.603 198.964 ģ 4.978 W 1,617 0,644 0,685 0,491 1,662 0,165 Coupling 1.1. L 1.1C.1.2.2 354.724 271 W Pv abs = 110.85 110 1.822 1.784 1.206 a 1.1. 371.352 Gerät ändern... L 1.1B.1.1.5 150 107.38 LVMD 1.1B.2 730.000 397 W 1.070 200.002 0,535 L1.1B.1.1.4 45.726 1.064 2,326 1,157 150 100 L 1.1B.1.1.2 86.603 137 85 M1.1A.1.1.7 38.000 88.681 967 845 2,544 0,952 271 W L1.18.1.1.1 Gerät ände 0,516 3,965 0,164 0,614 110 L1.18.1.1.3 145.492 751 659 547 434 353 337 297 292 288 279 279 279 274 LVSD 1.1C.1.2.1 16.628 38 L1.1C.1.3 110.851 Charging Units M 1.1A.1.1.8 77.596 19.841 120 120 115 55 275 85 60 145 135 2,188 1,229 1,698 1,339 1,319 1,299 1,259 0,402 1,234 M1.1A.1.1.10 M1.1A.1.1.5 28.718 19.841 L 1.1C.1.4 L 1.1B.1.1.7.1.4 22.170 22.170 22.170 L1.1C.1.2.3 22.170 69.282 22.170 L1.1A.1.4 L1.1B.1.1.6 Charging u Start Export (\*.csv) ... OK

Über das Menü Energieeffizienz können Sie über den Menüpunkt Verlustleistung einen Dialog zur Betrachtung der ermittelten Verlustleistungen für die gewählten Geräte öffnen. Diese Funktion steht allerdings nur für Nutzer der SIMARIS design professional-Version zur Verfügung.

In diesem Dialog werden alle Stromkreise im Netzplan gelistet, absteigend sortiert nach der Höhe ihrer absoluten Verustleistung. In weiteren Spalten werden zudem die Scheinleistung und die relative Verlustleistung der Stromkreise angezeigt. Die Kumulierte Länge zeigt die Entfernung des selektierten Stromkreises zur Hauptverteilung für die ausgewählte Betriebsart.

Die Liste kann wahlweise neben der absoluten Verlustleistung auch nach der Scheinleistung oder der relativen Verlustleistung der Stromkreise sortiert werden, indem man mit der linken Maustaste auf den entsprechenden Spaltenkopf klickt.

Sobald ein Stromkreis in der Tabelle ausgewählt ist (blau hinterlegt), wird dessen Aufbau mit den enthaltenen Einzelkomponenten rechts im grauen Feld angezeigt. Zusätzlich wird die Verlustleistung der Einzelkomponenten in diesem Stromkreis angezeigt, also die absolute Verlustleistung von Kabelverbindungen, Stromschienen-Verbindungen und Geräten.

Der in der Liste ausgewählte Stromkreis wird auch im Netzplan mit einem blauen Rahmen markiert.

In der Energieeffizienz-Betrachtung werden jedoch nur die Transformatoren und die Niederspannungsseite des Netzplanes betrachtet, so dass bei einspeisenden Stromkreisen die ggf. im Netzplan dargestellten Komponenten auf der Mittelspannungsseite (s.u.) in dieser Betrachtung **nicht** berücksichtigt und gelistet werden.

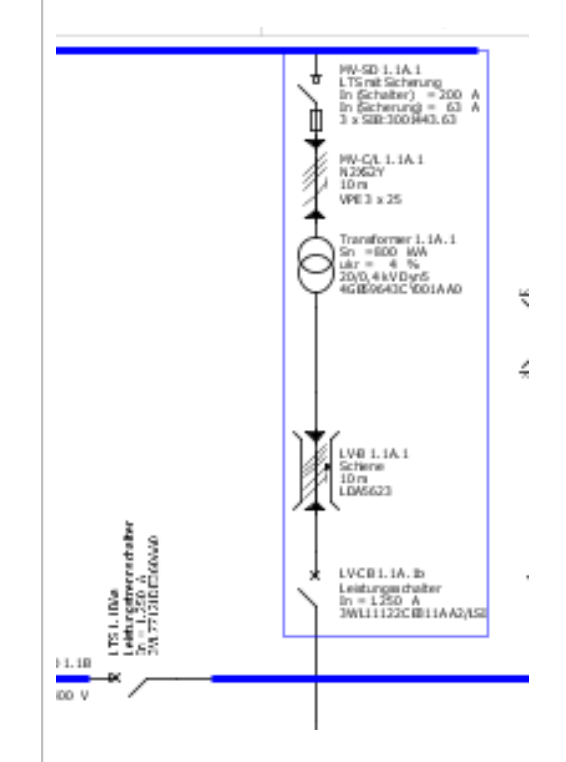

Die gesamte Liste mit den Verlustleistungen aller Stromkreise kann über die Schaltfläche "Start Export (\*csv)" als csv-Datei exportiert werden und somit auch separat nachbearbeitet und zur Dokumentation verwendet werden.

| Pv abs = 10.553 W<br>Gerät ändern                                                                                                    | Über die Schaltflächen "Gerät ändern", die zu jeder Komponente des<br>Stromkreises rechts angezeigt werden, ist es möglich, die<br>technischen Daten der Komponente zu ändern.                                                                                                    |
|----------------------------------------------------------------------------------------------------|----------------------------------------------------------------------------------------------------|
| Transformator         Bezeichnung         Transformer 1.1B.1         Hersteller         SIEMENS         Fabrikat / Typ         GEAFOL         Schaltgruppe         Dyn5         Lüfteranbau         Ja         Bemessungsleistung Sn [kVA]         800         Fabrikat / Typ         GEAFOL         Ja         Ja         I         Bernessungsleistung Sn [kVA]         800         V         Gen-Kurzschlussvenlust Pk [kW]         I.a         OK | Im Falle eines Transformators kann z.B. durch die Erhöhung der<br>Bemessungsleistung die absolute Verlustleistung verringert werden.<br>Möchten Sie, dass die geänderten technischen Daten im Falle einer<br>erneuten Dimensionierung des Stromkreises beibehalten werden, so<br>müssen Sie Ihre Auswahl von der automatischen Dimensionierung<br>ausschließen (Häkchen oben entfernen).                                                                                                    |
| Transformator         Automatisch dimensionieren         Bezeichnung         Transformer 1.1B.1         Hersteller         SEMENS         Fabrikat / Typ         GEAFOL         Schaltgruppe         Dyn5         Lüfteranbau         Ja         Bemessungsleistung Sn [kVA]         1.000         BemKurzschlussspannung ukr [%]         6         Kurzschlussverlust Pk [kW]         1,55         OK                                                | Die Komponente wird dann, auch im Netzplan, mit einem Schloss-<br>Symbol gekennzeichnet und bei einer erneuten Dimensionierung des<br>Gesamtnetzes oder von Teilnetzen von der Dimensionierung<br>ausgenommen.                                                                                                    |
| Pv abs = 7.143 W<br>Gerät ändern                                                                                                    | Die nach der geänderten Ausw ahl ermittelte absolute Verlustleistung<br>der Komponente wird nach dem Schließen des Dialogfeldes sofort in<br>der Übersicht zur Verlustleistung angezeigt.                                                                                                    |
| Q         Meldungen [7]           Return         Meldungen           0         11.14.1.3         Kurszchlusschutz nicht erfült. Icu = 55.000A < lou(erforderlich) = 55.123,962A                                                                                                    | Analog können auch für andere Komponenten über diese Dialoge die<br>technischen Daten so angepasst werden, dass die Verlustleistung<br>verringert wird, z.B. kann bei Schaltgeräten ein höherer<br>Bemessungsstrom ausgewählt werden.<br>Jedoch ist zu beachten, dass die so getroffene Auswahl auch<br>Hinw eise und Fehlermeldungen erzeugen kann, die unterhalb der<br>Netzgrafik angezeigt werden. Um diese zu eliminieren müssen also<br>wiederum technische Daten anderer Komponenten angepasst<br>werden, entweder durch eine erneute automatische<br>Dimensionierung oder durch manuelle Eingaben zu einzelnen<br>Komponenten. |
| Weiterführende Informationen zur Betrachtung der Energieeffizienz in SIMARIS design finden Sie im Technischen Handbuch SIMARIS, das Sie über das <u>Menü Hilfe</u> $[30]$ → "Technisches Handbuch" öffnen können.                                                                                                    |                                                                                                    |

#### 2.4.6 Menü Extras

| Favoriten                                                                         | •                                                                                                    |                                                                                                    |
|-----------------------------------------------------------------------------------|----------------------------------------------------------------------------------------------------|----------------------------------------------------------------------------------------------------|
| Lizenz Alt+L                                                                      |                                                                                                    |                                                                                                    |
| Einstellungen Alt+Enter                                                           |                                                                                                    |                                                                                                    |
| Favoriten                                                                         | _                                                                                                    |                                                                                                    |
| Favoriten                                                                         | Favorit erstellen<br>Favoriten bearbeiten<br>Favoriten laden<br>Favoriten importieren<br>Favoriten exportieren | Im Menü Extras wählen Sie <b>Favoriten</b> , um die verschiedenen<br>Möglichkeiten zur Bearbeitung und Verw endung der hinterlegten<br>Favoriten für Einspeisungen, Verteiler und Endstromkreise aufzurufen:<br>Favoriten erstellen<br>Favoriten bearbeiten<br>Favoriten laden<br>Favoriten importieren<br>Favoriten exportieren                                                                                                    |
| Name:     Verteiler 3       Beschreibung     xxxxxxxxxxxxxxxxxxxxxxxxxxxxxxxxxxxx | CK Abbrechen                                                                                                   | Um einen Favoriten zu erstellen, markieren Sie die benötigten<br>Elemente im Netzplan und wählen über das Menü Extras → Favoriter<br>→ Favorit erstellen. Es öffnet sich das nebenstehende Fenster, in<br>dem Sie einen Namen und eine Beschreibung zu diesem Favoriten<br>eingeben können. Durch Anklicken der Schaltfläche "OK" werden<br>diese Daten mit dem Favoriten zusammen gespeichert. Dabei erfolgt<br>die Zuordnung des Favoriten zu einer der 3 verfügbaren Kategorien<br>Einspeisung, Verteiler oder Endstromkreis automatisch. Die<br>Benennung der Favoriten muss eindeutig erfolgen, d.h. die<br>Speicherung eines neuen Favoriten mit einem bereits vorhandenen<br>Namen ist nicht möglich. Die Favoriten-Dateien erkennen Sie an der<br>Endung .sdt (= SIMARIS design template). |
|                                                                                   |                                                                                                    | Um bereits vorhandene Favoriten zu bearbeiten, wählen Sie im Menu<br>Extras 24 → "Favoriten" → "Favoriten bearbeiten". Hier finden Sie<br>eine Liste aller aktuell verfügbaren Favoriten. Durch Anklicken der<br>Schaltfläche "Bearbeiten" öffnet sich das Fenster zur Eingabe bzw.<br>Änderung von Namen und Beschreibung (s.o.). Durch Aktivierung<br>der Schaltfläche "Löschen" können ein oder mehrere Favoriten zum<br>Löschen markiert w erden. Die endgültige Löschung erfolgt aber erst<br>durch Anklicken der Schaltfläche "OK".                                                                                                    |

- Über das Menü Extras → Favoriten → Favoriten laden erfolgt die Einbindung kompletter Favoritenbibliotheken. Dabei wird allerdings der Zugriff auf die aktuell genutzte Favoritenbibliothek gelöscht. Diese Funktionalität soll dazu dienen, zwischen verschiedenen Bibliotheken umschalten zu können, z.B. zwischen einer Bibliothek mit Elementen für 690 V-Netze und einer solchen für 400 V-Netze.
- Über das Menü Extras → Favoriten → Favoriten importieren können Favoritenbibliotheken importiert werden. Das bedeutet, dass die Favoriten aus der importierten Datei zusätzlich zu den aktuell bereits vorhandenen Favoriten in der Favoritenbibliothek hinterlegt werden. Ist einer der Namen der importierten Favoriten bereits vorhanden, so wird der Name des importierten Favoriten durch Ergänzung eines Unterstriches und der niedrigsten noch verfügbaren Zahl automatisch verändert und somit eindeutig.
- Über das Menü Extras → Favoriten → Favoriten exportieren können Favoritenbibliotheken erzeugt werden, d.h. alle aktuell vorhandenen Favoriten werden in einer Bibliothek gespeichert, die dann zu einem späteren Zeitpunkt über das Menü Extras → Favoriten → Favoriten laden wieder aktiviert werden kann.

#### Lizenz

Editor-Einstellungen

| Lizenz | Alt+L | Im Menü Extras wählen Sie Lizenz, um im sich öffnenden Fenster die Daten Ihrer aktuellen<br>Installation z B die Versionsnummer und Ihre Lizenzeinstellung (basic oder professional)                               |
|--------|-------|----------------------------------------------------------------------------------------------------|
|        |       | einzusehen. In diesem Fenster finden Sie auch eine Schaltfläche mit deren Hilfe Sie das Einlesen<br>einer Lizenzdatei anstoßen können. Die Lizenzdateien für SIMARIS design erkennen Sie an der<br>Endung .lic-sd. |

| Einstellungen           |                                                                                                    |
|-------------------------|----------------------------------------------------------------------------------------------------|
| Einstellungen Alt+Enter | Im Menü Extras wählen Sie <b>Einstellungen</b> , um je nach Ausw ahl links im Baum des sich öffnenden<br>Fensters die Einstellungen für folgende Themen/Bereiche einsehen und ändern zu können:<br>Editor-Einstellungen<br>Zeichnungsrahmen<br>Speichern<br>Konfigurierbare Netzplanausgabe<br>Selektivitäts-Einstellungen (Benutzerfarben für das I-t-Diagramm, Druckerfarben für das I-t-Diagramm)<br>Update-Einstellungen |

| 50 Einstellungen                  |                                                                                                    | Hier kann z B bei vorhandener professional-lizenz der professional   |
|-----------------------------------|----------------------------------------------------------------------------------------------------|----------------------------------------------------------------------|
| Editor-Einstellungen              | Editor-Einstellungen                                                                                                    | Modus deaktiviert und wieder aktiviert werden. Dies ist z R          |
| - Speichern                       | Dusfeering al Markur aldivisione                                                                                                    | arforderlich um Projekte von Nutzern, die keine professional Version |
| - Konfigurierbare Netzplanausgabe | Proressional Modus aktivieren     Friweiterte Wertebereiche aktivieren                                                                                                    | en oldenich, um Plojekte von Nutzern, die keine professional-version |
| Update Einstellungen              |                                                                                                    | nutzen, w eiter zu bearbeiten und anschlieisend wiederum an diese    |
|                                   | Warnung beim Löschen von Favoriten anzeigen                                                                                                    | zur Weiterbearbeitung zurückzuschicken. Bearbeitet man Projekte,     |
|                                   | Abfrage Typ Blitzstrom-/ Überspannungsschutz anzeigen                                                                                                    | die im basic-Modus erstellt wurden, im professional-Modus nach, so   |
|                                   | 🔽 Abfrage vor Einfügen Überspannungsableiter                                                                                                    | können diese anschließend nicht mehr mit einer basic-Version         |
|                                   | Hinweis beim Dimensionieren anzeigen                                                                                                    | bearbeitet, sondern nur noch gelesen werden.                         |
|                                   | Liste zuletzt geöffneter Dateien                                                                                                    | Zu bestimmten Eingabedialogen im Programm können die                 |
|                                   | Anzahl 4                                                                                                    | Eingabegrenzen technischer Daten erw eitert werden, also ein         |
|                                   | Rückgängig                                                                                                    | erw eiterter Wertebereich zu- und abgeschaltet werden. Betroffen     |
|                                   | Anzahl Schritte 20                                                                                                    | davon sind                                                           |
|                                   |                                                                                                    | die minimale Kurzschlussleistung der Mittelspannung                  |
|                                   |                                                                                                    | die freie Generatoreingabe                                           |
|                                   |                                                                                                    | die freie Transformatoreingebe                                       |
|                                   |                                                                                                    |                                                                      |
|                                   | The Advances of the Advances of the Advances o | die Moglichkeit zur Eingabe der Winkei zu den Kurzschlussstromen     |
|                                   | Zurucksetzen                                                                                                    | bei der Definition der neutralen Netzeinspelsung über                |
|                                   | OK Abbrechen                                                                                                    | Kurzschlussströme.                                                   |
|                                   |                                                                                                    | Auch finden Sie in diesem Fenster die Möglichkeit zum Zu- und        |
|                                   |                                                                                                    | Abschalten                                                           |
|                                   |                                                                                                    | der Warnungen beim Löschen von Elementen des Netzplans oder          |
|                                   |                                                                                                    | von Favoriten                                                        |
|                                   |                                                                                                    | der Abfragen zum Typ des vorzusehenden Blitzstrom-/                  |
|                                   |                                                                                                    | Überspannungsschutzes und vor dem Einfügen von                       |
|                                   |                                                                                                    | Überspannungsableitern                                               |
|                                   |                                                                                                    | der Hinweise beim Dimensionieren.                                    |
|                                   |                                                                                                    | Veiterhin können Sie hier die Anzahl                                 |
|                                   |                                                                                                    | der anzuzeigenden Dateien zuletzt bearbeiteter Projekte im Menü      |
|                                   |                                                                                                    | Datei (Standardeinstellung 4. Maximum 9)                             |
|                                   |                                                                                                    | der zu engighernden Bearbeitungegehritte (Standerdeisstellung 20     |
|                                   |                                                                                                    | Meximum 100), um diese über des Mexico Deste iter wis d              |
|                                   |                                                                                                    |                                                                      |
|                                   |                                                                                                    | ruckgangig machen zu konnen,                                         |
|                                   |                                                                                                    |                                                                      |
|                                   |                                                                                                    | Mit der Schaltfläche "Zurücksetzen" können Sie alle vorgenommenen    |
|                                   |                                                                                                    | Einstellungen auf die Standardeinstellungen zurücksetzen.            |
|                                   |                                                                                                    | Mit der Schaltfläche "Übernehmen" speichern Sie die getätigten       |
|                                   |                                                                                                    | Änderungen dauerhaft.                                                |
| L                                 |                                                                                                    | I                                                                    |

#### Zeichnungsrahmen

| Editor-Einstellungen<br>Zeichnungsrahmen                  | Zeichnungsrahmen              |                         |
|-----------------------------------------------------------|-------------------------------|-------------------------|
| Speichern<br>Kopfigurierbare Netzplanausgabe              | Zeichnungsrahmen anzeigen     |                         |
| elektivitäts-Einstellungen                                | A4 Hochformat SIMARIS design  | Durchsuchen             |
| I-t-Diagramm Benutzerrarben<br>I-t-Diagramm Druckerfarben | A4 Querformat SIMARIS design  | Durchsuchen             |
| Ipdate Einstellungen                                      | A3 Hochformat SIMARIS design  | 💌 🗶 Durchsuchen         |
|                                                           | A3 Querformat SIMARIS design  | 💌 🗶 Durchsuchen         |
|                                                           | A2 Querformat SIMARIS design  | Durchsuchen             |
|                                                           | A1 Querformat SIMARIS design  | 💌 🗶 Durchsuchen         |
|                                                           | A0 Querformat SIMARIS design  | 💌 🗶 Durchsuchen         |
|                                                           | Textfeld SIMARIS design       | Durchsuchen             |
|                                                           | Änderungsindex SIMARIS design | Durchsuchen             |
|                                                           |                               |                         |
|                                                           |                               |                         |
|                                                           |                               |                         |
|                                                           |                               | Zurücksetzen Übernehmen |

In diesem Fenster können Sie die im Programm hinterlegten Zeichnungsrahmen durch eigene Zeichnungsrahmen ersetzen. Durch einen Klick auf die Schaltfläche "Durchsuchen" öffnet sich der Brow ser und Sie können eigene Zeichnungsrahmen mit passender Blattgröße im Format .dxf importieren.

Später können Sie diese importierten Rahmen durch einen Klick auf das rote Kreuz neben dem betreffenden Rahmen wieder löschen.

Auf die gleiche Weise können Sie ein immer wieder benötigtes Textfeld hinterlegen bzw. einen Änderungsindex im dwg- oder dxf-Format hinterlegen und wieder löschen.

Mit der Schaltfläche "Zurücksetzen" können Sie alle Felder auf die Standardw erte zurücksetzen, in diesem Fall z.B. die Zeichnungsrahmen auf die im Programm hinterlegten Zeichnungsrahmen zurücksetzen.

Mit der Schaltfläche "Übernehmen" speichern Sie getätigte Änderungen dauerhaft, können z.B. also im Programm auf die eingelesenen eigenen Zeichnungsrahmen zurückgreifen.

#### Speichern

| Since Linstellungen           Editor-Einstellungen           Zeichnungsrahmen           Finderen           Konfigurierbare Netzplanausgabe           Siederbard Stechtungen           Li-Obagramm Benutzerfarben           Li-Diagramm Druckerfarben           Update Einstellungen | Speichern | II Surücksetzen Übernehmen | <ul> <li>Hier können Sie einstellen, ob Sie eine Sicherungskopie der<br/>bearbeiteten Datei anlegen möchten und zudem den Abstand der<br/>automatischen Zw ischenspeicherung festlegen.</li> <li>Mit der Schaltfläche "Zurücksetzen" können Sie alle vorgenommenen<br/>Einstellungen auf die Standardw erte zurücksetzen.</li> <li>Mit der Schaltfläche "Übernehmen" speichern Sie die getätigten<br/>Änderungen dauerhaft.</li> </ul> |
|----------------------------------------------------------------------------------------------------|-----------|----------------------------|----------------------------------------------------------------------------------------------------|
|                                                                                                    |           | OK Abbrechen               |                                                                                                    |

#### Konfigurierbare Netzplanausgabe

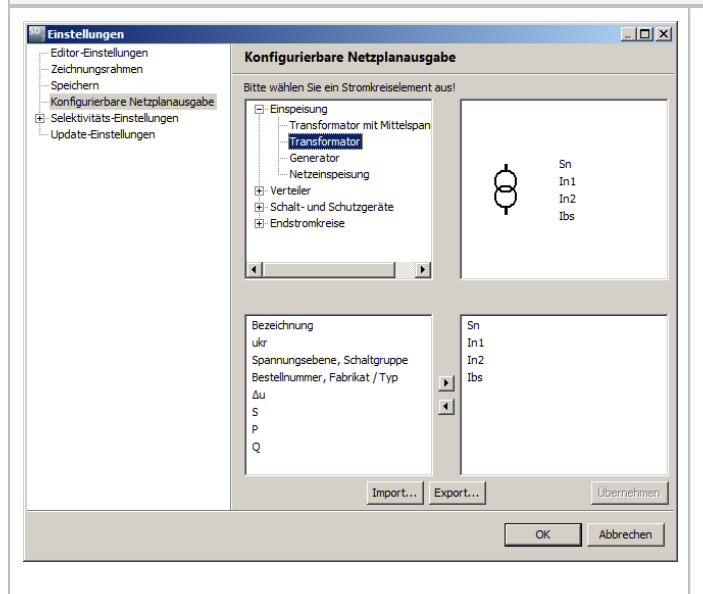

- Unter dem Punkt Konfigurierbare Netzplanausgabe haben Sie die Möglichkeit, sich eine individuelle Variante der Beschriftung für Ihren Netzplan anzulegen.
- Die individuelle Beschriftung kann in diesem Fenster f
  ür alle Komponenten des Netzplanes, also f
  ür die Elemente von Einspeisungen und Verteilern, f
  ür Schalt- und Schutzger
  äte sow ie f
  ür die Elemente von Endstromkreise generiert w erden.
- Dazu w ählen Sie zunächst im Baum links oben das Element aus, zu dem Sie eine Beschriftung generieren möchten.
- Unterhalb des Baumes, also links unten, w erden dann sofort alle f
  ür dieses Element zur Verf
  ügung stehenden Parameter angezeigt.
- Durch Markieren eines Parameters und Anklicken der Pfeiltaste in der Mitte unten wählen Sie die Parameter aus, die Sie für die individuelle Beschriftung des Netzplanes benötigen. Diese werden dann im Feld rechts unten angezeigt.
- Im Feld rechts oben sehen Sie eine Vorschau der gewählten Beschriftung für das entsprechende Element.
- Mit einem Klick auf die Schaltfläche "Übernehmen" wird diese Ausw ahl gespeichert und steht damit dauerhaft, also auch für andere Projekte zur Verfügung.
- Der Netzplan mit dieser konfigurierten Beschriftungsvariante kann im Programmschritt "Netzplanung" als aktuelle Ansicht (Netzplanansichten 13) angezeigt werden. Im Programmschritt "Projektausgaben" kann diese Ansicht zu Dokumentationszw ecken einzeln (Ausw ahl "Aktuelle Ansicht") oder zusammen mit den Standardansichten (Ausw ahl "Alle Ansichten") in Form einer PDFoder DWG/DXF-Datei exportiert werden.
- Möchten Sie die gew ählten Einstellungen für die konfigurierbare Netzplanausgabe mit anderen Bearbeitern des Projektes austauschen oder an einen anderen Rechner übertragen, so können Sie die getroffenen Einstellungen über die Schaltfläche "Export" als Datei exportieren. Die Dateiendung der exportierten Datei lautet ".profile". Analog kann die Datei mit der Endung ".profile" von einem anderen Bearbeiter bzw. an einem anderen Rechner über die Schaltfläche "Import" eingelesen und anschließend bei der Projektbearbeitung und -dokumentation genutzt w erden.

#### Selektivitäts-Einstellungen

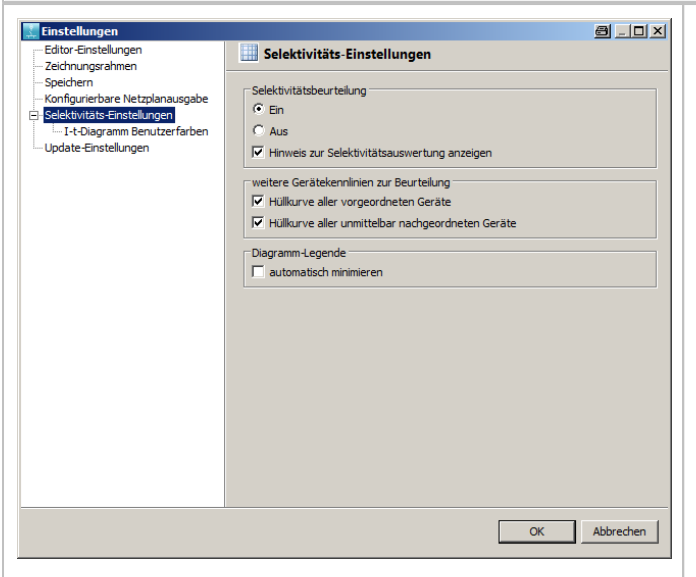

- Die Selektivitätsbeurteilung, die ausschließlich in der professional-Version verfügbar ist, kann in dieser Maske ein- und ausgeschaltet werden.
- Sie können hier Hinw eise zur Selektivitätsausw ertung zu- und abschalten.
- Als w eitere Gerätekennlinie zur Beurteilung der Selektivität kann eine gemeinsame Hüllkurve aller vorgeordneten Geräte und eine gemeinsame Hüllkurve aller unmittelbar nachgeordneten Geräte im Selektivitätsfenster ein- und ausgeblendet w erden.
- Bei eingeschalteter Selektivitätsbeurteilung und geöffnetem Selektivitätsfenster werden alle Schaltgeräte eines Netzes in der grafischen Darstellung des Netzplanes nach folgenden Kriterien farbig hinterlegt:
  - grün: Element ist vollselektiv,
  - gelb: Element ist teilselektiv,
  - grau: Element ist nicht ausw ertbar.

Dies ist folgendermaßen zu interpretieren: Das Verhalten von Gerätekombinationen hinsichtlich Selektivität, kann nur durch Prüfung

ermittelt w erden. Für die als voll- und teilselektiv markierten

Kombinationen liegen also die entsprechenden Prüfungen vor, für die grau markierten Elemente jedoch nicht.

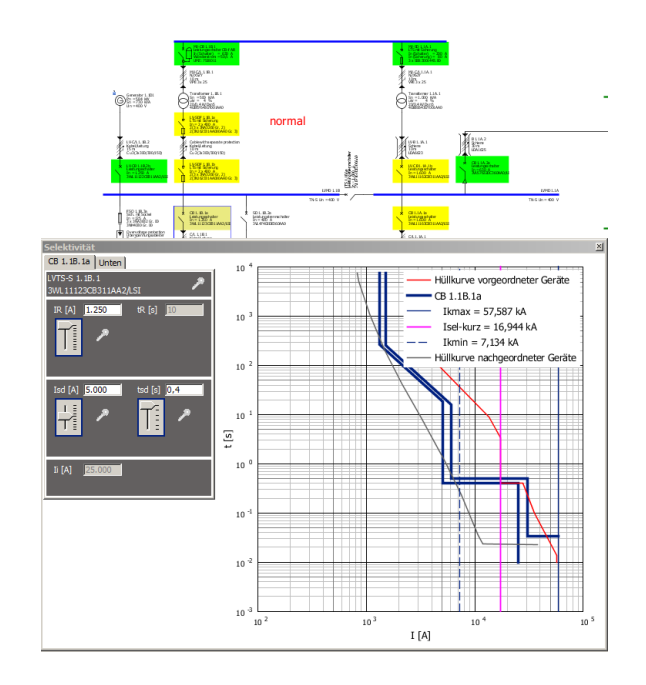

Zudem haben Sie in dieser Maske die Möglichkeit, die im Selektivitäts-Diagramm angezeigte Legende (s.o.) so einzustellen, dass sie automatisch minimiert wird. Das bedeutet diese Legende wird zunächst immer minimiert angezeigt, so dass Sie nicht die angezeigten Kurven überlagert. Nur w enn Sie mit dem Mauszeiger darüberfahren, wird die Legende größer und damit lesbar angezeigt.

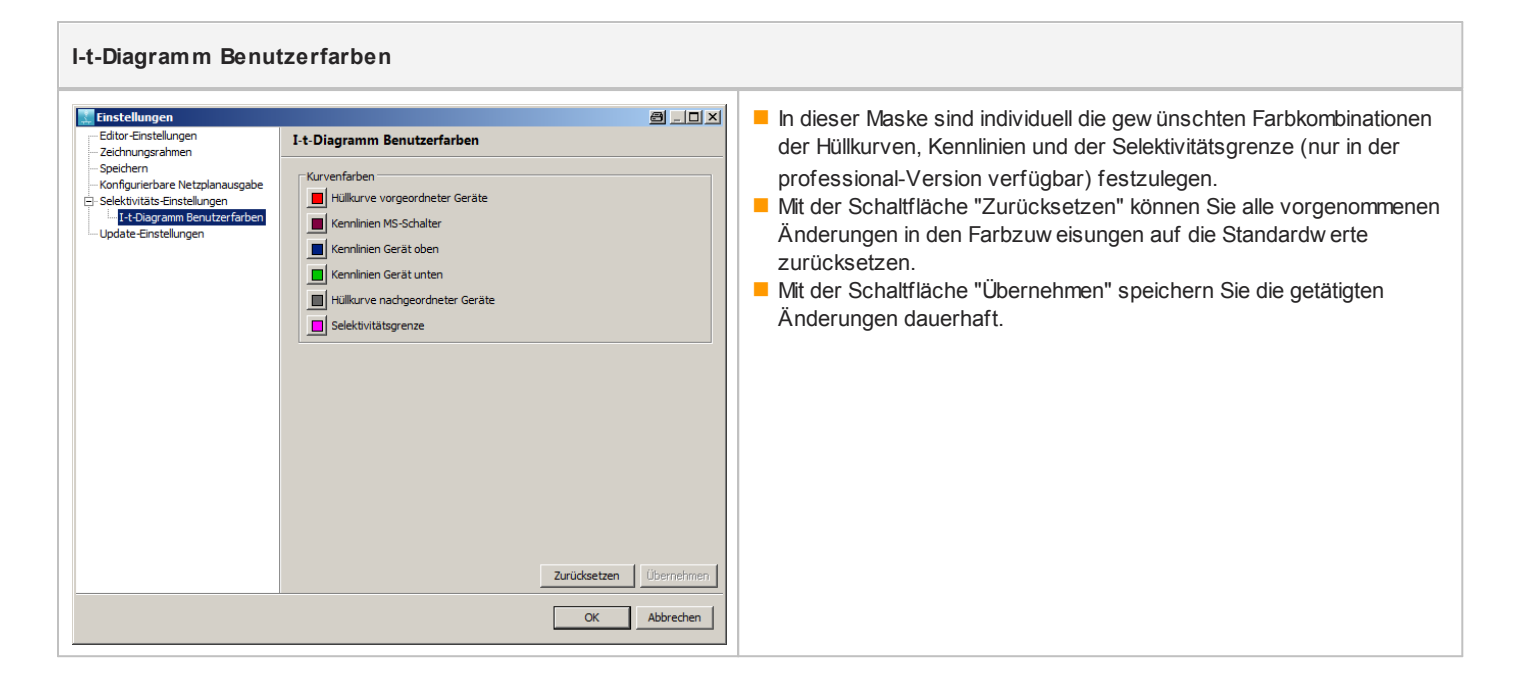

#### Update-Einstellungen

| Einstellungen<br>Celtor-Einstellungen<br>- Zeichnungerahmen<br>- Speichern<br>- Konigurierbare Netzelanausgabe<br>- Selektivitäts-Einstellungen<br>- 1-t-Diagramm Druckerfarben<br>- 1-t-Diagramm Druckerfarben<br>- 1-t-Diagramm<br>- 1-t-Diagramm Druckerfarben<br>- 1-t-Diagramm<br>- 1-t-Diagramm<br>- 1-t-Dia | Update Einstellungen   Automatische Suche nach Update bei jedem Programmstart   OK | Apprecteen | <ul> <li>Sie haben hier die Möglichkeit festzulegen, ob das Programm automatisch bei jedem Start nach neuen Updates suchen soll oder nicht.</li> <li>Um zu gew ährleisten, dass Sie immer mit dem aktuellsten Stand der Softw are arbeiten, empfehlen wir, die automatische Suche nach Updates aktiviert zu lassen.</li> <li>Falls Sie sich entscheiden diese Möglichkeit zu deaktivieren, haben Sie die Möglichkeit in regelmäßigen Abständen selbst die Prüfung anzustoßen, indem Sie über das Menü Hilfe → Nach Updates suchen aktiv die Abfrage nach Updates anstoßen.</li> </ul> |
|----------------------------------------------------------------------------------------------------|------------------------------------------------------------------------------------|------------|----------------------------------------------------------------------------------------------------|
|----------------------------------------------------------------------------------------------------|------------------------------------------------------------------------------------|------------|----------------------------------------------------------------------------------------------------|

## 2.4.7 Menü Hilfe

| Hilfe F1<br>Tutorial<br>Technisches Handbuch<br>Demo-Projekt öffnen<br>Tastenkombinationen Shift+F1 | <ul> <li>Im Menü Hilfe können Sie über den Menüpunkt</li> <li>Hilfe das vorliegende Dokument öffnen und sich so parallel zur Programmnutzung über Details zur Bedienung und Nutzung informieren.</li> <li>Tutorial eine Präsentation starten, die - aufgeteilt in verschiedene Kapitel - mit vielen Grafiken und kurzen Erklärungen eine Übersicht über die Programmfunktionalität gibt.</li> </ul>                                                                                                    |
|----------------------------------------------------------------------------------------------------|----------------------------------------------------------------------------------------------------|
| Start Online-Update<br>Download Update-Paket<br>Was ist neu?<br>Info                                | <ul> <li>Technisches Handbuch eine PDF-Datei öffnen, die ergänzende technische Informationen zu SIMARIS design und SIMARIS project beinhaltet.</li> <li>Demo-Projekt öffnen ein Beispielprojekt laden</li> <li>Tastenkombinationen ein Fenster mit der Liste aller im Programm verfügbaren Tastenkombinationen öffnen, in dem Sie dann durch Scrollen die erforderliche Tastenkombination heraussuchen können.</li> </ul>                                                                                                    |
|                                                                                                    | <ul> <li>Start Online-Update überprüfen, ob ein Update zu SIMARIS design bereitsteht und dieses direkt aus dem Netz heraus installieren.</li> <li>Download Update-Paket ein bereitstehendes Update als Paket (ZIP-Datei) dow nloaden, es anschließend entpacken und installieren.</li> <li>Was ist neu? ein Fenster öffnen, in dem die Aktualisierungen und Änderungen von Daten und Funktionalitäten der letzten Hauptversion sow ie aller installierten Hotfixes und Updates gelistet und kurz beschrieben sind.</li> <li>Info ein Fenster aufrufen, in dem Sie Informationen über den auf Ihrem Rechner installierten Versionsstand inklusive der Versionsstände der installierten Komponenten, sow ie über die Daten Ihres aktuell verw endeten Lizenzschlüssels erhalten.</li> </ul> |

# 2.4.8 Korrespondierende Tastenkombinationen

| Die verfügbaren hinterlegten Tastenkombinationen sind folgendermaßen zu nutzen:   |                                                                                                    |  |
|-----------------------------------------------------------------------------------|----------------------------------------------------------------------------------------------------|--|
| + (Plus)                                                                          | <b>Plus</b> bedeutet, dass <b>beide Tasten gedrückt</b> werden müssen, also<br>entweder beide Tasten gleichzeitig drücken, oder erste Taste drücken und<br>halten und dann gleichzeitig zweite Taste drücken.                                                                                                    |  |
| , (Komma)                                                                         | Komma bedeutet, dass zuerst die erste Kombination gedrückt<br>werden muss, dann alle Tasten losgelassen werden müssen,<br>anschließend die zweite Taste gedrückt und wieder losgelassen<br>werden muss, ggf. die dritte Taste gedrückt werden muss usw.                                                                                                    |  |
| Beispiel:<br>Einstellung des Papierformates auf<br>A3 Hochformat<br>Alt + P, 3, P | <ul> <li>Drücken Sie dazu die "Alt"-Taste, halten diese gedrückt und drücken gleichzeitig die Taste "P". Es öffnet sich ein kleines Fenster in der unteren rechten Ecke des Programms, das alle verfügbaren Papierformate und die zur Einstellung erforderlichen Tastenkombinationen als Liste anzeigt.</li> <li>Lassen Sie beide Tasten los und drücken kurz die Taste "3" zur Einstellung des DIN A3 Formates. Das erste Fenster schließt sich, es öffnet sich ein w eiteres kleines Fenster, in dem die w eiter zur Ausw ahl stehenden Varianten (Hoch-und Querformat) angezeigt w erden.</li> <li>Durch Drücken der Taste "P" wird das Papierformat auf das gew ünschte Hochformat umgestellt.</li> </ul> |  |

| AD Querformat<br>A1 Querformat<br>A2 Querformat<br>A3 Hochformat<br>A3 Querformat<br>A4 Hochformat<br>A4 Querformat<br>A4 Querformat<br>Alles auswählen                                                                                                    | Alt+P, 0<br>Alt+P, 1<br>Alt+P, 2<br>Alt+P, 3, P<br>Alt+P, 3, L<br>Alt+P, 4, L<br>Ctrl+A                                                                                                    |   | Alle verfügbaren Tastenkombinationen können Sie auch im Programm<br>selbst einsehen, indem Sie die hinterlegte Liste über das <u>Menü Hilfe</u><br>$[30] \rightarrow$ "Tastenkombinationen" aufrufen. Es öffnet sich rechts unten im<br>Bildschirm eine alphabetisch sortierte Liste, in der Sie nach der<br>benötigten Tastenkombination suchen können |
|----------------------------------------------------------------------------------------------------|----------------------------------------------------------------------------------------------------|---|----------------------------------------------------------------------------------------------------|
| Ansicht - Netzbild mit Geräteparametern<br>Ansicht - Netzbild mit Kurzschlussbelastung<br>Ansicht - Netzbild mit Kurzschlussbelastung<br>Ansicht - Netzbild mit Lastfluss/Lastverteilung<br>Ansicht - Netzstruktur mit Energiebilanz<br>Ansicht - Selektivität<br>Ausrichten - Horizontal verteilen<br>Ausrichten - Horizontal verteilen<br>Ausrichten - Linie horizontal<br>Ausrichten - Linie vertikal<br>Ausrichten - Linie vertikal<br>Ausrichten - Den<br>Ausrichten - Rechts<br>Ausrichten - Vertikal verteilen<br>Ausrichten - Vertikal zentrieren<br>Ausrichten - Vertikal zentrieren<br>Ausrichten - Vertikal zentrieren<br>Ausrichten - Vertikal zentrieren<br>Ausrichten - Vertikal zentrieren<br>Ausrichten - Vertikal zentrieren<br>Ausrichten - Vertikal zentrieren<br>Ausrichten - Vertikal zentrieren<br>Ausrichten - Vertikal zentrieren<br>Automatische Dimensionierung Gerät an/aus<br>Beenden<br>Betriebsarten | Alt+S, P<br>Alt+S, C<br>Alt+S, L<br>Alt+S, S<br>Alt+S, S<br>Alt+Shift+H<br>Ctrl+Shift+H<br>Ctrl+Shift+H<br>Ctrl+Shift+V<br>Ctrl+Left<br>Ctrl+Up<br>Ctrl+Left<br>Ctrl+Up<br>Ctrl+Right<br>Ctrl+Nown<br>Alt+Shift+V<br>Alt+V<br>F10<br>Ctrl+X<br>Ctrl+Enter<br>Alt+F4<br>F5<br>Time Science |   | Zudem w erden die Tastenkombinationen auch jew eils in den<br>korrespondierenden Menüs bzw. bei Aufruf von Funktionen über die<br>lcons der Werkzeugleiste ergänzend zur Beschriftung angezeigt.                                                                                                    |
| Bibliothek - Blitzstrom-/ Oberspannung                                                                                                    | H4, D                                                                                                    | - |                                                                                                    |

Die Funktionen, die sow ohl über die Menüs als auch über Tastenkombinationen aufgerufen werden können, sind in den Menüs entsprechend mit den korrespondierenden Tastenkombinationen beschriftet.

| Auszug Tastenkombinationen SIMARIS design |                             |                  |              |  |
|-------------------------------------------|-----------------------------|------------------|--------------|--|
| Aufruf / Wechsel in<br>Programmschritt    | Schritt - Netzplanung       | Strg + 2         | Strg + "2 2  |  |
|                                           | Schritt - Projektausgaben   | Strg + 3         | Strg +       |  |
|                                           | Schritt - Projektdefinition | Strg + 1         | Strg +       |  |
| Menü Datei                                | Neu                         | Strg + N         | Strg +       |  |
|                                           | Öffnen                      | Strg + O         | Strg +       |  |
|                                           | Speichern                   | Strg + S         | Strg +       |  |
|                                           | Speichern unter             | Strg + Shift + S | Strg + 1 + 5 |  |
|                                           | Beenden                     | Alt + F4         | Alt F4       |  |
| Menü Bearbeiten                           | Rückgängig                  | Strg + Z         | Strg +       |  |
|                                           | Wiederherstellen            | Strg + Y         | Strg +       |  |
|                                           | Ausschneiden                | Strg + X         | Strg +       |  |
|                                           | Kopieren                    | Strg + C         | Strg +       |  |
|                                           | Einfügen                    | Strg + V         | Strg +       |  |
|                                           | Löschen                     | Entf             | Entf         |  |
|                                           | Alles auswählen             | Strg + A         | Strg +       |  |
|                                           | Ausrichten                  | F10              | F10          |  |

| Verschieben von Betriebsmitteln im<br>Netzplan | Nach links verschieben                   | Pfeil links          | -            |
|------------------------------------------------|------------------------------------------|----------------------|--------------|
|                                                | Nach links verschieben (großer Schritt)  | Shift + Pfeil links  | û +          |
|                                                | Nach oben verschieben                    | Pfeil hoch           | t            |
|                                                | Nach oben verschieben (großer Schritt)   | Shift + Pfeil hoch   | û <b>+</b> 1 |
|                                                | Nach rechts verschieben                  | Pfeil rechts         | -            |
|                                                | Nach rechts verschieben (großer Schritt) | Shift + Pfeil rechts | Û +          |
|                                                | Nach unten verschieben                   | Pfeil runter         | 1            |
|                                                | Nach unten verschieben (großer Schritt)  | Shift + Pfeil runter | Û +          |
| Menü Hilfe                                     | Liste Tastenkombinationen anzeigen       | Shift + F1           | Û + F1       |

# **3 Erster Start**

# 3.1 Aufruf Startassistent

| Wilkonmen zu SIMARIS design       Was möchten Sie tun? | Wenn Sie die Software SIMARIS design starten, öffnet sich automatisch der Startassistent. |
|--------------------------------------------------------|-------------------------------------------------------------------------------------------|
| ⑦ Neues Projekt anlegen                                |                                                                                           |
| C Bestehendes Projekt öffnen                           |                                                                                           |
| C Demo-Projekt laden                                   |                                                                                           |
| Tutorial Anzeigen                                      |                                                                                           |
| <zurück weiter=""> Fertigstellen Abbrechen</zurück>    |                                                                                           |

# 3.2 Neues Projekt anlegen

| Neues Projekt anlegen       X         Projektdaten       Hier können Stammdaten zum Projekt erfasst werden.         Projektharme:       neu         Projektkurzbezeichnung:       neu         Ort:       Kunde:         Planungsbüro:       Bearbeiter:         Anwender       X         Kommentar:       X          X          X          X         Kommentar:       X          X          X                                                                                                    | Wählen Sie "Neues Projekt anlegen" aus.<br>Mit "Weiter" wird das Fenster für die Projektdaten geöffnet.<br>Geben Sie hier die Stammdaten zum Projekt ein. Dabei ist die Eingabe eines<br>Projektnamens und einer Projektkurzbezeichnung zwingend erforderlich<br>(Vorbelegung mit "neu"), alle anderen Projektdaten können wahlw eise<br>eingegeben werden. |
|----------------------------------------------------------------------------------------------------|----------------------------------------------------------------------------------------------------|
| Weues Projekt anlegen         Mittelspannung         Hier können technische Einstellungen zur Mittelspannung erfasst werden.         Nennspannung [kV]:       20         max. Kurzschlussleistung (MVA):       250         min. Kurzschlussleistung (MVA):       100         max. Querschnitt [mm²]:       500         min. Querschnitt [mm²]:       25         V          Min. Querschnitt [mm²]:       25         V          Min. Querschnitt [mm²]:       25         V          Min. Querschnitt [mm²]:       25 | Mit "Weiter" gelangen Sie in das Fenster zur Eingabe der technischen<br>Einstellungen für die Mittelspannung.<br>Achtung: Die zu verw endenden Werte für die Mittelspannung sind beim<br>zuständigen VNB zu erfragen.                                                                                                    |

| WNeues Projekt anlegen                                                                                                    | Im letzten Fenster des Assistenten können die technischen Einstellungen zur                                                                                                    |
|----------------------------------------------------------------------------------------------------|----------------------------------------------------------------------------------------------------|
| Hier können technische Einstellungen zur Niederspannung erfasst werden.                                                                                                    |                                                                                                    |
| Hier können technische Einstellungen zur Niederspannung erfasst werden.]         Nennspannung [V]:       400         Frequenz [Hz]:       50         Zulässige Berührungsspannung [V]:       50         Temperatur Umgebung Gerät [°C]:       45         Polzahl:       vorzugsweise 3polig, bei Bedarf 4polig •         Erdfehler - Erfassung:       bei Bedarf vorsehen         Bezugspunkt Spannung fallberechnung:       Transformator-Sekundärklemmen         relative Betriebsspannung am Bezugspunkt [%]:       100         max. zulässiger Spannungsfall im Netz [%]:       14         max. Querschnitt [mm²]:       300         min. Querschnitt [mm²]:       1,5         Reduzierter Querschnitt für PEN-Leiter erlaubt: | Durch Anklicken der Schaltfläche "Fertigstellen" übernimmt man alle<br>voreingestellten Werte und wechselt in den Programmschritt 2, die<br><u>Netzplanung</u> 10.                                                                                                    |
| < Zurück                                                                                                    | Alle in den letzten drei Fenstern eingegebenen Daten können zu einem<br>späteren Zeitpunkt während der Bearbeitung des Projektes im<br>Programmschritt 1 <u>Projektdefinition</u> 37 nochmals überprüft und ggf. korrigiert<br>werden, da dort alle diese Angaben und Einstellungen in einer Übersicht<br>angezeigt werden.<br>Die eingegebenen Werte und gewählten Größen werden beim Beenden des<br>Programms gespeichert und beim erneuten Aufruf des Programms als<br>Vorgabe gesetzt. |

## 3.3 Bestehendes Projekt öffnen

Wählen Sie im Startassistenten "Bestehendes Projekt öffnen" und anschließend mit "Durchsuchen" eine SIMARIS design-Datei mit der Endung .sd aus. Durch Anklicken der Schaltfläche "Fertig stellen" wird die SIMARIS design-Datei geöffnet.

Es können Projektdateien der Versionen 4, 5, 6 und 7 geöffnet werden.

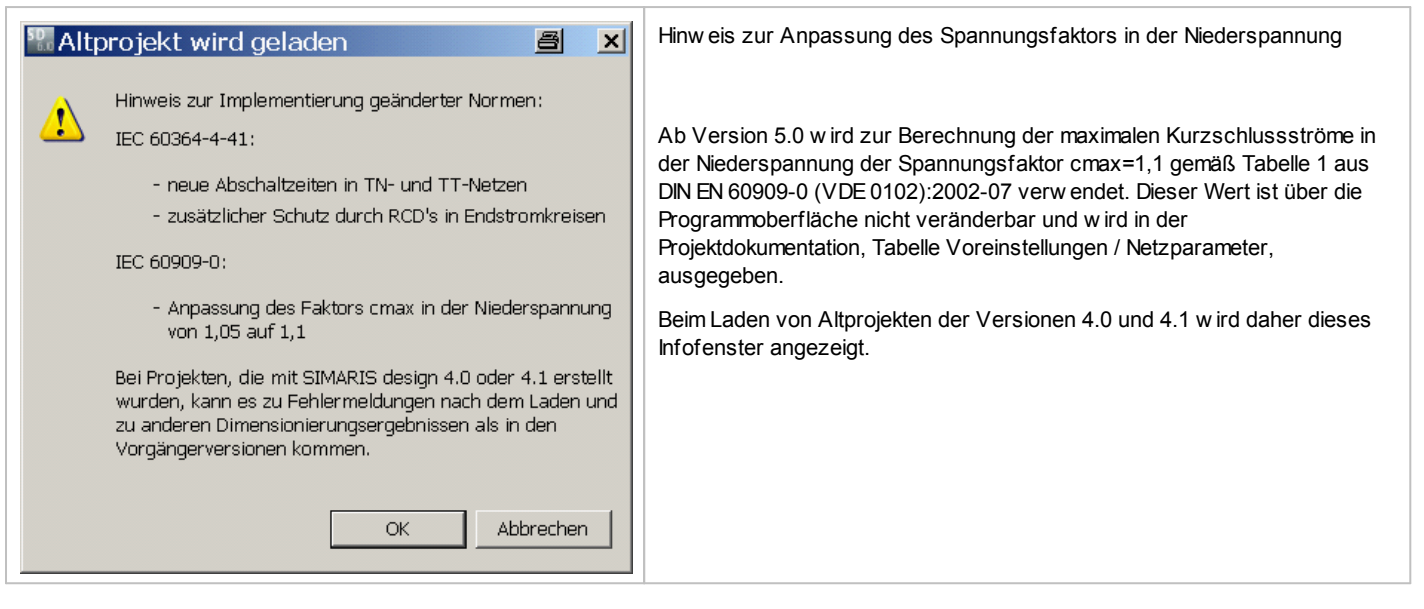

## 3.4 Demo-Projekt öffnen

Wählen Sie im Startassistenten "Demo-Projekt laden" aus. Durch Anklicken der Schaltfläche "Fertig stellen" wird das Demo-Projekt geöffnet.

## 3.5 Tutorial

Sobald Sie im Startassistenten die Schaltfläche "Anzeigen" rechts neben "Tutorial" anklicken, wird eine Präsentation gestartet, die eine Einführung und Übersicht zur Funktionsweise und zum Handling des Programms bietet.

Das Tutorial können Sie auch während der Programmnutzung über das Menü Hilfe 30 → "Tutorial" aufrufen.
# 4 Projektdefinition

Nach dem Laden oder Anlegen eines Projektes und Abschluss des Startassistenten, der die Eingabe der für die Projektdefinition relevanten Daten beinhaltet, gelangen Sie automatisch zum Programmschritt 2, der <u>Netzplanung</u> 10. Um die in der <u>Projektdefinition</u> 37 hinterlegten Daten aus diesem oder anderen Bearbeitungsschritten eines Projektes heraus einsehen, ergänzen und ändern zu können, klicken Sie in der Navigationsleiste auf

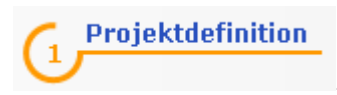

# 4.1 Projektdaten

In einem bereits angelegten Projekt können Sie in der Projektdefinition die Stammdaten, die Kundendaten, die Regionaleinstellungen und den Kommentar ergänzen und ändern.

| Stammdaten         Projektname:       neu         Projektkurzbezeichnung:       neu         Bearbeiter:       Anwender         Planungsbüro:       Angelegt am:         Angelegt am:       Montag, 9. August 2010         Geändert am:       Montag, 9. August 2010 | <ul> <li>Die Eingabe eines Projektnamens und einer Projektkurzbezeichnung ist zw ingend erforderlich (Vorbelegung mit "neu"). Die Länge des Projektnamens ist auf 40 Zeichen und die der Projektkurzbezeichnung auf 19 Zeichen begrenzt.</li> <li>Die Angabe des Namens des Bearbeiters (Vorbelegung Window s Login-Name) und des Planungsbüros ist optional und jew eils auf 19 Zeichen begrenzt.</li> <li>In diesem Teil der Maske sind zudem das Anlagedatum des Projektes, sow ie das Datum der letzten Änderung vermerkt.</li> <li>Falls Sie ein neues Projekt auf der Basis eines früheren Projektes bearbeiten und dieses dann entsprechend der neuen Anforderungen abw andeln, gibt es die Möglichkeit, die Daten für die Anlage und die letzte Änderung des Projektes durch einen Klick auf auf das aktuelle Datum einzustellen.</li> </ul>                                                                         |
|----------------------------------------------------------------------------------------------------|----------------------------------------------------------------------------------------------------|
| Kundendaten       Ort:       Kunde:                                                                                                    | Als Kundendaten können der Ort des Kundenprojektes und der Kundenname eingegeben werden, jew eils auf 19 Zeichen begrenzt.                                                                                                    |
| Regionaleinstellungen       IEC         Norm:       IEC         Land:       Deutschland         Sprache:       Deutsch                                                                                                    | Die Regionaleinstellungen von SIMARIS design werden in der Projektdefinition<br>vorgenommen und sind eng mit den installierten Länderpaketen verbunden.<br>Das bedeutet, dass durch die Ausw ahl eines Landes auch das zugeordnete<br>Technikpaket, das für die Technik dieses Landes passende und regional<br>erhältliche Produkte beinhaltet, zur Produktausw ahl und automatischen<br>Dimensionierung im Rahmen der Projektierung herangezogen wird.<br>Für jedes Land kann als Sprache die Landessprache oder Englisch eingestellt<br>werden.<br>Die Änderung der Sprache und/ oder des Landes werden erst nach dem<br>Neustart von SIMARIS design wirksam.<br>Es sind über 60 Länder mit insgesamt 21 Sprachen für SIMARIS design<br>installier- und einstellbar. Eine genaue Liste aller verfügbaren<br>Ländereinstellungen ist im Setup-Dokument und im Internet unter<br><u>w.w.w.siemens.com/simaris</u> zu finden. |

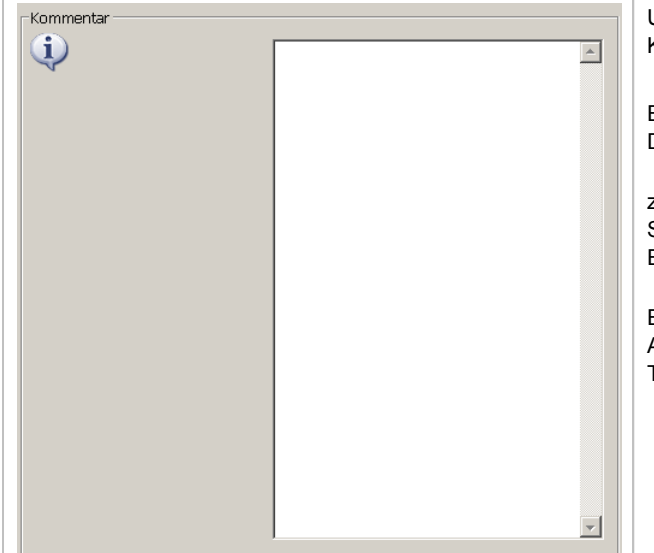

Unterhalb der Regionaleinstellungen finden Sie ein Feld zur Eingabe von Kommentar bezüglich des bearbeiteten Projektes.

Es ist sinnvoll, hier Hinw eise zu formulieren, die die Randbedingungen für die Dimensionierung dokumentieren.

z.B.: Es speisen 3 Transformatoren über Kupplungen auf eine Sammelschiene. Für den Betrieb werden max. 2 Transformatoren gekuppelt. Ein Trafo steht als Reserve zur Verfügung.

Ein solcher Hinw eis in der Dokumentation verdeutlicht z.B., dass die Geräte-/ Anlagendimensionierung bezogen auf die Ströme / Kurzschlussströme über 2 Transformatoren erfolgt.

## 4.2 Technische Einstellungen

NO.

| Technis | che Einstellungen               |     |   |
|---------|---------------------------------|-----|---|
|         | Mittelspannung                  |     |   |
|         | Nennspannung [kv]:              | 20  | • |
|         | max. Kurzschlussleistung [MVA]: | 250 | • |
|         | min. Kurzschlussleistung [MVA]: | 100 | • |
|         | max. Querschnitt [mm²]:         | 500 | • |
|         | min. Querschnitt [mm²]:         | 25  | • |
|         |                                 |     |   |
|         |                                 |     |   |
|         |                                 |     |   |
|         |                                 |     |   |

| Niederspannung                                  |                                        |   |
|-------------------------------------------------|----------------------------------------|---|
| Nennspannung [V]:                               | 400                                    | - |
| Frequenz [Hz]:                                  | 50                                     | - |
| Zulässige Berührungsspannung [V]:               | 50                                     | - |
| Temperatur Umgebung Gerät [°C]:                 | 45                                     | • |
| Polzahl:                                        | vorzugsweise 3polig, bei Bedarf 4polig | - |
| Erdfehler - Erfassung:                          | bei Bedarf vorsehen                    | - |
| Bezugspunkt Spannungsfallberechnung:            | Transformator-Sekundärklemmen          | - |
| relative Betriebsspannung am Bezugspunkt [%]:   | 100                                    | - |
| max. zulässiger Spannungsfall im Netz [%]:      | 14                                     | - |
| max. Querschnitt [mm²]:                         | 300                                    | - |
| min. Querschnitt [mm²]:                         | 1,5                                    | - |
| Reduzierter Querschnitt für PEN-Leiter erlaubt: |                                        |   |

Die technischen Einstellungen bieten dem Anw ender die Möglichkeit, die Daten zur Mittel- und Niederspannung, die er im Startassistenten eingestellt hat, nochmals zu überprüfen und natürlich auch zu ändern.

Geänderte Einstellungen werden gespeichert und stehen nach jedem Programmstart wieder zur Verfügung. Werden technische Daten verändert, während ein Projekt in Bearbeitung ist, findet sofort eine Überprüfung statt. Eine Anpassung der Betriebsmittel erfolgt jedoch erst nach erneutem Dimensionieren des Projektes.

Die nebenstehende Abbildung zeigt die technischen Einstellungen im Auslieferungszustand.

Achtung: Die zu verwendenden Werte für die Mittelspannung sind beim zuständigen VNB zu erfragen.

Bitte legen Sie den Bezugspunkt der Spannungsfallberechnung entsprechend der Erfordernisse Ihres Projektes fest. Bei der Auswahl "Transformator-Sekundärklemmen" wird der Spannungsfall des Transformators nicht mit in die Berechnung einbezogen, bei der Auswahl "Transformator-Primärklemmen" jedoch schon, was eventuell zu einer Überschreitung der geforderten Werte führen kann.

# 5 Netzplanung

# 5.1 Oberfläche Netzplanung

### 5.1.1 Übersicht

Die Netzplanung ist der zw eite Arbeitsschritt. Nach dem Beenden des Startassistenten w echselt das Programm automatisch in diese Ansicht und ist bereit für das Erstellen des Projektes.

Die Oberfläche ist in diesem Programmschritt folgendermaßen unterteilt:

Grafikfenster mit Werkzeugleiste als Hauptarbeitsplatz

Eine detaillierte Beschreibung der In dieser Werkzeugleiste hinterlegten Funktionen finden Sie im Kapitel <u>Icon-Leisten</u> <sup>9</sup> unter "Netzplanung". Neben den in diesem Kapitel beschriebenen Funktionalitäten zur Bearbeitung des Netzplanes, finden Sie dort auch die Beschreibung der Möglichkeiten zur Dimensionierung sow ie zur Einstellung der verschiedenen Ansichten des Netzplans (Geräteparameter, Lastfluss/ Lastverteilung, Kurzschlussbelastung, Energiebilanz).

Meldungsliste (unterhalb des Grafikfensters)

Die Meldungsliste enthält Fehlermeldungen, Warnmeldungen, Hinw eise und Hinw eise auf Dimensionierungsfehler. Eine Beschreibung der Bedeutung der verschiedenen Meldungen finden Sie im Kapitel Dimensionierung und Meldungsliste 1001 unter "Meldungsliste".

- Bibliothek bzw . Favoriten oder Grafik/Symbole links oben neben dem Grafikfenster
- Details zu diesem Bereich werden im folgenden Kapitel Bibliothek, Favoriten, Grafik/Symbole 40 beschrieben.
- Hinw eise und Eigenschaften (Mitte bis unten links neben dem Grafikfenster)

Details zu diesem Bereich werden in den folgenden Kapiteln Hinweise 42 und Eigenschaften Stromkreis und Betriebsmittel 43 beschrieben.

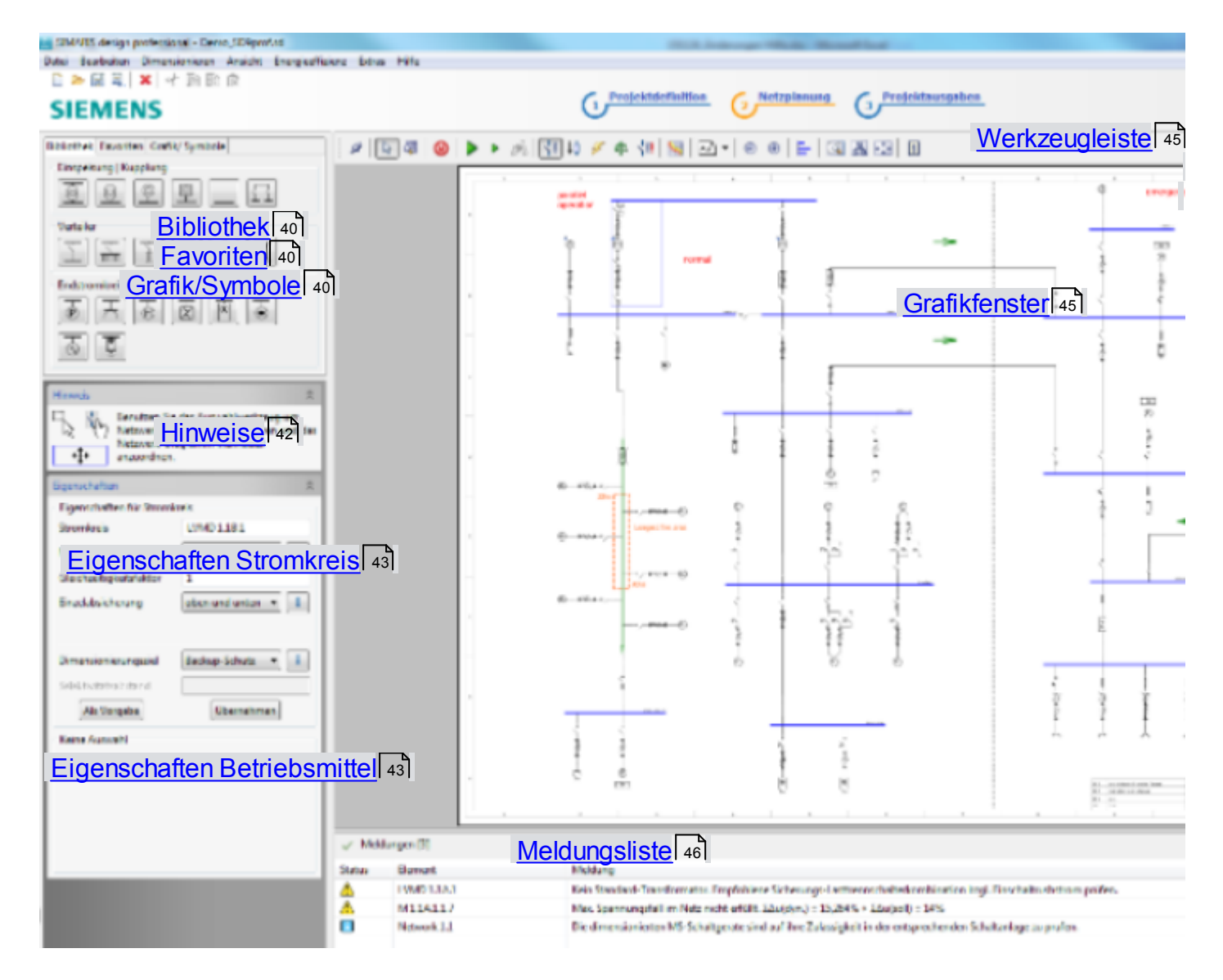

# 5.1.2 Bibliothek, Favoriten, Grafik/Symbole

| Einspeisung   Kupplung |
|------------------------|
|                        |
|                        |
| Endstromkreise         |
|                        |
| r<br>B                 |

- In der Bibliothek finden Sie verschiedene Varianten von
  - Einspeisungen und Kupplungen
  - Verteilern
  - Endstromkreisen, \_
  - die bei der Erstellung des Netzplanes verw endet werden können.
- Die Aktivierung der Symbole erfolgt durch Anklicken. Anschließend kann man das aktivierte Element per Mausklick an passender Stelle im Netzplan einfügen
- Eine detaillierte Beschreibung zu den einzelnen Elementen, die über die verfügbaren Symbole hinterlegt sind, sow ie zu deren Verw endung im Netzplan finden Sie im Kapitel Übersicht Symbolbibliothek 47 Handling Netzplanung.

| Bibliothek Favoriten Grafik/ Symbole |
|--------------------------------------|
| Einspeisung                          |
| Stromkreis 2_1                       |
| Verteiler                            |
| Verteiler 1                          |
| Endstromkreise                       |
| Endstromkreis 1                      |

Unter Favoriten kann der Nutzer sich selbst eine Ausw ahl an Einspeisungen, Verteilern und Endstromkreisen hinterlegen, um sie später in zu bearbeitende Projekte einbinden zu können.

Die zur Bearbeitung der Favoriten zu nutzenden Funktionen finden Sie im Menü Extras  $\rightarrow$  Favoriten. Diese Funktionen sind im Kapitel <u>Menü-Leiste</u> und Tastenkombinationen 19 beschrieben.

Das Anlegen und Handling der Favoriten wird außerdem im Kapitel Übersicht Symbolbibliothek 47 Handling Netzplanung detaillierter beschrieben.

| Bibliothek Favoriten Grafik/Symbole | <ul> <li>Bei Aktivierung dieser Schaltfläche können durch das Drücken der linken<br/>Maustaste an der gew ünschten Stelle im Netzplan Anmerkungen eingefügt<br/>werden, die mit Hilfe des sich öffnenden Fensters auch formatiert werden<br/>können bezüglich         <ul> <li>Schriftfarbe</li> <li>Schriftgröße durch direkte Eingabe der Schriftgröße oder Einstellung<br/>über den Schieber.</li> </ul> </li> </ul>                                                                                                    |
|-------------------------------------|----------------------------------------------------------------------------------------------------|
|                                     | Farbe und Skalierung         12         100%         600%         Anmerkung         12         100%         600%         Anmerkung         0K         Abbrechen         Eine Nachbearbeitung eingefügter Textfelder ist möglich, indem man bei aktiviertem Ausw ahlw erkzeug die Maus im Netzplan auf dem Textfeld platziert, über die rechte Maustaste das Kontextmenü aufruft und den Menüpunkt "Bearbeite Anmerkung" aufruft. Auch das Kopieren, Ausschneiden, Einfügen und Löschen von Anmerkungen ist über dieses Kontextmenü möglich. |

| Kopieren                                                                                                    |
|----------------------------------------------------------------------------------------------------|
| Ausschneiden                                                                                                    |
| Einfügen                                                                                                    |
| Lösche Anmerkung                                                                                                    |
|                                                                                                    |
| Bearbeite Anmerkung                                                                                                    |
| Die drei w eiteren Schaltflächen                                                                                                    |
| ✓ O □ ermöglichen das Enfügen von                                                                                                    |
| – Linien                                                                                                    |
| <ul> <li>Kreisen bzw. Ellipsen</li> <li>Rechtecken</li> </ul>                                                                                                    |
| in den Netzplan. Dazu aktivieren Sie zunächst die gew ünschte Schaltfläche<br>durch Anklicken, platzieren anschließend das Element durch Drücken der<br>linken Maustaste an der gew ünschten Stelle im Netzplan und ziehen es mit<br>gehaltener linker Maustaste auf die gew ünschte Größe auf. |
| Über das Kontextmenü, das sich öffnet, w enn man die Maus auf einer zu<br>bearbeitenden Grafik platziert und die rechte Maustaste drückt, können die<br>eingefügten Grafiken<br>– kopiert oder ausgeschnitten und anschließend w ieder eingefügt<br>– gelöscht<br>w erden.                      |
| Kopieren                                                                                                    |
| Ausschneiden                                                                                                    |
| Einfügen                                                                                                    |
| Löschen                                                                                                    |
| Eigenschaften                                                                                                    |
| Durch die Ausw ahl des Menüpunktes Eigenschaften öffnet sich das folgende Fenster, in dem Sie den Stil (z.B. durchgezogen, gestrichelt,                                                                                                    |

| Farbe:    |
|-----------|
|           |
|           |
|           |
|           |
|           |
| OK Cancel |
|           |

### 5.1.3 Hinweise

Unterhalb der Bibliothek wird je nach Situation ein Abschnitt mit Hinweisen zur Programmbedienung eingeblendet. Im Folgenden sind dazu einige Beispiele aufgeführt, die den Einstieg in das Arbeiten im Netzplan unterstützen:

| Hinweis         | *                                                                                                    | - | Hinw eis bei leerem Netzplan                      |
|-----------------|----------------------------------------------------------------------------------------------------|---|---------------------------------------------------|
| <u>8</u><br>9   | Wählen Sie zuerst<br>eine Einspeisung<br>aus der Bibliothek<br>aus und platzieren<br>Sie diese                                           |   |                                                   |
| Hinweis         | *                                                                                                    | - | Hinw eis beim Einfügen eines Elementes            |
| <br>↓℃          | Klicken Sie auf den Verbindungspunkt<br>und ziehen Sie die Maus um ein<br>Netzwerkelement anzulegen.                                     |   |                                                   |
| Hinweis         | *                                                                                                    | - | Hinw eis beim Einfügen einer allgemeinen Kupplung |
|                 | Klicken Sie auf den Verbindungspunkt<br>und ziehen Sie die Maus um eine<br>allgemeine Kupplung für normale<br>Stromversorgung anzulegen. |   |                                                   |
| Hinweis         | \$                                                                                                    | - | Hinw eis beim Einfügen einer gerichteten Kupplung |
|                 | Klicken Sie auf den Verbindungspunkt<br>und ziehen Sie die Maus um eine<br>gerichtete Kupplung für eine<br>Notstromversorgung anzulegen. |   |                                                   |
| Hinweis         | *                                                                                                    | • | Hinw eis beim Bearbeiten der Netzelemente         |
| - <u>↓</u><br>- | Benutzen Sie das Auswahlwerkzeug um<br>Netzwerkelemente zu modifizieren und<br>das Netzwerk-Diagramm individuell<br>anzuordnen.          |   |                                                   |

### 5.1.4 Eigenschaften Stromkreis und Betriebsmittel

- Selektiert man im Netzplan einen der enthaltenen Stromkreise ohne ein spezielles Betriebsmittel zu selektieren, so w erden im Bereich "Eigenschaften" die Eigenschaften dieses Stromkreises angezeigt.
- Selektiert man im Netzplan ein Betriebsmittel, so werden im Bereich "Eigenschaften" die Eigenschaften des Stromkreises, zu dem dieses Betriebsmittel gehört, angezeigt und darunter auch die Eigenschaften des Betriebsmittels selbst.

Im Folgenden sind entsprechende Beispiele dargestellt.

| Eigenschaften *                                                                                                    | Beispiel: Eigenschaften bei Selektion eines Stromkreises   |
|----------------------------------------------------------------------------------------------------|------------------------------------------------------------|
| Eigenschaften für Stromkreis   Stromkreis   LVMD 1.1A   Netzform   TN-C   I   Gleichzeitigkeitsfaktor   1   Blitzstrom-/ Überspannung   Blitzstrom-/ Überspannungsschutz   Dimensionierungsziel   Backup-Schutz   I   Selektivitätsabstand   Keine Auswahl                                                                                 |                                                            |
| Eigenschaften 🏾 🕆                                                                                                    | Beispiel: Eigenschaften bei Selektion eines Transformators |
| Eigenschaften für Stromkreis         Stromkreis         LVMD 1.1A.1         Netzform         TN-C         I         Gleichzeitigkeitsfaktor         Einzelabsicherung         keine         Dimensionierungsziel         Backup-Schutz         I         Selektivitätsabstand         Übernehmen         Transformator         Bezeichnung |                                                            |
| Bemessungsleistung Sn [kVA] 500 💌<br>BemKurzschlussspannung ukr [%] 4                                                                                                    |                                                            |

| Eigenschaften 🎓                                                                                                    | Beispiel: Eigenschaften bei Selektion eines Schienenstranges |
|----------------------------------------------------------------------------------------------------|--------------------------------------------------------------|
| Eigenschaften für Stromkreis                                                                                                    |                                                              |
| Stromkreis B 1.1A.1.1                                                                                                    |                                                              |
| Netzform TN-C I                                                                                                    |                                                              |
| Gleichzeitigkeitsfaktor 1                                                                                                    |                                                              |
|                                                                                                    |                                                              |
|                                                                                                    |                                                              |
| Dimensionierungsziel                                                                                                    |                                                              |
| Selektivitätsahstand                                                                                                    |                                                              |
| Als Vorgabe Übernehmen                                                                                                    |                                                              |
|                                                                                                    |                                                              |
| Verbindung Bezeichnung B 1.1A.1.1                                                                                                    |                                                              |
| Art der Verbindung Schiene                                                                                                    |                                                              |
| Länge [m] 60                                                                                                    |                                                              |
| Schienensystem                                                                                                    |                                                              |
|                                                                                                    |                                                              |
|                                                                                                    |                                                              |
| Eigenschaften 🏾 🕆                                                                                                    | Beispiel: Figenschaften bei Selektion eines Schalters        |
|                                                                                                    |                                                              |
| Eigenschaften für Stromkreis                                                                                                    |                                                              |
| Eigenschaften für Stromkreis<br>Stromkreis LVMD 1.1A.2                                                                                                    |                                                              |
| Eigenschaften für Stromkreis<br>Stromkreis LVMD 1.1A.2<br>Netzform TN-C i                                                                                                    |                                                              |
| Eigenschaften für Stromkreis<br>Stromkreis LVMD 1.1A.2<br>Netzform TN-C <b>i</b><br>Gleichzeitigkeitsfaktor 1                                                                                                    |                                                              |
| Eigenschaften für Stromkreis         Stromkreis         LVMD 1.1A.2         Netzform         TN-C         Gleichzeitigkeitsfaktor         Einzelabsicherung                                                                                                    |                                                              |
| Eigenschaften für Stromkreis         Stromkreis         LVMD 1.1A.2         Netzform         TN-C         Gleichzeitigkeitsfaktor         Einzelabsicherung         keine                                                                                                    |                                                              |
| Eigenschaften für Stromkreis<br>Stromkreis LVMD 1.1A.2<br>Netzform TN-C I i<br>Gleichzeitigkeitsfaktor 1<br>Einzelabsicherung keine i<br>Dimensionierungsziel Backup-Schutz i                                                                                                    |                                                              |
| Eigenschaften für Stromkreis         Stromkreis         LVMD 1.1A.2         Netzform         TN-C         Gleichzeitigkeitsfaktor         Einzelabsicherung         keine         Dimensionierungsziel         Backup-Schutz         Selektivitätsabstand                                                                                                    |                                                              |
| Eigenschaften für Stromkreis<br>Stromkreis LVMD 1.1A.2<br>Netzform TN-C I i<br>Gleichzeitigkeitsfaktor 1<br>Einzelabsicherung keine i<br>Dimensionierungsziel Backup-Schutz i<br>Selektivitätsabstand i<br>Als Vorgabe Übernehmen                                                                                                    |                                                              |
| Eigenschaften für Stromkreis<br>Stromkreis LVMD 1.1A.2<br>Netzform TN-C I i<br>Gleichzeitigkeitsfaktor 1<br>Einzelabsicherung keine i<br>Dimensionierungsziel Backup-Schutz i<br>Selektivitätsabstand <u>Übernehmen</u><br>Schalter                                                                                                    |                                                              |
| Eigenschaften für Stromkreis         Stromkreis         LVMD 1.1A.2         Netzform         TN-C         Gleichzeitigkeitsfaktor         1         Einzelabsicherung         keine         Dimensionierungsziel         Backup-Schutz         Selektivitätsabstand         Übernehmen         Schalter         Bezeichnung         LV-CB 1.1A.2b                                               |                                                              |
| Eigenschaften für Stromkreis         Stromkreis         LVMD 1.1A.2         Netzform         TN-C         Gleichzeitigkeitsfaktor         I         Einzelabsicherung         keine         Dimensionierungsziel         Backup-Schutz         Selektivitätsabstand         Übernehmen         Schalter         Bezeichnung         LV-CB 1.1A.2b         Schalterart         Leistungsschalter |                                                              |
| Eigenschaften für Stromkreis   Stromkreis   LVMD 1.1A.2   Netzform   TN-C   I   Gleichzeitigkeitsfaktor   1   Einzelabsicherung   keine   I   Dimensionierungsziel   Backup-Schutz   I   Selektivitätsabstand   Keine   Schalter   Bezeichnung   LV-CB 1.1A.2b   Schalterart   Leistungsschalter                                                                                                |                                                              |
| Eigenschaften für Stromkreis<br>Stromkreis LVMD 1.1A.2<br>Netzform TN-C I i<br>Gleichzeitigkeitsfaktor 1<br>Einzelabsicherung keine i<br>Dimensionierungsziel Backup-Schutz i<br>Selektivitätsabstand<br>Als Vorgabe Übernehmen<br>Schalter<br>Bezeichnung LV-CB 1.1A.2b<br>Schalterart Leistungsschalter i                                                                                     |                                                              |
| Eigenschaften für Stromkreis   Stromkreis   LVMD 1.1A.2   Netzform   TN-C   i   Gleichzeitigkeitsfaktor   1   Einzelabsicherung   keine   i   Dimensionierungsziel   Backup-Schutz   i   Selektivitätsabstand   Öbernehmen     Schalter   Bezeichnung   LV-CB 1.1A.2b   Schalterart   Leistungsschalter                                                                                         |                                                              |

| igenschaften               |                    | *   | • | Beispiel: Eigenschaften bei Selektion eines Verbrauchers |
|----------------------------|--------------------|-----|---|----------------------------------------------------------|
| Eigenschaften für Stromkre | is                 |     |   |                                                          |
| Stromkreis                 | L 1.1A.1.15        |     |   |                                                          |
| Netzform                   | TN-C               | · i |   |                                                          |
| Ausnutzungsfaktor          | 1                  |     |   |                                                          |
| Anzahl                     | 1                  | *   |   |                                                          |
| Norm f. MCB-Auswahl        | Icn (IEC 60898-1)  | •   |   |                                                          |
| Dimensionierungsziel       | Backup-Schutz      | i   |   |                                                          |
| Selektivitätsabstand       |                    |     |   |                                                          |
| Als Vorgabe                | Übernehmen         |     |   |                                                          |
| Verbraucher                |                    |     |   |                                                          |
| Bezeichnung L 1.           | IA.1.1.5           |     |   |                                                          |
| Nennstrom [A] 330          |                    | •   |   |                                                          |
| Wirkleistung [kW]          | 905                | •   |   |                                                          |
| Einsatzort Inne            | nbereich           | •   |   |                                                          |
| 0 🔽                        | berspannungsschutz |     |   |                                                          |

### 5.1.5 Werkzeugleiste

| 2 🗟 🖓 🖉 | 🕨 📲 🕴 🖋 | 🍈 📫 🚺 🔛 🔛 🔫 | ⊖ ⊛ 🗄 🗔 🖁 🔂 i |
|---------|---------|-------------|---------------|
|---------|---------|-------------|---------------|

Eine detaillierte Beschreibung der in der Werkzeugleiste hinterlegten Funktionen und Bearbeitungsmöglichkeiten im Netzplan finden Sie im Kapitel "Icon-Leisten"  $\rightarrow$ <u>Netzplanung</u> 10.

### 5.1.6 Grafikfenster

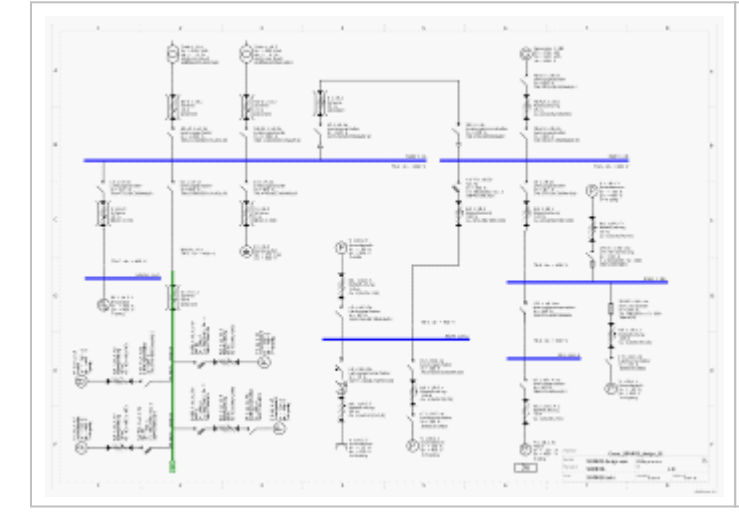

Im Grafikfenster w ird der erstellte Netzplan angezeigt. Die Darstellung und die Beschriftung im Netzplan kann über die verschiedenen in der Werkzeugleiste bzw. im Menü hinterlegten Funktionalitäten an die Erfordernisse des zu bearbeitenden Projektes angepasst w erden.

Mit der Aktivierung dieses Icons ist es möglich, den Netzplan aus der Programmoberfläche herauszulösen und diesen in einem separaten Fenster und somit auch auf einem separaten Bildschirm anzuzeigen.

# 5.1.7 Meldungsliste

| Oberha<br>Gesam                                                                                                    | lb der<br>heit de | Liste wird die Anzahl der vorhandenen Meldungen angezeigt und durch ein Symbol auch ein Hinw eis auf den Status der<br>er Meldungen gegeben:                                                              |
|----------------------------------------------------------------------------------------------------|-------------------|----------------------------------------------------------------------------------------------------|
| ?                                                                                                    | E                 | Es sind nicht überprüfte oder nicht testbare (z.B. unbelastete) Stromkreise im Projekt enthalten.                                                                                                    |
| 8                                                                                                    | l I               | m Projekt existieren Fehler.                                                                                                    |
| <                                                                                                    | E                 | Es w urden alle Stromkreise überprüft und es sind keine fehlerhaften Stromkreise enthalten. Warnungen, Hinw eise und<br>Dimensionierungsfehler w erden nicht separat erfasst und diesem Punkt zugeordnet. |
| In der N                                                                                                    | leldung           | gsliste werden vier Arten von Meldungen angezeigt:                                                                                                    |
| 8                                                                                                    | ■ F               | Fehlermeldungen, die zum Abbruch der Berechnung / Dimensionierung führen                                                                                                    |
| ⚠                                                                                                    | <b>–</b> \        | Warnmeldungen, die nicht eingehaltene Voreinstellungen oder Normw erte melden                                                                                                    |
| ۲                                                                                                    | <b>–</b> [        | Dimensionierungsfehler, die auf einen fehlgeschlagenen Dimensionierungsvorgang hinw eisen                                                                                                    |
| i                                                                                                    | <b>-</b> ł        | Hinw eismeldungen, die allgemeine Informationen bzw . Hinw eise beinhalten.                                                                                                    |
| Weiterführende Erklärungen zur Interpretation und zum Umgang mit den Meldungen finden Sie im Kapitel Dimensionierung und Meldungsliste $10^{1}$ $\rightarrow$ Meldungsliste $10^{1}$ . |                   |                                                                                                    |

## 5.2 Handling Netzplanung 5.2.1 Übersicht Symbolbibliothek

| Bibliothek Favoriten Grafik/ Symbole |
|--------------------------------------|
| Einspeisung   Kupplung               |
| ð Ø Ø I _ I                          |
| Verteiler                            |
|                                      |
| Endstromkreise                       |
|                                      |
| E E                                  |
|                                      |

Die Symbolbibliothek beinhaltet die zur Erstellung des Netzplanes verfügbaren Symbole, sortiert in den Kategorien

- Einspeisung / Kupplung
- Verteiler
- Endstromkreise

Die Symbole können jew eils durch Anklicken selektiert werden und anschließend mit der Maus an der gew ünschten Einfügeposition im Netzplan platziert werden. Die Netzplanung beginnt immer mit dem Anlegen eines Einspeiseelementes und keinesfalls mit einer Kupplung.

Geeignete Enfügepositionen für weitere Elemente werden durch orange Quadrate gekennzeichnet, die jedoch nur angezeigt werden, wenn man mit dem Mauszeiger an den Verbindungen (grün dargestellte Schienen bzw. blau dargestellte Leitungen) entlangfährt.

Um w eitere Netzw erkelemente in der Grafik anzulegen, muss man an einem dieser Einfügepunkte einen Klick mit der linken Maustaste ausführen, die Maustaste gedrückt halten und dabei den Mauszeiger vom Einfügepunkt w egziehen. Beim Loslassen der linken Maustaste öffnet sich dann der Einfügew izard des betreffenden Elementes. Dieser muss vollständig ausgefüllt w erden und darf keine

Warnmeldungen (gekennzeichnet mit <sup>60</sup>) mehr enthalten, um dann abschließend mit einem Klick auf die Schaltfläche Fertigstellen abgeschlossen werden zu können.

In diesem Einfügew izard werden jedoch nur grundlegende Eigenschaften und technische Daten zu den eingefügten Einspeisungen, Kupplungen, Verteilern und Endstromkreisen festgelegt. Detaildaten zu den darin jew eils enthaltenen Betriebsmitteln können nach dem Einfügen durch Platzierung der Maus auf dem betreffenden Betriebsmittel, Aufruf des Kontextmenüs über die rechte Maustaste und Ausw ahl des Menüpunktes "Eigenschaften" in dem sich dann öffnenden Fenster eingesehen und verändert werden, z.B. die

- Vorgabe der Transformatorleistung bei Transformatoren
- Festlegung von Verlegeart und Kabelguerschnitten für Kabelverbindungen
- detaillierte Festlegung der zu verw endenden Schutzgerätetypen.

Diese Betriebsmitteldialoge zu den Elementen der Einspeisungen, Kupplungen, Verteiler und Endstromkreise sind im Kapitel Eigenschaften von Stromkreisen und Betriebsmitteln 72 detaillierter beschrieben.

## 5.2.2 Einfügen der Elemente in den Netzplan

#### 5.2.2.1 Einfügen von Einspeisungen und Kupplungen

Es stehen 5 Arten von Einspeisungen bzw. Kupplungen zur Verw endung im Netzplan zur Auswahl:

- Transformator mit Mittelspannung
- Transformator ohne Mittelspannung
- Generator
- Neutrale Netzeinspeisung
- Sammelschienenabschnitt ohne Quelle
- Kupplung

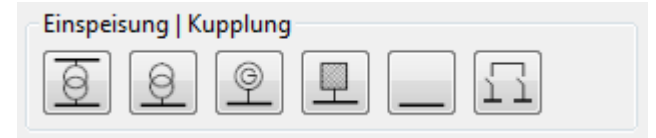

#### 5.2.2.1.1 Einspeisungen

Die erste Einspeisung oder auch eine weitere von bereits vorhandenen Einspeisungen unabhängige Einspeisung zum Aufbau eines Inselnetzes wird in den Netzplan eingefügt, indem man das Icon der benötigten Einspeisung in der Bibliothek selektiert, mit der Maus im Netzplan einen passenden Platz sucht und die Einspeisung per Klick mit der linken Maustaste dort platziert. Das Einfügen weiterer Einspeisungen als Paralleleinspeisung zu bereits vorhandenen Einspeisungen erfolgt, indem man ebenfalls das Icon der gew ünschten Einspeisung in der Bibliothek selektiert, dann mit der Maus einen geeigneten Einfügepunkt im Netzplan sucht (gelbes Rechteck), die Einspeisung durch Drücken und Halten der linken Maustaste, sow ie anschließendes Wegziehen der Maus vom gew ählten Einfügepunkt und schließlich Loslassen der Maustaste an diesem

#### einfügt.

Nach dem Einfügen einer Einspeisung in den Netzplan öffnet sich der jew eilige Einfügew izard, in dem grundlegende Einstellungen vorgenommen werden können. Bitte beachten Sie bei der Auswahl der Daten die folgenden Punkte:

- Die zur Ausw ahl stehenden Daten werden jew eils im Drop dow n-Menü angezeigt.
- Für die Längen, z.B. des Mittelspannungskabels oder der Niederspannungsverbindung (Kabel/Leitung oder Schiene), sind Eingabew erte von 0,1 bis 10.000 m zulässig.
- Zur Ausw ahl der Netzform und im Falle der Ausw ahl eines Schienensystems auf der Niederspannungsseite können Sie über die entsprechenden i-Buttons im Einfügew izard w eiterführende Informationen aufrufen.
- Auf der Niederspannungsseite muss ein Schaltgerät vor oder nach der Verbindungsstrecke ausgewählt werden.
- Falls Sie die Abfrage zum Blitzstrom- und Überspannungsschutz aktiviert haben, müssen Sie vor dem Einfügen einer Einspeisung festlegen, ob Sie für den neuen Hauptverteiler Blitzstrom- und Überspannungsschutz, nur Überspannungsschutz oder keinen Schutz projektieren möchten. Entsprechend dieser Ausw ahl steht dann bei später einzufügenden Verbrauchern im Einfügew izard die Ausw ahl eines Ableitertyps zur Verfügung oder nicht.
  - kein Schutz → kein Ableitertyp w ählbar
  - − nur Überspannungsschutz  $\rightarrow$  Ableitertyp wählbar
  - Blitz und Überspannungsschutz → Ableitertyp w ählbar

Im Falle der Ausw ahl "Blitz- und Überspannungsschutz" können auch Gebäudeübergänge in der Planung berücksichtigt werden. Dazu steht im Einfügew izard der entsprechenden Elemente die Ausw ahl "Gebäudeübergang" zur Verfügung bzw. ist der Gebäudeübergang zu einem späteren Zeitpunkt in der Planung in den Eigenschaften der betreffenden Verbindung an- und abwählbar (sofern diese in der Grafik selektiert ist), die unten links im Bildschirm angezeigt werden.

Einen Überblick über "Energiequellen" in der Netzberechnung, also Transformatoren, Generatoren und USV, finden Sie im entsprechenden Kapitel des Technischen Handbuchs zu den SIMARIS Softwaretools, das Sie über das <u>Menü Hilfe</u> 30  $\rightarrow$  "Technisches Handbuch" öffnen können.

Die als Einspeisung zur Auswahl stehenden Varianten werden im Folgenden vorgestellt.

| Transformator <b>m it</b> Mittelspannung                                                                                                    | <ul> <li>Mit diesem Icon kann ein Einspeisestromkreis mit Transformator<br/>,Mittelspannungsschalt-/Schutzgerät und Transformatorzuleitung sow ie der<br/>niederspannungsseitigen Versorgung des Hauptverteilers über Kabel oder<br/>Stromschienen eingefügt werden.</li> <li>Informationen zur "Typisierung von Leistungsschaltern in Mittelspannungs-<br/>Schaltanlagen" finden Sie im entsprechenden Kapitel des Technischen<br/>Handbuchs zu den SIMARIS Softw aretools, das Sie über das <u>Menü Hilfe</u> 30 →<br/>"Technisches Handbuch" öffnen können</li> </ul>               |
|----------------------------------------------------------------------------------------------------|----------------------------------------------------------------------------------------------------|
| Finspeisung: Transformator (mit MS)       ×         Transformator mit Mittelspannung hinzufügen       Legen Sie die erforderlichen Parameter im Einspeisestromkreis fest. <ul></ul>                                                                                                    | <ul> <li>"Technisches Handbuch" öffnen können.</li> <li>Falls Sie die Abfrage zum Blitzstrom- und Überspannungsschutz aktiviert<br/>haben, müssen Sie vor dem Einfügen festlegen, ob Sie für den neuen<br/>Hauptverteiler Blitzstrom- und Überspannungsschutz, nur<br/>Überspannungsschutz oder keinen Schutz projektieren möchten.</li> <li>Achtung: Wählt man beim Aufbau von Inselnetzen als Einspeisungen<br/>"Transformatoren mit Mittelspannung", so sind die Inselnetze nur<br/>niederspannungsseitig getrennt. Die Mittelspannung wird als ein Netz<br/>betrachtet.</li> </ul> |
| Transformator <b>ohne</b> Mittelspannung                                                                                                    | Mit diesem Icon kann ein Einspeisestromkreis mit Transformator ohne<br>Mittelspannungsanteil mit niederspannungsseitiger Versorgung des<br>Hauptverteilers über Kabel oder Stromschienen eingefügt werden.                                                                                                    |
| Image: Sector Sector | Falls Sie die Abfrage zum Blitzstrom- und Überspannungsschutz aktiviert<br>haben, müssen Sie vor dem Einfügen festlegen, ob Sie für den neuen<br>Hauptverteiler Blitzstrom- und Überspannungsschutz, nur<br>Überspannungsschutz oder keinen Schutz projektieren möchten.                                                                                                    |
| Fertigstellen Abbrechen                                                                                                    |                                                                                                    |

| Generator                                                                                                    | Mit diesem Icon kann ein Einspeisestromkreis mit Generator sow ie der<br>Versorgung des Hauptverteilers über Kabel oder Stromschienen eingefügt<br>werden.                                                                                                    |
|----------------------------------------------------------------------------------------------------|----------------------------------------------------------------------------------------------------|
| Einspeisung: Generator       Image: Second Second Sec | Falls Sie die Abfrage zum Blitzstrom- und Überspannungsschutz aktiviert<br>haben, müssen Sie vor dem Enfügen festlegen, ob Sie für den neuen<br>Hauptverteiler Blitzstrom- und Überspannungsschutz, nur<br>Überspannungsschutz oder keinen Schutz projektieren möchten.                                                                                                    |
| Netzform     TN-C     I                                                                                                    |                                                                                                    |
| Art des Schaltgerätes keines 🔽                                                                                                    |                                                                                                    |
| Ableitertyp kein 💌                                                                                                    |                                                                                                    |
| Art der Verbindung Kabel/Leitung                                                                                                    |                                                                                                    |
|                                                                                                    |                                                                                                    |
| Ableitertyp kein                                                                                                    |                                                                                                    |
| Art des Schaltgerätes                                                                                                    |                                                                                                    |
|                                                                                                    |                                                                                                    |
| Fertigstellen Abbrechen                                                                                                    |                                                                                                    |
| neutrale Netzeinspeisung                                                                                                    | Mit diesem Icon kann ein Einspeisestromkreis als neutrale Netzeinspeisung<br>mit Versorgung des Hauptverteilers über Kabel oder Stromschienen erzeugt<br>w erden. Die Eingabemöglichkeit der Netzparameter erfolgt w ahlw eise über<br>Impedanzen, Schleifenimpedanzen oder Kurzschlussströme. Der<br>Einfügew izard besteht in diesem Fall aus mehreren aufeinanderfolgenden<br>Fenstern. |
| Wetzeinspeisung<br>Impedanzen<br>Wählen Sie eine Art einer nachgebildeten Netzeinspeisung                                                                                                    | Falls Sie die Abfrage zum Blitzstrom- und Überspannungsschutz aktiviert<br>haben, müssen Sie vor dem Einfügen festlegen, ob Sie für den neuen<br>Hauptverteiler Blitzstrom- und Überspannungsschutz, nur                                                                                                    |
| Art der Netzeinspeisung                                                                                                    | <ul> <li>Überspannungsschutz oder keinen Schutz projektieren möchten.</li> <li>Im ersten Fenster des Einfügewizard ist festzulegen, wie man die<br/>Netzeinspeisung definieren möchte, durch Eingabe von Impedanzen,<br/>Schleifenimpedanzen oder Kurzschlussströmen.</li> </ul>                                                                                                    |
| < Zurück Weiter > Fertigstellen Abbrechen                                                                                                    |                                                                                                    |
|                                                                                                    | Durch einen Klick auf die Schaltfläche "Weiter" wird die zw eite Seite des<br>Einfügewizards angezeigt, die je nach Wahl der Art der Netzeinspeisung<br>unterschiedlich aufgebaut ist:                                                                                                    |

| 🕅 Netzeinspeisung 🛛 🗶                                                                                                    | Impedanzen (2. Fenster Einfügew izard)                                                                                                    |
|----------------------------------------------------------------------------------------------------|----------------------------------------------------------------------------------------------------|
| Impedanzen                                                                                                    | · · · · · · · · · · · · · · · · · · ·                                                                                                    |
| Definieren Sie die Kennwerte für eine Netzeinpeisung auf Basis des<br>Modells "Impedanzen"                                                                                                    | Im Einfügew izard verw endete Formelzeichen:                                                                                                    |
| Nennstrom [A]     Ξ50       Impedanzen       Mit-Impedanz Z1max [mΩ]       50       Mit-Impedanz Z1min [mΩ]       25       Schleifen-I. Zs max [mΩ]       100       Schleifen-I. Zs min [mΩ]       50       Verhältnisse       Verhältnis R1 max /X1 max       1       Verhältnis R1 min /X1 min       1       Verhältnis Rs max /Xs max                                                                                                    | Z1 = Impedanz Mitsystem<br>Zs = Schleifenimpedanz<br>R1 = Resistanz im Mitsystem<br>Rs = Schleifenresistanz<br>X1 = Reaktanz im Mitsystem<br>Xs = Schleifenreaktanz                                                                                                    |
| Verhältnis Rs min / Xs min        1        Zurück     Weiter >       Fertigstellen     Abbrechen                                                                                                    |                                                                                                    |
| Netzeinspeisung       X         Schleifenimpedanz       Definieren Sie die Kennwerte für eine Netzeinpeisung auf Basis des Modells "Schleifenimpedanz"         Nennstrom [A]       SSI         Schleife       Schleifen-Impedanz [mΩ]         Schleife       Schleifen-Impedanz [mΩ]         Schleife       Schleife         Schleife       Schleife         Schleife       Schleife         Schleife       Schleife         Verhältnis R0/R1       7         Verhältnis Ikmax/ Ikmin       1 | <ul> <li>Schleifenimpedanzen (2. Fenster Einfügew izard)</li> <li>Im Einfügew izard verw endete Formelzeichen:<br/>Zs = Schleifenimpedanz</li> <li>φ = Phasenw inkel</li> <li>R0 = Resistanz im Nullsystem</li> <li>R1 = Resistanz im Mitsystem</li> <li>X0 = Reaktanz im Nullsystem</li> <li>X1 = Reaktanz im Mitsystem</li> </ul> |
| < Zurück Weiter > Fertigstellen Abbrechen                                                                                                    |                                                                                                    |

| Netzeinspeisung                                                                                                    | Kurzschlussströme (2 Fenster Finfügewizard)                                                                                            |  |
|----------------------------------------------------------------------------------------------------|----------------------------------------------------------------------------------------------------|--|
| Kurzschlussströme                                                                                                    |                                                                                                    |  |
| Definieren Sie die Kennwerte für eine Netzeinpeisung auf Basis des<br>Modells "Kurzschlussströme"                                                                                                    | Im Einfügew izard verw endete Formelzeichen:                                                                                           |  |
| Nennstrom [A]                                                                                                    | lk3 = dreipoliger Kurzschlussstrom                                                                                                    |  |
|                                                                                                    | 03 = Phasenwinkel des dreipoligen Kurzschlussstromes                                                                                   |  |
| Ik3max [A] 10.000                                                                                                    | φ1 = Phasenw inkel des einpoligen Kurzschlussstromes                                                                                   |  |
| Ik3min [A] 10.000                                                                                                    |                                                                                                    |  |
| Ik1max [A] 10,000 • \$\vee\$ \$\vee\$ \$\v | Anmerkung: Die Eingabe der Phasenwinkel ist nur mit der professional                                                                   |  |
| Ik1min [A] 10.000 v 01min [°] -45                                                                                                    | Version von SIMARIS design und aktiviertem erw eiterten Wertebereich<br>(siehe Kapitel Eigenschaften und Betriebsmitteldialog neutrale |  |
|                                                                                                    | Netzeinspeisungen 821) möglich.                                                                                                    |  |
|                                                                                                    |                                                                                                    |  |
|                                                                                                    |                                                                                                    |  |
|                                                                                                    |                                                                                                    |  |
|                                                                                                    |                                                                                                    |  |
| < Zurück Weiter > Fertigstellen Abbrechen                                                                                                    |                                                                                                    |  |
|                                                                                                    |                                                                                                    |  |
| Netzelńspeisung                                                                                                    | Im artitten Fenster des Einfugewizard können nun die wielteren<br>erforderlichen arundlegenden Einstellungen f ür die zu definierende  |  |
| Legen Sie die erforderlichen Parameter im Einspeisestromkreis fest.                                                                                                    | neutrale Netzeinspeisung vorgenommen werden. Das 3. Fenster ist für                                                                    |  |
|                                                                                                    | alle 3 Varianten der neutralen Netzeinspeisung gleich aufgebaut.                                                                       |  |
| Netzform TN-C i                                                                                                    |                                                                                                    |  |
| Art des Schaltgerätes keines                                                                                                    |                                                                                                    |  |
| Art der Verbiedung                                                                                                    |                                                                                                    |  |
|                                                                                                    |                                                                                                    |  |
| Länge [m]                                                                                                    |                                                                                                    |  |
|                                                                                                    |                                                                                                    |  |
| Art des Schaitigerates  Leistungsschaiter                                                                                                    |                                                                                                    |  |
|                                                                                                    |                                                                                                    |  |
|                                                                                                    |                                                                                                    |  |
| - 2 with 14 the S                                                                                                    |                                                                                                    |  |
| <ul> <li>Zuruuk vveluen &gt; Terugstellen Abbreuhen</li> </ul>                                                                                                    |                                                                                                    |  |
| Es können beliebig viele Einspeisungen gleicher Art (Ti                                                                                                    | ansformator, Transformator mit Mittelspannung, Generator, neutrale                                                                     |  |
| Netzeinspeisung oder Sammelschienenabschnitt ohne                                                                                                    | Quelle) als parallele Einspeisung erstellt werden.                                                                                     |  |
| Nach Datzierung der err                                                                                                    | sten Finsneisung muss das kon der gewünschten Finsneisegwelle in der                                                                   |  |
| Bibliothek w eiterhin aktiv                                                                                                    | iert sein.                                                                                                    |  |
|                                                                                                    |                                                                                                    |  |
|                                                                                                    |                                                                                                    |  |
| Fahren Sie mit dem Maus                                                                                                    | szeiger an der Niederspannungs-Hauptverteilung entlang, bis ein gelbes<br>t wird                                                       |  |
| R5-K/L11A1<br>Kabu/Jahng                                                                                                    |                                                                                                    |  |
| 1 cu (3x10//10)                                                                                                    |                                                                                                    |  |
| Drücken Sie die linke Maustaste, halten sie und bew egen Sie die Maus nach oben/vorne, bis ein neue                                                                                                    |                                                                                                    |  |
| Zw eig angezeigt wird. S                                                                                                    | Sobald Sie die linke Maustaste loslassen, wird erneut der Einfügewizard                                                                |  |
| NBH/ LIA                                                                                                    |                                                                                                    |  |
| THE UN -400 V                                                                                                    |                                                                                                    |  |
| ₩00                                                                                                    |                                                                                                    |  |
| <u> </u>                                                                                                    |                                                                                                    |  |

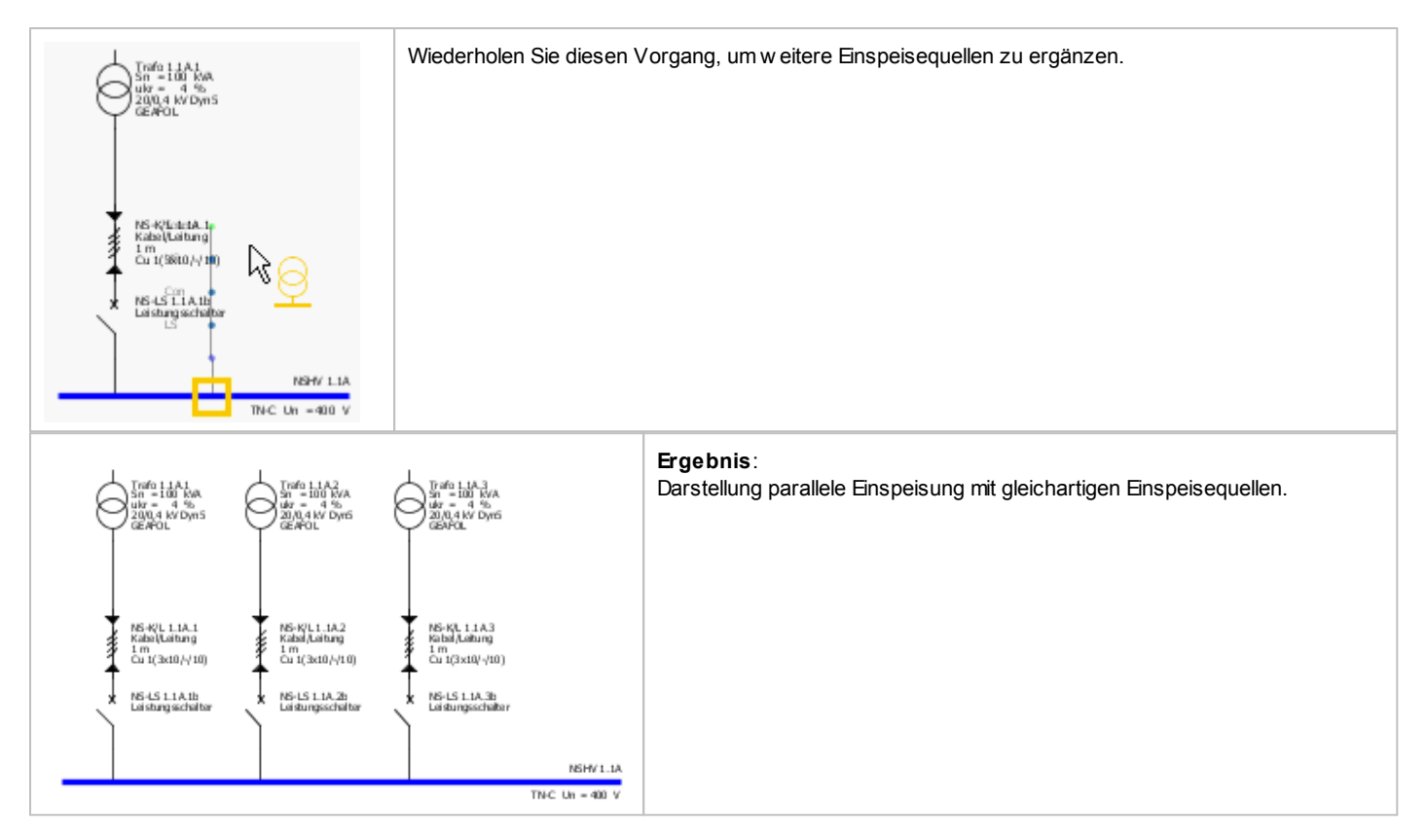

#### 5.2.2.1.2 Kupplungen

Einspeisequellen können über Kupplungen miteinander verbunden werden.

Nach dem Einfügen Kupplung in den Netzplan öffnet sich der entsprechende Einfügew izard, in dem grundlegende Einstellungen vorgenommen werden können. Bitte beachten Sie bei der Auswahl der Daten die folgenden Punkte:

- Die zur Ausw ahl stehenden Daten werden jew eils im Drop dow n-Menü angezeigt.
- Für die Längen der Verbindungsstrecken (Kabel/Leitung oder Schiene), sind Eingabew erte von 0,1 bis 10.000 m zulässig.
- Es muss vor und nach der Verbindungsstrecke ein Schaltgerät ausgewählt werden.

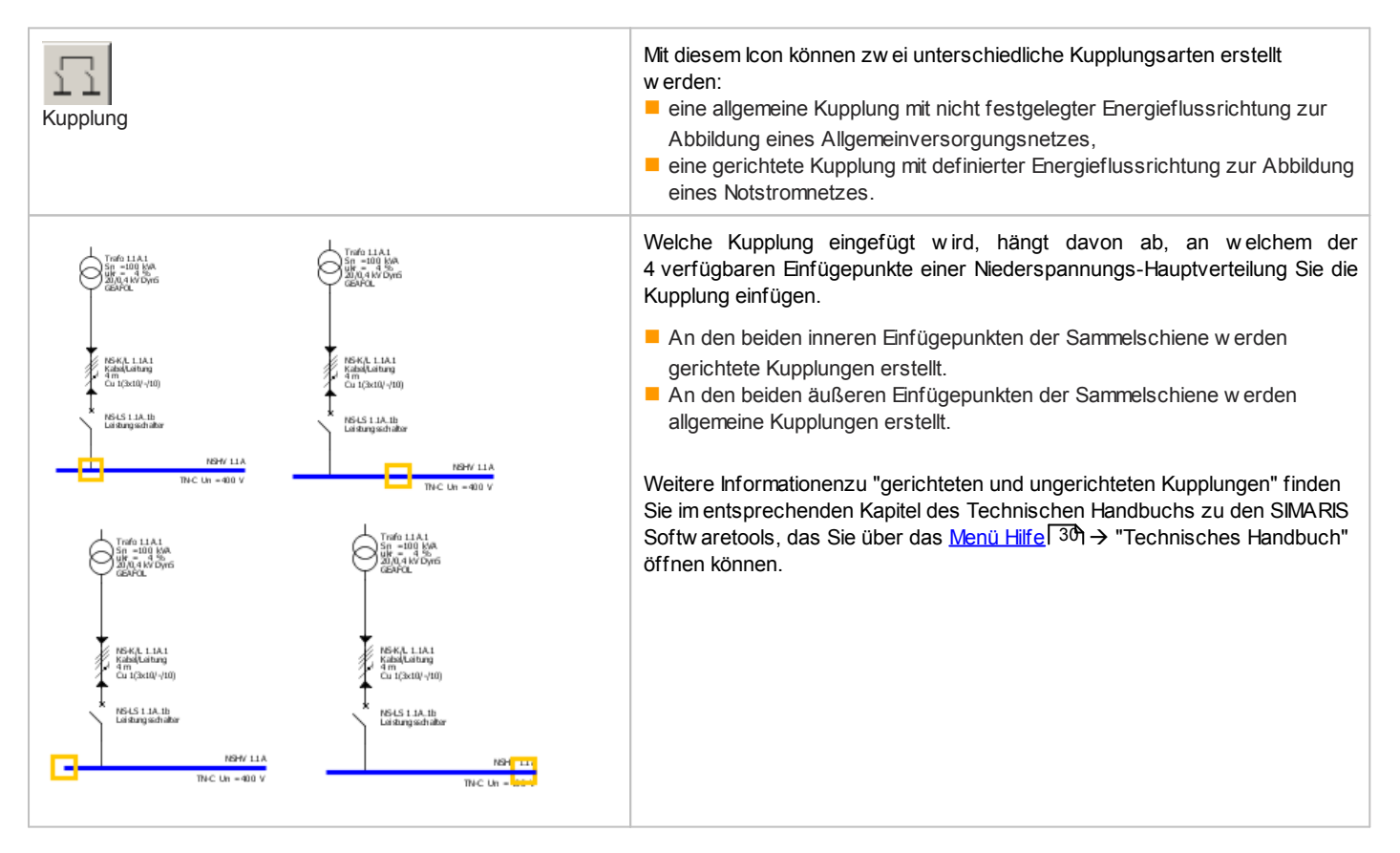

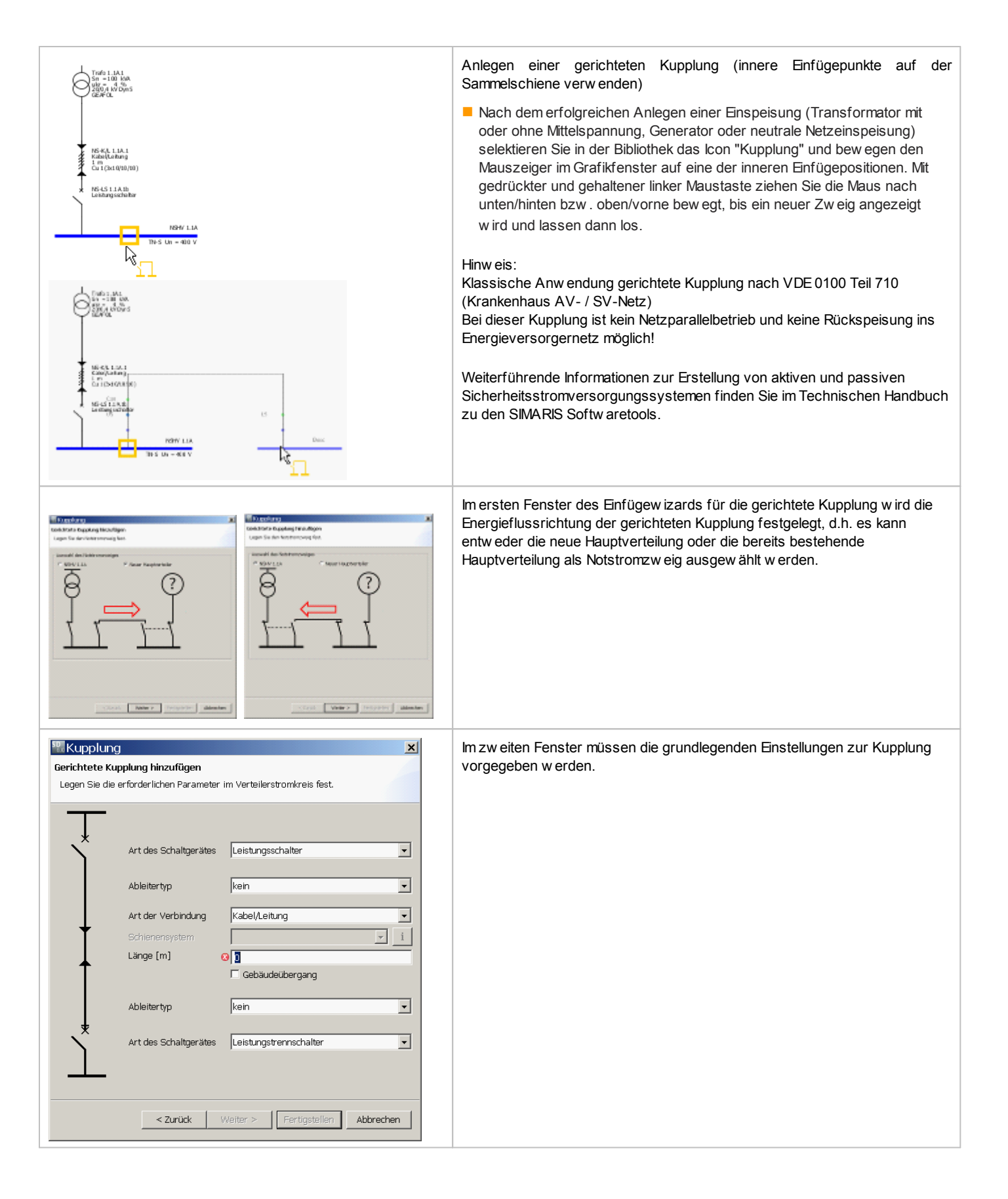

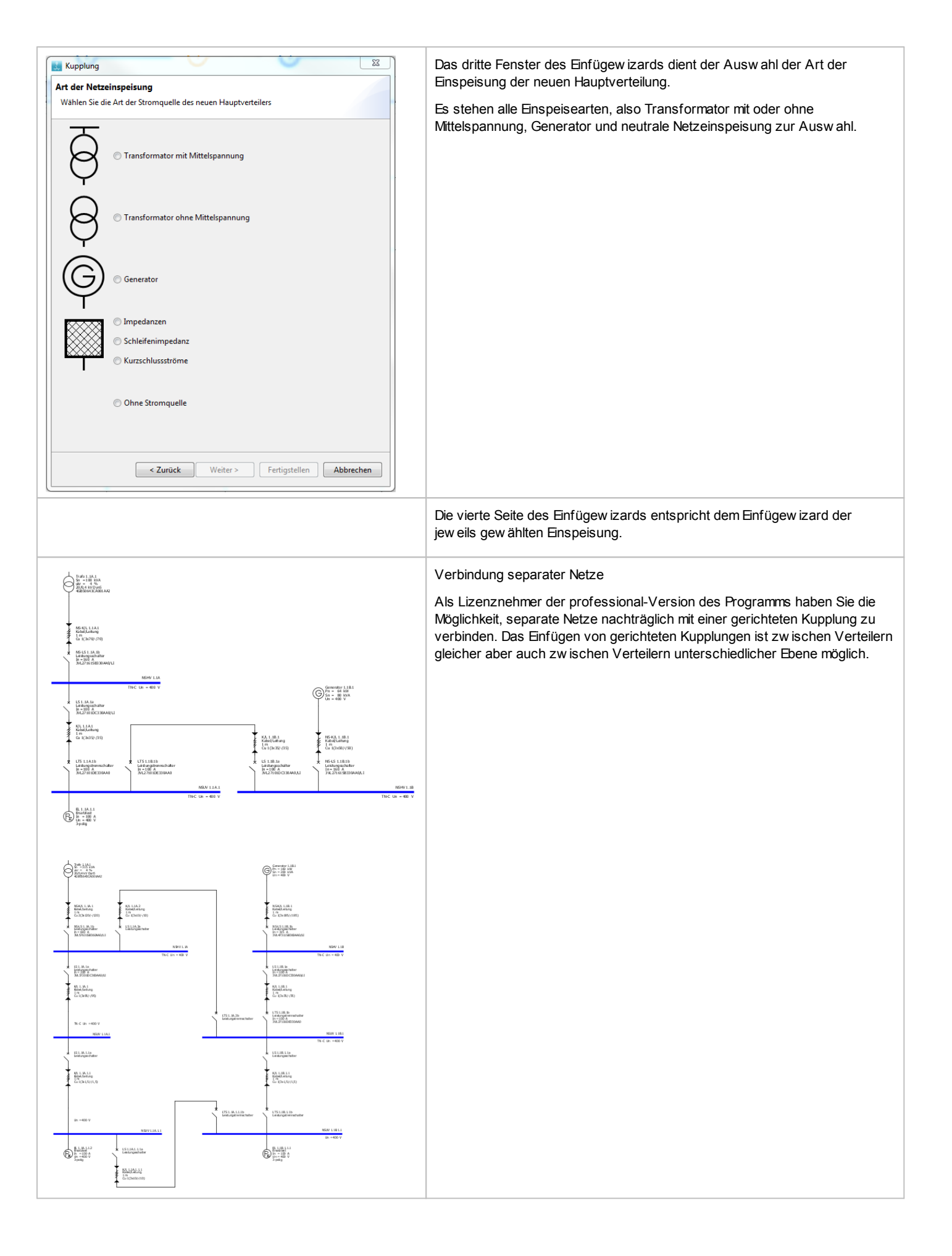

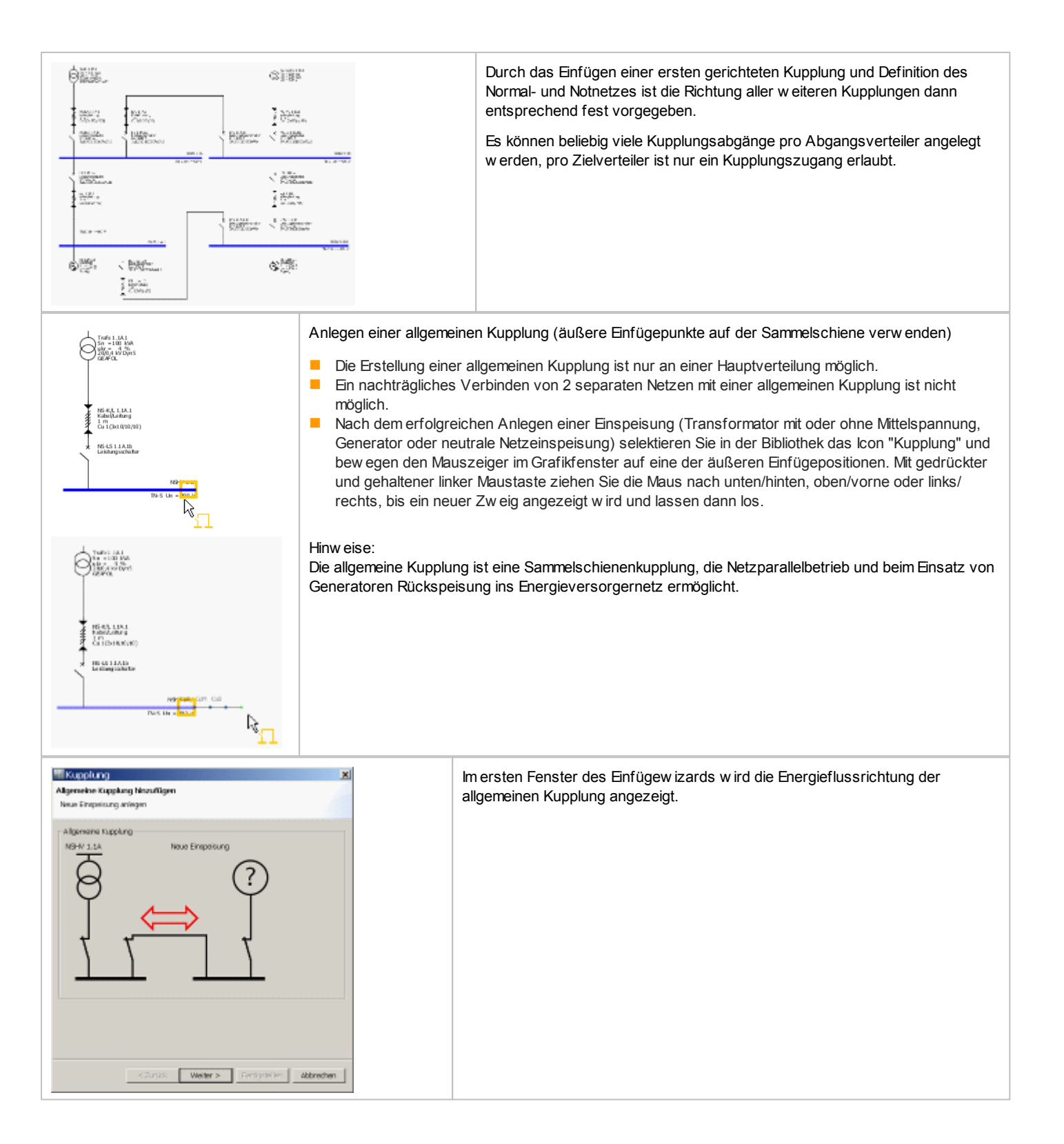

| Kupplung       X         Algemeine Kupplung hinzufügen       Legen Sie die erförderlichen Parameter im Verteilerstromkreis fest.         Image: Scheitigerätes       Leistungsschalter         Art des Schaltgerätes       Leistungsschalter         Schienensystem       Image: Image         Länge [m]       Image: Image         Art des Schaltgerätes       keines | Im zw eiten Fenster müssen die grundlegenden Einstellungen zur Kupplung vorgegeben w erden.                                                                                                    |
|----------------------------------------------------------------------------------------------------|----------------------------------------------------------------------------------------------------|
| < Zurück Weiter > Fertigstellen Abbrechen  Kupplung  Art der Netzeinspeisung  Wählen Sie die Art der Stromquelle des neuen Hauptverteilers  Transformator mit Mittelspannung  Transformator mit Mittelspannung                                                                                                    | Im dritten Fenster wird die Art der Einspeisung der neuen Hauptverteilung<br>festgelegt.<br>Es stehen alle Einspeisearten, also Transformator mit oder ohne Mittelspannung,<br>Generator und neutrale Netzeinspeisung zur Ausw ahl. |
| <ul> <li>Transformator ohne Mittelspannung</li> <li>Generator</li> <li>Generator</li> <li>Impedanzen</li> <li>Schleifenimpedanz</li> <li>Kurzschlussströme</li> <li>Ohne Stromquelle</li> </ul>                                                                                                    |                                                                                                    |
|                                                                                                    | Die vierte Seite des Enfügew izards entspricht dem Enfügew izard der jew eils gew ählten Enspeisung.                                                                                                    |

#### 5.2.2.2 Einfügen von Verteilern

In der Basisversion stehen fünf, in der Professional-Version sechs unterschiedliche Arten von Verteilern in der Bibliothek zur Selektion zur Auswahl:

- Unterverteiler
- Gruppenschalter
- Schienenverteiler
- Schienenverteiler mit Mitteneinspeisung
- Verteiler am Ende Schienenverteiler / Kabelsteigeleitung
- Verteiler mit Ersatzimpedanz

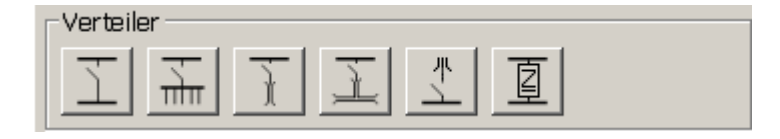

Generell können Verteiler in den Netzplan eingefügt werden, indem man das Icon des benötigten Verteilers in der Bibliothek selektiert, mit der Maus im Netzplan entlang der Niederspannungs-Hauptverteilung einen passenden Einfügepunkt (gelbes Rechteck) sucht und den Verteiler durch Drücken und Halten der linken Maustaste, anschließendes Wegziehen der Maus vom Einfügepunkt und schließlich Loslassen der Maustaste am gew ählten Einfügepunkt einfügt.

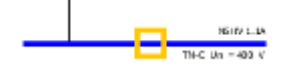

Nach dem Einfügen eines Verteilers in den Netplan öffnet sich der entsprechende Einfügew izard, in dem grundlegende Einstellungen vorgenommen werden können. Bitte beachten Sie bei der Auswahl der Daten die folgenden Punkte:

Die zur Ausw ahl stehenden Daten werden jew eils im Drop dow n-Menü angezeigt.
 Für die Längen der Verbindungsstrecken (Kabel/Leitung oder Schiene) bzw. der Schienenverteiler selbst sind Eingabewerte von 0,1 bis 10.000 m zulässig.

| Unterverteilung                                                                                                    | Mit diesem Icon kann ein Unterverteiler in Form eines Verteilerschrankes an<br>einer Haupt- oder Unterverteilung eingefügt werden. |
|----------------------------------------------------------------------------------------------------|----------------------------------------------------------------------------------------------------|
| Unterverteiler Unterverteiler  Unterverteiler  Legen Sie die erforderlichen Parameter im Verteilerstromkreis fest. |                                                                                                    |
| Netzform TN-C     Art des Schaltgerätes Leistungsschalter                                                          |                                                                                                    |
| Art der Verbindung Kabel/Leitung                                                                                   |                                                                                                    |
| Länge [m]                                                                                                    |                                                                                                    |
| Fertigstellen     Abbrechen                                                                                        |                                                                                                    |

| Gruppenschalter                                                                                                    | Mit diesem lcon kann ein Gruppenschalter bzw. eine Gruppenvorsicherung<br>innerhalb eines Verteilerschrankes oder an einer Kabelsteigeleitung<br>angelegt w erden.                                                                                                    |
|----------------------------------------------------------------------------------------------------|----------------------------------------------------------------------------------------------------|
| Gruppenschalter       X         Gruppenschalter hinzufügen       Wählen Sie ein Schaltgerät         Wählen Sie ein Schaltgerät       Image: Schaltgerätes         Art des Schaltgerätes       Leistungsschalter         Art des Schaltgerätes       Image: Schaltgerätes         Fertigstellen       Abbrechen | besondere Verw endung des Gruppenschalters in einer Ersatzdarstellung<br>für eine Hauptverteilung mit vielen Verbrauchern:<br>Soll eine Hauptverteilung mit vielen Verbrauchern dargestellt w erden, so<br>kann als Ersatzdarstellung die Haupsammelschiene mit einem<br>Gruppenschalter verw endet w erden. In diesem Fall muss beim Einfügen<br>des Gruppenschalters im Feld "Art des Schaltgerätes" die Ausw ahl<br>"keines" getroffen w erden. Anschließend w erden die Verbraucher im<br>Netzplan grafisch an der Sammelschiene des Gruppenschalters platziert. |
| Schienenverteiler                                                                                                    | Mit diesem Icon kann ein Unterverteiler in Form eines<br>Stromschienensystems mit Anfangseinspeisung eingefügt werden.                                                                                                    |
| Schienenverteiler/Kabelsteigeleitung                                                                                                    | Besonderheit der Schienenverteiler:                                                                                                    |
| Schienenverteiler hinzufügen<br>Legen Sie die erforderlichen Parameter im Energieverteiler fest. Wählen<br>Sie ein passendes Schienensystem aus.                                                                                                    | Bis auf Gruppenschalter und Motorstarterkombinationen können alle Verteiler<br>und Verbraucher direkt an den Schienenverteiler angeschlossen werden.                                                                                                    |
| Netzform TN-C i                                                                                                    |                                                                                                    |
| Art des Schaltgerätes Leistungsschalter                                                                                                    | Ausnahme:                                                                                                    |
| Art der Verbindung Kabel/Leitung                                                                                                    | Wird der Schienenverteiler als Kabelsteigeleitung zur Etagenversorgung                                                                                                    |
| Länge [m] 🚱 🕽                                                                                                    | konzipiert (erste Art der Verbindung: Direktanschluss, zw eite Art der<br>Verbindung: Kabel/Leitung), so kann auch ein Gruppenschalter direkt am<br>Schienenverteiler angeschlossen w erden.                                                                                                    |
| Art der Verbindung Schiene                                                                                                    |                                                                                                    |
| Schienensystem 2                                                                                                    | Fine Systemühersicht über die verschiedenen Stromschienensveteme inkl. der                                                                                                    |
| Cange (m) (S1)                                                                                                    | zugehörigen technischen Daten sow ie Projektierungsregeln für die                                                                                                    |
| Fertigstellen Abbrechen                                                                                                    | Stromschlenensysteme finden Sie im Kapitel "Schlenenverteilersysteme<br>SIVACON 8PS" des Technischen Handbuchs zu den SIMARIS Softwaretools,<br>das Sie über das <u>Menü Hilfe</u> 301 → "Technisches Handbuch" öffnen können.                                                                                                    |

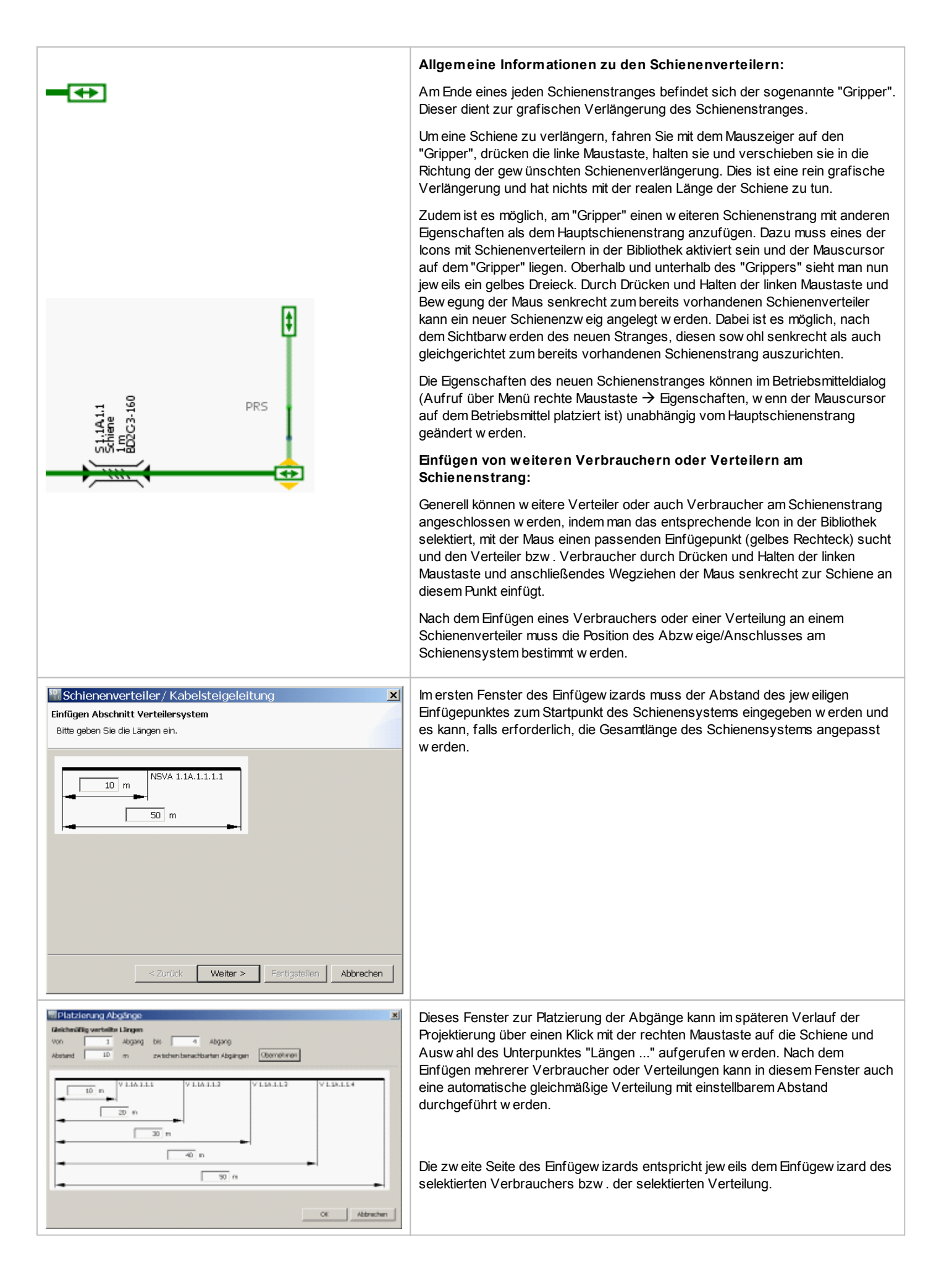

| Schienenverteiler mit Mitteneinspeisung                                                                                                    | Mit diesem Icon kann ein Unterverteiler in Form eines<br>Stromschienensystems mit Mitteneinspeisung eingefügt werden.                                                                                                    |
|----------------------------------------------------------------------------------------------------|----------------------------------------------------------------------------------------------------|
| Schienenverteiler / Kabelsteigeleitung       X         Schienenverteiler mit Mitteneinspeisung hinzufügen       Legen Sie die erforderlichen Parameter im Energieverteiler fest. Wählen         Legen Sie die erforderlichen Parameter im Energieverteiler fest. Wählen       Sie ein passendes Schienensystem aus.         Netzform       TN-S         Art des Schaltgerätes       Leistungsschalter         Art der Verbindung       Kabel/Leitung         Länge [m]       Image         Schienensystem       Image         Schienensystem       Image         Länge [m]       Image         Länge [m]       Image         Schiene       Image         Länge [m]       Image         Länge [m]       Image         Länge [m]       Image         Länge [m]       Image         Länge [m]       Image         Länge [m]       Image         Länge [m]       Image         Länge       Image         Länge       Image         Schiene       Image         Schiene       Image         Länge       Image         Länge       Image         Länge       Image         Länge       Image         Länge                                                                                                    | <ul> <li>In diesem Fall muss im Einfügew izard nicht nur die Länge des<br/>Schienensystems vom Anschlusspunkt aus angegeben w erden, sondern<br/>auch die Länge der beiden Äste ab dem Verzw eigungspunkt.</li> <li>Das Einfügen von Verteilungen und Verbrauchern an diesen Schienen<br/>funktioniert in der gleichen Weise w ie oben beschrieben.</li> <li>Eine Systemübersicht über die verschiedenen Stromschienensysteme inkl.<br/>der zugehörigen technischen Daten sow ie Projektierungsregeln für die<br/>Stromschienensysteme finden Sie im Kapitel "Schienenverteilersysteme<br/>SIVACON 8PS" des Technischen Handbuchs zu den SIMARIS Softw aretools,<br/>das Sie über das Menü Hilfe [ 30] → "Technisches Handbuch" öffnen können.</li> </ul> |
| Verteilung am Ende Schienenverteiler / Kabelsteigeleitung                                                                                                    | Mit diesem Icon kann ein Unterverteiler am Ende eines Schienenverteilers<br>bzw. einer Kabelsteigeleitung, also an einem "Gripper" eingefügt werden.                                                                                                    |
| Interverteiler       Image: Sie die erforderlichen Parameter im Verteilerstromkreis fest.         Image: Sie die erforderlichen Parameter im Verteilerstromkreis fest.         Image: Sie die erforderliche | Der nebenstehende Einfügew izard fordert nur die Vorgabe der Netzform und<br>der Art des Schaltgerätes.<br>Das Einfügen von Verteilungen und Verbrauchern an dieser Unterverteilung<br>funktioniert in der gleichen Weise w ie oben beschrieben.                                                                                                    |

| Verteilung mit Ersatzimpedanz           | <ul> <li>Mit diesem Icon kann eine Ersatzimpedanz in den Netzplan eingefügt<br/>werden. Jedoch ist dies nur in der professional Version möglich, d.h. ohne<br/>Aktivierung des professional-Modus wird dieses Icon nicht angezeigt.</li> <li>Die Ersatzimpedanz kann als Hilfsmittel zur Simulation von<br/>Verbindungsstrecken (Kabel/Leitungen - z. B. nach AWG; Stromschienen<br/>für den Energietransport), Drosselspulen, Trenntransformatoren etc.<br/>verw endet werden. Sie kann auch zur Nachbildung bestehender<br/>Verbindungsstrecken, an denen eine Impedanzmessung vorgenommen<br/>w urde, genutzt werden.</li> </ul> |
|-----------------------------------------|----------------------------------------------------------------------------------------------------|
| Ersatzimpedanz X                        | Im Einfügewizard sind die Mit- bzw. Nullimpedanzen für die Außenleiter bzw.                                                                                                    |
| Ersatzimpedanz                          | N-und PE(N)-Leiter einzugeben. Zur Eingabe der Resistanzen und                                                                                                    |
| Legen Sie die Impedanzen fest           | Reaktanzen sind Werte im Bereich von 0,01 bis 10.000 m $\!\Omega$ möglich.                                                                                                    |
| Netzform TN-S i                         | Impedanzen Spannungsfall relevant:                                                                                                    |
|                                         | Ist diese Option eingeschaltet (Haken gesetzt), wird der berechnete<br>Spannungsfall über der Ersatzimpedanz angezeigt und in der                                                                                                    |
| Ableitertyp kein 💌                      | Gesamtberechnung berücksichtigt, andernfalls fließt der Wert nicht in die                                                                                                    |
| Art der Verbindung Kabel/Leitung 🔽      | Berechnung ein und wird auch nicht angezeigt.                                                                                                    |
| Schienensystem 🔽 🧵                      |                                                                                                    |
| Länge [m]                               |                                                                                                    |
| C Gebäudeübergang                       |                                                                                                    |
| Z1 R1 [mΩ] 100 X1 [mΩ] 100              | Im Einfügew izard verw endete Formelzeichen:<br>R0 = Resistanz im Nullsystem                                                                                                    |
| Z0 N-Leiter R0 [mΩ] 100 X0 [mΩ] 100     | R1 = Resistanz im Mitsystem                                                                                                    |
| Z0 PE(N)-Leiter R0 [mΩ] 100 X0 [mΩ] 100 | X0 = Reaktanz im Nullsystem                                                                                                    |
| Timpedanzen Spannungsfall relevant      | X1 = Reaktanz im Mitsystem<br>Z0 = Impedanz Nullsystem                                                                                                    |
| I™ Impedanzen Kurzschluss relevant      | Z1 = Impedanz Mitsystem                                                                                                    |
| Ableitertyp kein 🔽                      |                                                                                                    |
| Art des Schaltgerätes keines            |                                                                                                    |
| Fertigstellen Abbrechen                 |                                                                                                    |

#### 5.2.2.3 Einfügen von Endstromkreisen

Als Endstromkreise stehen in der Bibliothek sechs Varianten zur Selektion zur Verfügung:

- Verbraucher mit Festanschluss
- Steckdosenstromkreis
- Motor
- Frequenzumrichter
- Ladeeinheit
- Kondensator
- Ersatzlast
- Überspannungsschutz

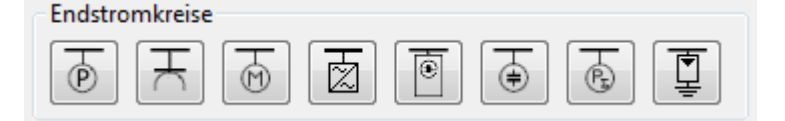

Generell können Endstromkreise in den Netzplan eingefügt werden, indem man das Icon des benötigten Endstromkreises in der Bibliothek selektiert, mit der Maus im Netzplan entlang einer Niederspannungs-Haupt- oder Unterverteilung einen passenden Einfügepunkt (gelbes Rechteck) sucht und den Endstromkreis durch Drücken und Halten der linken Maustaste, anschließendes Wegziehen der Maus vom Einfügepunkt und schließlich Loslassen der Maustaste am gewählten Einfügepunkt einfügt.

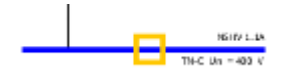

Nach dem Einfügen eines Verteilers in den Netzplan öffnet sich der entsprechende Einfügew izard, in dem grundlegende Einstellungen vorgenommen werden können. Bitte beachten Sie bei der Auswahl der Daten die folgenden Punkte:

- Die zur Ausw ahl stehenden Daten werden jew eils im Drop dow n-Menü angezeigt.
- Für die Längen der Verbindungsstrecken (Kabel/Leitung oder Schiene) bzw. der Schienenverteiler selbst sind Eingabew erte von 0,1 bis 10.000 m zulässig.
- Über die Infobuttons an den Feldern "Netzform" und "Schienensystem" können w eitergehende Informationen zu diesen Themen aufgerufen w erden, die dann in einem sich öffnenden Fenster angezeigt w erden.
- Je nach Ausw ahl bezüglich Blitz- und Überspannungsschutz beim Enfügen der Einspeisung steht ggf. bei den einzufügenden Verbrauchern im Einfügew izard die Ausw ahl eines Ableitertyps zur Verfügung oder nicht.
  - kein Schutz  $\rightarrow$  kein Ableitertyp wählbar
  - nur Überspannungsschutz → Ableitertyp wählbar
  - Blitz und Überspannungsschutz → Ableitertyp wählbar.

| Verbraucher mit Festanschluss                                                                                                    | Mit diesem Icon kann ein ortsfester Verbraucher oder eine<br>Verbrauchergruppe (mehrere gleiche Verbraucher) an eine Haupt- oder<br>Unterverteilung angeschlossen werden.                           |
|----------------------------------------------------------------------------------------------------|----------------------------------------------------------------------------------------------------|
| Werbraucher mit Festanschluss hinzufügen         X           Verbraucher mit Festanschluss hinzufügen         Legen Sie die erforderlichen Parameter im Verbraucherstromkreis fest.                                                                                                    | Durch den Zusammenhang von Nennstrom und Wirkleistung, wird bei<br>Änderung der Auswahl für eines dieser Felder jew eils auch der Wert im<br>anderen Feld entsprechend angepasst.                   |
| Netzform       TN-S       i         Art des Schaltgerätes       Leistungsschalter       •         Art der Verbindung       Kabel/Leitung       •         Schienensystem       •       1         Länge [m]       •       •         Ableitertyp       kein       •         Art des Schaltgerätes       keines       •         Polzahl (Netzart)       3       •         Nennstrom [A]       100       •         Wirkleistung (kW)       55,426       •         Anzahl       1       ±         Einsatzort       Innenbereich       •                                           | Mit dem Feld "Anzahl" können Sie die Anzahl der Verbraucher in einer<br>Verbrauchergruppe festlegen.                                                                                                |
| Steckdosenstromkreis                                                                                                    | Mit diesem Icon kann ein ortsveränderlicher Verbraucher oder eine<br>ortsveränderliche Verbrauchergruppe (mehrere gleiche Verbraucher) an<br>eine Haupt- oder Unterverteilung angeschlossen werden. |
| Steckdosenstromkreis hinzufügen         Steckdosenstromkreis hinzufügen         Legen Sie die erforderlichen Parameter im Verbraucherstromkreis fest.                                                                                                    | Durch den Zusammenhang von Nennstrom und Wirkleistung, wird bei<br>Änderung der Ausw ahl für eines dieser Felder jew eils auch der Wert im<br>anderen Feld entsprechend angepasst.                  |
| Netzform       TN-S       i         Art des Schaltgerätes       Leistungsschalter       I         Art der Verbindung       Kabel/Leitung       I         Schienensystem       i       I         Länge [m]       I       I         Ableitertyp       keines       I         Art des Schaltgerätes       keines       I         Polzahl (Netzart)       1+N       I         Nennstrom [A]       12,5       I         Wirkleistung [kW]       2,309       I         Anzahl       1       I         Einsatzort       Innenbereich       I         Fertigstellen       Abbrechen | Mit dem Feld "Anzahl" können Sie die Anzahl der Verbraucher in einer<br>Verbrauchergruppe festlegen.                                                                                                |

| Motor                                                                                                    | Mit diesem Icon kann ein Motor oder eine Motorengruppe (mehrere<br>gleiche Motoren) an eine Haupt- oder Unterverteilung angeschlossen<br>w erden.                                                                                                    |
|----------------------------------------------------------------------------------------------------|----------------------------------------------------------------------------------------------------|
| Motor       X         Motor hinzufügen       Legen Sie die erforderlichen Parameter im Verbraucherstromkreis fest.         Art des Motors       Starterkombination         Netzform       TN+C         Art des Schaltgerätes       Starterkombination         Art des Schaltgerätes       Starterkombination         Art des Schaltgerätes       Starterkombination         Art des Schaltgerätes       Starterkombination         Art des Schaltgerätes       I         Art des Schaltgerätes       Leistung         Leistung mech. [kW]       15         Anzahl       1         Zurück       Weiter >         Fertigstellen       Abbrechen                                           | Die Funktionalität des Motorabganges wurde zur Version 5.0 SIMARIS<br>design umfangreich erw eitert. Neben einem einfachen Standard-<br>Motorschutz können seitdem auch Starterkombinationen, zum Beispiel ein<br>Direktstarter, ein Starter für den Reversierbetrieb, ein Stern-Dreieck-<br>Starter oder ein Sanftstarter ausgew ählt und dimensioniert werden.<br>Mit dem Feld "Anzahl" können Sie die Anzahl der Motoren in einer<br>Motorengruppe festlegen.<br>Wird als Motorart "einfacher Motorschutz" oder "Frequenzumrichter"<br>gew ählt, so kann der Einfügew izard mit einem Klick auf "Fertigstellen"<br>beendet werden.                     |
| Motor       ×         Konfiguration Sicherungslose Motorstarter         Wählen Sie Motor und Starterkombination.       400         Frequenz [Hz]       50         Aufbauart       Sicherungslos         Anlaufart       Direkt-Starter         Zuordnungsart       Typ 1         Uberlastrelais       kein         Kein          Kein   | <ul> <li>Wird als Motorart "Starterkombination" gew ählt, so gelangt man mit einem Klick auf die Schaltfläche "Weiter" in das 2. Fenster des Einfügew izards, in dem die in diesem Fall erforderlichen w eiteren Einstellungen vorgenommen bzw . Daten eingesehen w erden können.</li> <li>Hinw eis: Bei Motorstarterkombinationen im Direktanlauf oder Reversierbetrieb, einer Nennspannung von 690 V und einer mechanischen Leistung größer 0,75 kW wird ein zw eiter Leistungsschalter dimensioniert. Dieser 3RV-Leistungsschalter mit nur einem I-Auslöser realisiert eine Limitierfunktion, um die Zuordnungsart Typ 2 zu gew ährleisten.</li> </ul> |
| <ul> <li>Informationen zur Zuordnungsart (Implied in State in Schädigungsart gemäß IEC 60947-4-1 beschreibt den zulässigen Schädigungsgrad eines Gerätes nach einem Kurzschluss.</li> <li>Zuordnungsart 1</li> <li>Die Starterkombination darf nach einem Kurzschluss fünktionsunfähig sein, insbesondere sind Beschädigungen an Schütz und Überlastrelais zulässig.</li> <li>Zuordnungsart 2</li> <li>Die Starterkombination muss nach einem Kurzschluss fünktionsfähig sein. Es dürfen keine Beschädigungen an den Geräten auftreten. Lediglich ein leichtes Verschweißen der Schützkontakte ist zulässig, wenn diese ohne nennenswerte Verformung leicht zu trennen sind.</li> </ul> | Über den Infobutton am den Feld "Zuordnungsart" können w eitergehende<br>Informationen zu diesem Thema aufgerufen w erden, die dann in einem<br>sich öffnenden Fenster angezeigt w erden.                                                                                                    |

| स्ति                                                                                                    | Mit diesem Icon kann ein Frequenzumrichter an eine Haupt- oder<br>Unterverteilung angeschlossen werden                    |
|----------------------------------------------------------------------------------------------------|----------------------------------------------------------------------------------------------------|
| Frequenzumrichter                                                                                                    |                                                                                                    |
| Frequenzumrichter hinzufügen Frequenzumrichter hinzufügen Legen Sie die erforderlichen Parameter für die Art des Frequenzumrichters fest.                                         | Der Typ des Frequenzumrichters wird auf Basis der Auswahl von<br>Güte, Verw endungsart und Leistung automatisch bestimmt. |
| Anwendung     Typ     Güte     Einfach     Mittel                                                                                                    |                                                                                                    |
| Pumpen/<br>luften/<br>verdichten         Kreiselpumpen<br>Radial-/Axiallüfter<br>Kompressoren         Kreiselpumpen<br>Radial-/Axiallüfter<br>Kompressoren           Förderhänder |                                                                                                    |
| Rollenförderer<br>Kettenförderer<br>Bewegen Rollenförderer<br>Kettenförderer<br>Kettenförderer<br>Kettenförderer<br>Kettenförderer<br>Kettenförderer<br>Seilbahnen                |                                                                                                    |
| Verarbeiten Verarbeiten Verarbeiten Verarbeiten Mühlen Mischer Kneter<br>Nischer Kneter<br>Kneter Brecher<br>Rührwerke Zentrifugen<br>Zentrifugen Extruder<br>Drehöfen            |                                                                                                    |
| Leistung mech. [kW]                                                                                                    |                                                                                                    |
| < Zurück Weiter > Fertigstellen Abbrechen                                                                                                    |                                                                                                    |

| Frequenzumrich | nter hinzufügen<br><b>ter hinzufügen</b><br>orderlichen Parameter im Frequenz | zumrichterstromkreis fest. |           | <ul> <li>Bei Ausw ahl "Frequenzumrichter" besteht in der folgenden Maske<br/>unter "Aufbauform" die Ausw ahl zwischen</li> <li>Einbaugerät</li> <li>Schrank</li> </ul> |
|----------------|-------------------------------------------------------------------------------|----------------------------|-----------|----------------------------------------------------------------------------------------------------|
| Aufbauform     |                                                                               |                            |           |                                                                                                    |
|                | Einbaugerät                                                                   | Schrank                    |           | Zw ischen Frequenzumrichter und Motor kann die Länge eines geschirmten Kabels bestimmt werden.                                                                         |
|                | <b>Netzform</b><br>Art des Schaltgerätes                                      | TN-S                       | i         | Als Kabelquerschnitt wird automatisch der maximal anschließbare                                                                                                    |
|                | Arcues schargerates                                                           | Kentes                     |           |                                                                                                    |
|                | Art der Verbindung                                                            | Direktanschluss            | <b>_</b>  |                                                                                                    |
|                | Länge [m]                                                                     |                            |           |                                                                                                    |
|                | Vorzugsweise Aufbauart                                                        | Sicherungsbehaftet         |           |                                                                                                    |
|                | EMV-Maßnahme                                                                  | Keine Anforderung          | • i       |                                                                                                    |
| $\sim$         |                                                                               |                            |           |                                                                                                    |
|                | Art der Verbindung<br>Länge [m]                                               | Geschirmtes Kabel          |           |                                                                                                    |
| M              | Leistung mech. [kW]                                                           | 15                         | -         |                                                                                                    |
|                | Anzahl                                                                        | 1                          |           |                                                                                                    |
|                | < Zurück We                                                                   | eiter > Fertigstellen      | Abbrechen |                                                                                                    |

| Ladeeinheit                                                                                                    | Mit diesem Icon kann eine Ladeeinheit an eine Haupt- oder Unterverteilung<br>angeschlossen werden.                                                                     |
|----------------------------------------------------------------------------------------------------|----------------------------------------------------------------------------------------------------|
| Son Ladeeinheit hinzufügen       Image: Comparison of the second second se |                                                                                                    |
| Netzform TN-S                                                                                                    |                                                                                                    |
| Art des Schaltgerätes Leistungsschalter                                                                                                    |                                                                                                    |
| Ableitertyp kein 💌                                                                                                    |                                                                                                    |
| Art der Verbindung Kabel/Leitung                                                                                                    |                                                                                                    |
| Schienensystem                                                                                                    |                                                                                                    |
| Länge [m] 😧 🗊                                                                                                    |                                                                                                    |
| _ ,,                                                                                                    |                                                                                                    |
| Ableitertyp kein 💌                                                                                                    |                                                                                                    |
| Art der Ladeeinheit Wallbox I                                                                                                    |                                                                                                    |
| Integrierter Schutz mit integriertem Schutz i                                                                                                    |                                                                                                    |
| Polzahi (Netzart) 3+N                                                                                                    |                                                                                                    |
| Anzahl 1                                                                                                    |                                                                                                    |
|                                                                                                    |                                                                                                    |
| Fertigstellen Abbrechen                                                                                                    |                                                                                                    |
| Son Informationen zum Schutz       Image: Comparison of the second second  | Über die Infobuttons an den Feldern "integrierter Schutz und "Art der<br>Ladeeinheit" können w eiterführende Informationen zu den Ladeeinheiten<br>aufgerufen w erden. |
| 50 <sup>3</sup> Ladeeinheit                                                                                                    |                                                                                                    |
| Anschlussstrom I                                                                                                    | ntegrierter Schutz Schutzgrad Einsatzort Ladeanschluss Authentifizierung                                                                                               |
| Wallbox           Wandmontierte Ladeeinheit zum Laden von           Elektrofahrzeugen nach IEC/EN 61851 und IEC/EN           62196 für Innen- und Außenanwendungen                                                                                                    | mit, ohne IP44, IP54 privat Kabel montiert ohne                                                                                                    |
| Ladesäule         Alleinstehende Ladeeinheit zum Laden von         Elektrofahrzeugen nach IEC/EN 61851 und IEC/EN         62196 für Innen- und Außenanwendungen                                                                                                    | mit IP44 jöffentlich Steckdose mit                                                                                                    |
| Satellitensystem           Ladesystem mit zentraler Bedieneinheit und           verteilten Ladesatelliten zum Laden von           Elektrofahrzeugen nach IEC/EN 61851 und IEC/EN           62196 für Innen- und Außenanwendungen                                                                                                    | mit IP54 öffentlich Steckdose mit                                                                                                    |
|                                                                                                    | ОК                                                                                                    |
| Kondensator                                                                                                    | <ul> <li>Mit diesem Icon kann eine Blindleistungskompensation an eine Haupt- oder<br/>Unterverteilung angeschlossen werden.</li> </ul>                                 |

| Sondensa 1997                                    | ator                                                                   | ×                       |                                                                                                    |
|--------------------------------------------------|------------------------------------------------------------------------|-------------------------|----------------------------------------------------------------------------------------------------|
| Kondensator h                                    | ninzufügen                                                             |                         |                                                                                                    |
| Legen Sie die e                                  | erforderlichen Parameter im verb                                       | raucherstromkreis test. |                                                                                                    |
| Ť                                                | Netzform                                                               | TN-S i                  |                                                                                                    |
| - Ŷ                                              | Art des Schaltgerätes                                                  | Leistungsschalter       |                                                                                                    |
|                                                  | Ableitertyp                                                            | kein                    |                                                                                                    |
| $\downarrow$                                     | Art der Verbindung                                                     | Kabel/Leitung           |                                                                                                    |
| I                                                | Schienensystem                                                         | <u>v</u> i              |                                                                                                    |
| 1                                                | Lange [m] 🧕 🧕                                                          | Gebäudeübergang         |                                                                                                    |
|                                                  | Ableitertyp                                                            | kein                    |                                                                                                    |
|                                                  | Art des Schaltgerätes                                                  | keines                  |                                                                                                    |
|                                                  | Blindleistung pro Stufe [kvar]                                         | 25 🔹                    |                                                                                                    |
| (=)                                              | Anzahl Stufen                                                          | 10 💌                    |                                                                                                    |
|                                                  | Stufen eingeschaltet                                                   | 6                       |                                                                                                    |
|                                                  |                                                                        | Fertigstellen Abbrechen |                                                                                                    |
| <b>B</b>                                         |                                                                        |                         | Mit diesem Icon können Ersatzlasten definiert und in das Netz eingefügt<br>w erden. Sie dienen als Ersatzmodell zur Nachbildung z.B. von bereits                                  |
| Ersatzlast                                       |                                                                        |                         | bestehenden (Teil-) Netzen und beeinflussen so die Energiebilanz. Dabei                                                                                                    |
|                                                  |                                                                        |                         | w erden innerhalb dieses Stromkreises keine Schaltgeräte sow ie Kabel/                                                                                                    |
|                                                  |                                                                        |                         |                                                                                                    |
| Ersatzlast<br>Ersatzlast hinz<br>Legen Sie die e | <mark>t einfügen</mark><br>zufügen<br>erforderlichen Parameter im Verb | ×                       | Durch den Zusammenhang von Nennstrom und Wirkleistung, wird bei<br>Änderung der Auswahl für eines dieser Felder jew eils auch der Wert im<br>anderen Feld entsprechend angepasst. |
|                                                  |                                                                        |                         |                                                                                                    |
|                                                  |                                                                        |                         |                                                                                                    |
| (P <sub>Σ</sub> )                                | Nennstrom [A]                                                          | •                       |                                                                                                    |
| $\bigcirc$                                       | Wirkleistung [kW] 55,426                                               | •                       |                                                                                                    |
|                                                  |                                                                        |                         |                                                                                                    |
|                                                  |                                                                        |                         |                                                                                                    |
|                                                  |                                                                        |                         |                                                                                                    |
|                                                  |                                                                        | Fertigstellen Abbrechen |                                                                                                    |
|                                                  |                                                                        |                         |                                                                                                    |
|                                                  |                                                                        |                         | <ul> <li>wit diesem icon konnen oberspannungsabieiter in den Netzpian eingerügt<br/>wierden.</li> </ul>                                                                           |
| —<br>Überspannu                                  | ngsschutz                                                              |                         |                                                                                                    |
| 50 Überspan                                      | nunasschutz                                                            | X                       |                                                                                                    |
| Ableiter                                         |                                                                        | <u>~</u>                |                                                                                                    |
| Legen Sie die F                                  | Parameter im Ableiterstromkreis f                                      | fest.                   |                                                                                                    |
|                                                  | Netzform                                                               |                         |                                                                                                    |
| H                                                |                                                                        |                         |                                                                                                    |
| Щ                                                | Art des Schaltgerates  Siche                                           | runy mit Sockei         |                                                                                                    |
|                                                  |                                                                        |                         |                                                                                                    |
| =                                                |                                                                        |                         |                                                                                                    |
|                                                  |                                                                        |                         |                                                                                                    |
|                                                  |                                                                        |                         |                                                                                                    |
|                                                  |                                                                        | Fertigstellen Abbrechen |                                                                                                    |

## 5.2.2.4 Grafische Bearbeitung der Elemente

|                                                                                                    | <ul> <li>Das "Ausw ahlw erkzeug" kann</li> <li>über die Werkzeugleiste aktiviert werden oder</li> <li>indem man das in der Bibliothek selektierte Symbol durch nochmaliges Anklicken deaktiviert, da in diesem Fall automatisch das Ausw ahlw erkzeug aktiviert wird.</li> </ul>                                                                                                    |
|----------------------------------------------------------------------------------------------------|----------------------------------------------------------------------------------------------------|
| Drehe gegen Uhrzeigersinn<br>Drehe im Uhrzeigersinn<br>Kopieren<br>Element kopieren<br>Ausschneiden<br>Lösche Verbraucher<br>Favorit erstellen<br>Eigenschaften | <ul> <li>uber die Werkzeugleiste aktiviert werden oder</li> <li>indem man das in der Bibliothek selektierte Symbol durch nochmaliges Anklicken<br/>deaktiviert, da in diesem Fall automatisch das Ausw ahlw erkzeug aktiviert wird.</li> <li>Die Bearbeitung der Elemente kann neben der Nutzung der Bearbeitungsfunktionen, die in<br/>den in der Menu Leistel 19 und in den Werkzeugleisten im Hauptfenster 9 bzw. in der<br/>Netzplanung 10 hinterlegt sind, auch sehr einfach über das Kontext-Menü erfolgen, das<br/>man öffnet, indem man den Mauszeiger auf dem Element platziert, das bearbeitet werden<br/>soll, und die rechte Maustaste drückt.</li> <li>Es ist möglich über das Kontextmenü,</li> <li>komplette Elemente des Netzplanes, also Einspeisungen, Verteiler und<br/>Endstromkreise, gegen oder im Uhrzeigersinn zu drehen, also grafisch eine<br/>andere Anordnung bzw. Ausrichtung der Elemente einzustellen</li> <li>komplette Elemente des Netzplanes, also Einspeisungen, Verteiler und Endstromkreise,<br/>zu kopieren oder auszuschneiden und wieder einzufügen. Dies erfolgt, indem<br/>man das entsprechende Element zunächst selektiert, dann über das Kontextmenü<br/>kopiert, ausschneidet oder löscht. Nach dem Ausschneiden oder Kopieren kann man<br/>anschließend an anderer (beliebiger) Stelle im Netzplan über die rechte Maustaste<br/>wiederum das Kontextmenü aufrufen, Einfügen auswählen, so dass das Element zur<br/>Platzierung selektiert ist (Grafik "hängt" am Mauszeiger) und anschließend das Element<br/>an der gew ünschten Stelle im Netzplan per Klick mit der linken Maustaste an einem<br/>geeigneten Punkt (gelbes Rechteck) einfügen.</li> <li>Unterelemente von Einspeisungen, Verteilern und Verbrauchern, also z.B. Kabel oder<br/>bestimmte Schaltgeräte zu kopieren indem man das Unterelement selektiert und im<br/>Kontextmenü "Element kopieren" auswählt. Anschließend kann man aus<br/>Unterelement an anderer Stelle im Netzplan wieder einfügen, indem man zunächst an<br/>beliebiger Stelle im Netzplan über das Kontextmenü "Enfügen" auswählt und dann das<br/>Unterelement per Mausklick (links) an der gew ünschten Stelle in de</li></ul> |
|                                                                                                    | <ul> <li>wird also ber der automatischen Dimensionlerung nicht berücksichtigt.</li> <li>über die Auswahl "Lösche Verbraucher" bzw. "Lösche Unterverteiler" oder<br/>"Lösche Hauptverteiler", die je nach Art des im Netzplan selektierten Elementes im<br/>Kontextmenü angezeigt wird, selektierte Elemente zu löschen.</li> <li>einen Favoriten zu erstellen. Nach Selektion eines Elementes und Auswahl "Favorit<br/>erstellen" öffnet sich ein Fenster zur Eingabe einer Bezeichnung und eines<br/>Kommentars. Die Zuordnung des Favoriten zur Gruppe der Einspeisungen, Verteiler<br/>oder Verbraucher erfolgt automatisch. Die Favoriten können später aus der<br/>Favoritenbibliothek heraus an anderer Stelle im Projekt oder auch in andere Projekte<br/>eingebunden werden.</li> <li>die Eigenschaften des jew eils selektierten Elementes (den Betriebsmitteldialog)<br/>aufzurufen, d.h. sich erw eiterte Eigenschaften (im Vergleich zu den links neben dem<br/>Grafikfenster angezeigten Eigenschaften) in einem sich öffnenden Fenster anzeigen<br/>zu lassen. Teilw eise können die angezeigten Daten der Betriebsmittel in diesem<br/>Fenster auch geändert / eingestellt w erden.</li> </ul>                                                                                                    |

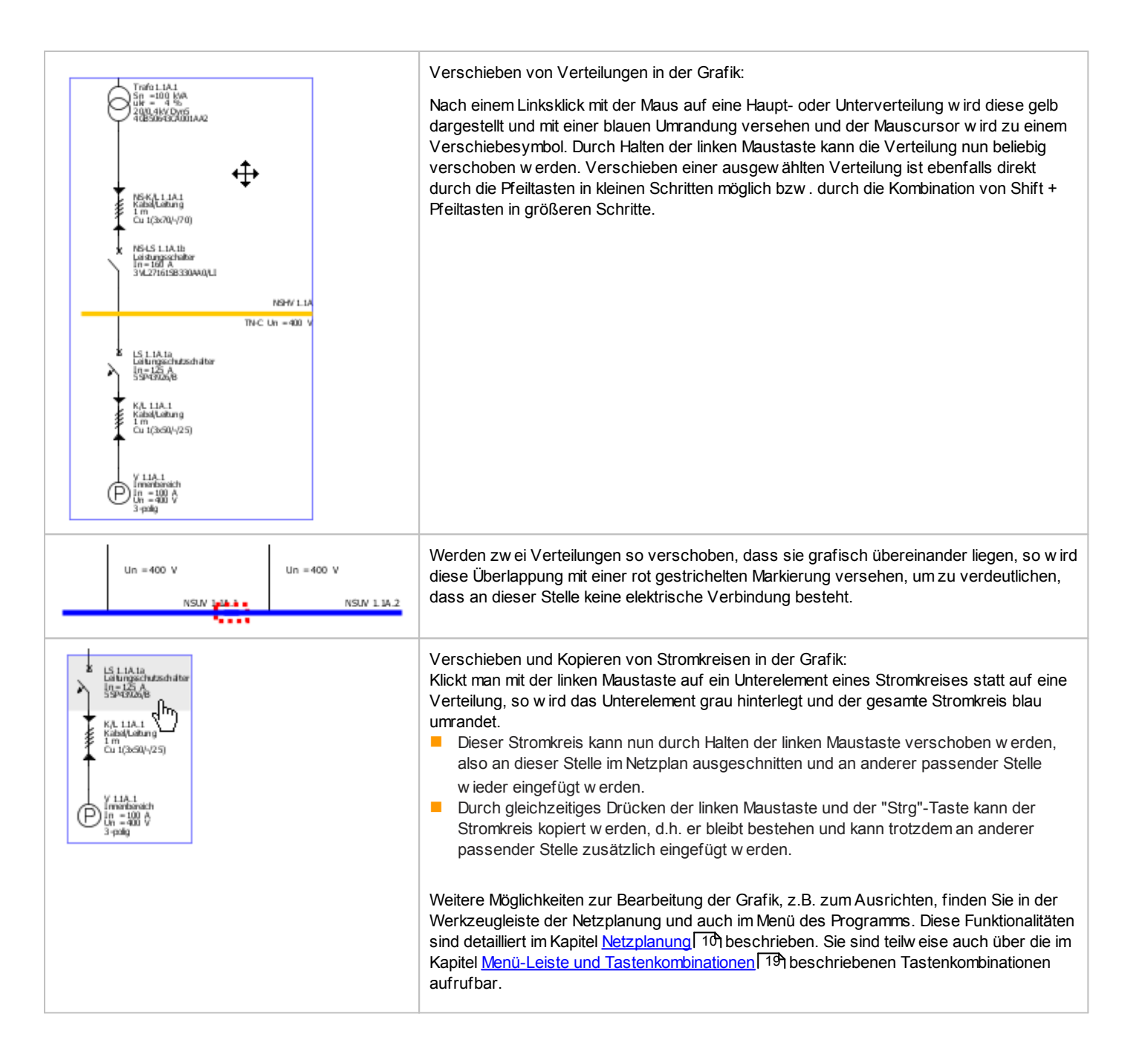

# 5.3 Eigenschaften von Stromkreisen und Betriebsmitteln

#### Einführung Eigenschaften und Betriebsmitteldialoge

Jeder Stromkreis im Netzplan, also jede Einspeisung, Verteilung und jeder Endstromkreis ist aus mehreren Unterelementen zusammengesetzt. Sow ohl für jeden dieser Stromkreise als auch für jedes Unterelement können die Eigenschaften eingesehen werden, wenn in der Grafik die entsprechende Selektion erfolgt ist:

- Auf der linken Seite des Bildschirms unterhalb der Bibliothek und des Hinw eisfensters werden die Eigenschaften des selektierten Stromkreises angezeigt und können dort teilw eise auch angepasst werden.
- Unterhalb der Anzeige der Eigenschaften des Stromkreises wierden bei Selektion eines Unterelementes dessen Haupteigenschaften angezeigt, die dort teilw eise auch angepasst wierden können.
- Durch einen Doppelklick mit der linken Maustaste auf einem Unterelement bzw. durch Aufruf des Kontextmenüs über die rechte Maustaste (→ Eigenschaften) kann zudem ein neues Fenster mit dem zum Unterelement gehörigen Betriebsmitteldialog geöffnet w erden, in dem die detaillierten Eigenschaften dieses Unterelementes angezeigt w erden. In diesem Dialog können diverse Einstellungen vorgenommen w erden. Diese Änderungen können durch Klicken der Schaltfläche "Als Vorgabe" für alle w eiteren neu eingefügten entsprechenden Elemente übernommen w erden. Die so definierten Vorgaben w erden über die Laufzeit des Programms hinaus gespeichert und gelten somit auch nach einem Neustart.

In den Betriebsmitteldialogen der Betriebsmittel der Einspeisungen und Verteiler sow ie des Überspannungsschutzes finden Sie jew eils oben die Möglichkeit, die automatische Dimensionierung für das selektierte Betriebsmittel ein- oder auszuschalten.

#### Automatisch dimensionieren

Durch Setzen oder Entfernen des Hakens in diesem Feld kann das selektierte Unterelement in die automatische Dimensionierung durch das Programm einbezogen oder davon ausgenommen werden. Ist der Haken entfernt, das Bement also von der automatischen Dimensionierung

ausgenommen, so wird dies im Betriebsmitteldialog und im Netzplan durch die Darstellung eines Schloss-Symbols en been dem Unterelement verdeutlicht. Das bedeutet aber eben auch, dass für dieses Element die vom Nutzer eingestellten Eigenschaften bestehen bleiben, auch wenn eine automatische Dimensionierung des Netzes vorgenommen wird.

Im Folgenden finden Sie eine Beschreibung der Betriebsmitteldialoge und Eigenschaften der verschiedenen Betriebselemente, aus denen Sie ersehen können, welche Daten in diesen Dialogen jew eils einstellbar sind.

#### 5.3.1 Eigenschaften Stromkreise

| Eigenschaften | Stromkreise | für | Einspeisungen | und | Verteilungen: |
|---------------|-------------|-----|---------------|-----|---------------|
| •             |             |     |               |     |               |

| Eigenschaften                                                                                          | *                                              | Di | ie Änderung bzw . Ausw ahl von                                                                                                    |
|----------------------------------------------------------------------------------------------------|------------------------------------------------|----|----------------------------------------------------------------------------------------------------|
| Eigenschaften für Stromkreis<br>Stromkreis<br>Netzform<br>Gleichzeitigkeitsfaktor<br>Einzelabsicherung | NSHV 1.1A.1<br>TN-S I<br>1<br>oben und unten I | is | Bezeichnung<br>Netzform<br>Gleichzeitigkeitsfaktor<br>Einzelabsicherung (nur in einspeisenden Stromkreisen)<br>Dimensionierungsziel<br>ggf. Selektivitätsabstand<br>t möglich. |
| Dimensionierungsziel<br>Selektivitätsabstand<br>Als Vorgabe                                            | Backup-Schutz <u>i</u><br>Übernehmen           |    |                                                                                                    |

Die beim Anlegen des Stromkreises automatisch fortlaufend vergebene **Bezeichnung** (fortlaufende Zahlen- und Buchstabenkombination) kann nach Nutzeranforderung geändert werden.

In einem selektierten Einspeisestromkreis stehen alle 4 Varianten der **Netzform** zur Auswahl, es kann also eingestellt werden, ob der Einspeisestromkreis als TN-C-, TN-S-, IT- oder TT-Netz erstellt werden soll. Gibt es mehrere parallele Einspeisungen, so wird die in einem Einspeisestromkreis gewählte Netzform für alle anderen bestehenden und auch für weitere eingefügte parallele Einspeisungen automatisch übernommen.

Grundlegende Informationen zu den verschiedenen Netzformen finden Sie im Kapitel "Netzsysteme nach Art der Erdverbindung" im Technischen Handbuch zu den SIMARIS Softwaretools, das Sie über das Menü Hilfe 30 → "Technisches Handbuch" öffnen können.
Entsprechend der Auswahl im Einspeisestromkreis wird bei Verteilern und Endstromkreisen die Auswahl der Netzform eingeschränkt:

- Einspeisestromkreis TN-S, IT oder TT → Verteiler zeigen die gleiche Netzform wie die Einspeisung, die auch nicht änderbar ist
- Einspeisestromkreis TN-C → es besteht die Ausw ahl zw ischen TN-S und TN-C als Netzform.

Über den Infobuttons am Feld "Netzform" können w eitergehende Informationen zu diesem Thema aufgerufen w erden, die dann in einem sich öffnenden Fenster angezeigt w erden.

Der **Gleichzeitigkeitsfaktor** ist das Verhältnis von maximal benötigter Leistung zu installierter Leistung. Dadurch wird berücksichtigt, dass in einer Anlage meistens nicht alle Verbraucher gleichzeitig und auch im Falle des Betriebs nicht immer mit Volllast betrieben werden. Der Wertebereich dieses Faktors ist zw ischen 1 (= immer Volllast, also 100 %) und 0 (= immer ausgeschaltet) einzustellen. Bei Einstellung des Gleichzeitigkeitsfaktors auf 0 wird das Betriebsmittel bei der automatischen Dimensionierung nicht berücksichtigt und bleibt somit undimensioniert.

In Einspeisestromkreisen, jedoch nur bei solchen mit neutralen Netzeinspeisungen, Transformatoren oder Generatoren, gibt es die Möglichkeit, der **Einzelabsicherung paralleler Kabel**, die entweder durch die Dimensionierung ermittelt oder manuell gewählt wurden. Eine detaillierte Beschreibung, wie Sie eine solche Absicherung anlegen und auswählen, finden Sie im folgenden Abschnitt "Eigenschaften Stromkreise für Einspeisungen mit Einzelabsicherung paralleler Kabel".

Als Dimensionierungsziel können Sie Backup-Schutz oder Selektivität auswählen.

Backup-Schutz bedeutet, dass die von SIMARIS design automatisch ausgewählten Schalt- und Schutzgeräte bei evtl. auftretenden Kurzschlüssen durch sich selbst oder durch ein vorgeschaltetes Schutzgerät geschützt sind.

Selektivität bedeutet, dass bei der automatischen Dimensionierung eine Stromstaffelung der Schaltgeräte zwischen den Stromkreisen erfolgt, die von Stromkreis zu Stromkreis angew endet wird. Die Wahl dieser Einstellung, hat jedoch nicht zwingend ein selektives Verhalten der ermittelten Schutzgerätekombinationen zur Folge, da das Verhalten von Gerätekombinationen hinsichtlich Selektivität, nur durch Prüfung ermittelt werden kann. In der professional Version können Sie sich Informationen zur Selektivität der ermittelten Schutzgerätekombinationen anzeigen lassen (siehe Kapitel <u>Menü Ansicht</u> 27) und Kapitel <u>Selektivität</u> 13).

Der Infobutton öffnet ein neues Fenster mit w eiteren Informationen zum Backup-Schutz und zur Selektivität.

Der **Selektivitätsabstand** kann nur bei Auswahl "Selektivität" als Dimensionierungsziel eingestellt werden. Die standardmäßige Vorbelegung ist ab Version 6.0 mit dem Wert 1,0 eingestellt. Es können durch den Nutzer jedoch Werte zwischen 1 und 3 eingegeben werden. Die Einstellung muss entsprechend der verwendeten Gerätekombinationen und der auftretenden Kurzschlussströme im projektierten Netz ggf. angepasst werden, um eine Dimensionierung zu ermöglichen. So kann es z.B. vorkommen, dass bei Verwendung sicherungsbehafteter Technik bei großem gewählten Selektivitätsabstand und geringen minimalen Kurzschlussströmen keine geeigneten Sicherungen ermittelt werden können, um die selektive Abschaltung zu erreichen.

Die Schaltfläche "Als Vorgabe" bezieht sich auf das Dimensionierungsziel und den Selektivitätsabstand. Nach dem Anlegen eines neuen Projektes werden zunächst alle in den Netzplan eingefügten Betriebsmittel mit dem Dimensionierungsziel Backup-Schutz angelegt. Wenn jedoch ein Stromkreis selektiert wird, das Dimensionierungsziel für diesen Stromkreis auf Selektivität umgestellt wird, der Selektivitätsabstand z.B. auf 2 gesetzt wird und anschließend die Schaltfläche "Als Vorgabe" gedrückt wird, so werden alle weiteren neu in den Netzplan eingefügten Betriebsmittel mit diesen Parametern angelegt. Die vorher eingefügten Betriebsmittel behalten jedoch ihre Voreinstellung.

Dies kann durch einen Klick auf die Schaltfläche "Übernehmen" geändert werden, die sich ebenfalls auf das Dimensionierungsziel und den Selektivitätsabstand bezieht, denn dadurch werden die für ein Element neu gesetzten Einstellungen für das gesamte Netz bis zu einer evtl. vorhandenen Kupplung übernommen.

Weiterführende Informationen bzgl. "Selektivität und Backup-Schutz" finden Sie im entsprechenden Kapitel des Technischen Handbuchs zu den SIMARIS Softwaretools, das Sie über das Menü Hilfe  $30 \rightarrow$  "Technisches Handbuch" öffnen können.

| Eigenschaften Stromkreise für Einspeisu                  | ngen mit Einzelabsicherung paralleler Kabel:                                                                                                    |
|----------------------------------------------------------|----------------------------------------------------------------------------------------------------|
| Finspeisung: Transformator                               | Wenn Sie beabsichtigen, die Einspeisung über eine neutrale Netzeinspeisung, einen<br>Transformator oder Generator mit parallelen Kabeln zu versehen und diese einzeln<br>abzusichern, so empfiehlt es sich gleich bei der Anlage der Einspeisung, die dazu<br>erforderlichen Schaltgeräte, üblicherweise Sicherungen als Art des Schaltgerätes |
| Netzform TN-5 i                                          | auszuw ählen.                                                                                                    |
| Art des Schaltgerätes Sicherung mit Sockel               | Je nachdem, ob Sie zu Beginn und am Ende oder nur am Beginn der Kabelstrecke einzeln absichern möchten, müssen Sie diese zu Beginn und am Ende oder nur am Beginn                                                                                                    |
| Art der Verbindung Kabel/Leitung 🔽<br>Schienensystem 🝸 i | auswählen.                                                                                                    |
| Länge [m] 30                                             |                                                                                                    |
| Art des Schaltgerätes Sicherung mit Sockel               | Für Kupplungen ist die Anlage einer Einzelabsicherung paralleler Kabelstrecken nicht möglich.                                                                                                    |
| Fertigstellen Abbrechen                                  |                                                                                                    |

|                                                                                                    | Die Aufteilung der Kabelstrecke auf mehrere parallel verlegte Kabel kann sich aus der<br>Dimensionierung des Netzplans ergeben oder manuell eingestellt w erden.<br>Sie wird im Betriebsmitteldialog der Kabelstrecke im Feld "Anzahl Kabel" angezeigt und kann<br>dort auch eingestellt w erden.<br>Dabei ist es auch möglich, die Anzahl der Kabel pro Gerät auszuw ählen, w obei dann die<br>Anzahl der Kabel ein Vielfaches der Anzahl der Kabel pro Gerät sein muss.<br>Entsprechend der Einstellung an dieser Stelle erfolgt die Zuordnung der Schutzgeräte zu den<br>Kabeln, d.h. entsprechend der ermittelten bzw. eingestellten Anzahl der parallelen Kabel und<br>der Kabel pro Gerät wird die Anzahl der Schutzgeräte ermittelt und den Kabeln zugeordnet.<br>Diesen Betriebsmitteldialog kann man entw eder über einen auf der Kabelstrecke<br>ausgeführten Doppelklick aufrufen oder dadurch, dass man die Kabelstrecke markiert und<br>über das Kontextmenü (rechte Maustaste) → Eigenschaften öffnet.<br>Weitere Erklärungen zu diesem Betriebsmitteldialog finden Sie im Kapitel Eigenschaften und<br>Betriebsmitteldialog Kabel / Leitungen Niederspannung 1841. |
|----------------------------------------------------------------------------------------------------|----------------------------------------------------------------------------------------------------|
| Eigenschaften<br>Eigenschaften für Stromkreis<br>Stromkreis NSHV 1.1D.1<br>Netzform TN-5 ▼ i<br>Gleichzeitigkeitsfaktor 1<br>Einzelabsicherung keine ▼ i<br>Zeine<br>oben und unten<br>oben U<br>Dimensionierungsziel Backup-Schutz ▼ i<br>Selektivitätsabstand<br>Als Vorgabe Übernehmen                                                                     | Sobald Sie die Kabelstrecke der Einspeisung im Netzplan markiert haben, können Sie links<br>unten neben dem Netzplan in den Eigenschaften des Stromkreises die Einzelabsicherung der<br>parallelen Kabel wählen.<br>Dabei ist eine Einzelabsicherung nur am Beginn oder am Beginn und am Ende der parallelen<br>Kabelstrecke wählbar.                                                                                                    |
|                                                                                                    | <ul> <li>Analog zur Ausw ahl der Einzelabsicherung ergeben sich die folgenden Darstellungen im Netzplan.</li> <li>Die Ausw ahl der Anzahl der parallelen Kabel kann im Betriebsmitteldialog der Kabelstrecke getroffen werden, siehe Beschreibung oben.</li> <li>Die Anzahl der Schaltgeräte wird dabei je nach Ausw ahl automatisch entsprechend der Anzahl der parallelen Kabel angepasst.</li> <li>Achtung: Es ist nicht möglich, die parallele Absicherung durch eine Änderung der Anzahl der Schaltgeräte anzupassen, sondern dies muss immer über die Änderung der Anzahl der parallelen Kabel erfolgen.</li> </ul>                                                                                                    |
| Trafo 1.1A.1<br>Sn = 100 kVA<br>ur = 4 %<br>20/0.4 kV Dyr6<br>4GE5 0643GY001 AA2<br>N5-SI-SO 1.1A.1a<br>Sich. mit Sockel<br>In = 4 x 40 A<br>4(3 x 3NA3817 / Gr. 000)<br>4(3NH4030)<br>N5-K/L 1.1A.1<br>Kabel/Leitung<br>E50<br>50 m<br>Cu 4(3x1x95/95/95)<br>N5-SI-SO 1.1A.1b<br>Sich. mit Sockel<br>In = 4 x 40 A<br>4(3 x 3NA3817 / Gr. 000)<br>4(3NH4030) | <ul> <li>Bei Ausw ahl "oben und unten" wird die Beschriftung im Netzplan entsprechend der<br/>erforderlichen Anzahl der Schaltgeräte zu Beginn und am Ende der Kabelstrecke an die<br/>Anzahl der parallelen Kabel angepasst.</li> </ul>                                                                                                    |

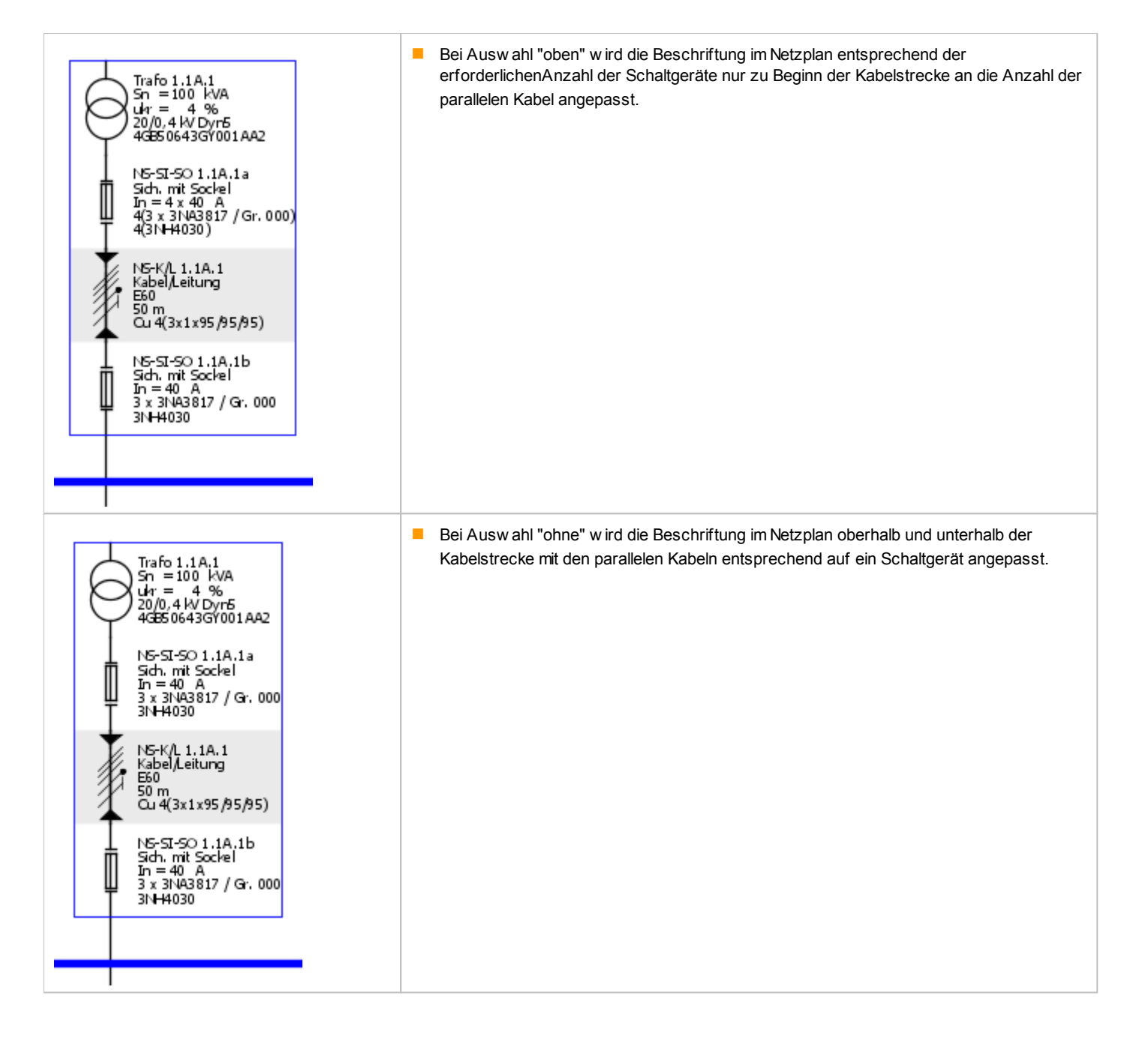

Über den Info-Button neben dem Feld "Enzelabsicherung" können Sie ein Informationsfenster aufrufen, in dem

- Prinzipschaltbilder der verschiedenen Möglichkeiten dargestellt sind und
- beschrieben ist, unter welchen Voraussetzungen und Annahmen eine solche Einzelabsicherung paralleler Kabelstrecken möglich und sinnvoll ist.

### Einzelabsicherung

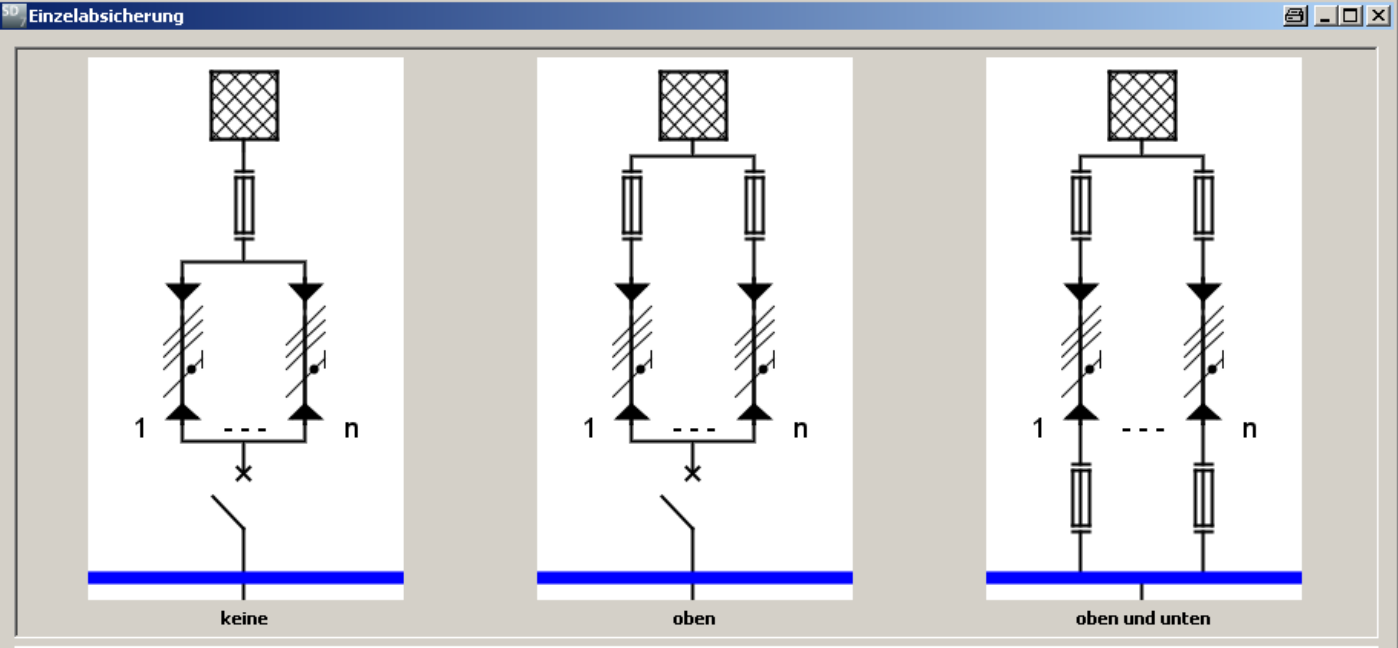

Wenn in einem Stromkreis zwei oder mehr Leiter mit demselben Außenleiter oder Pol eines Stromnetzes verbunden werden (Parallelschaltung), ist die Aufteilung des Belastungsstroms auf die Leiter zu beachten.

Eine gleichmäßige Aufteilung kann angenommen werden, wenn die Leiter

- aus demselben Werkstoff sind,
- denselben Nennquerschnitt, -
- etwa die gleiche Länge,
- keine Verzweigungen auf der gesamten Stromkreislänge aufweisen und
- die parallel geschalteten Leiter in mehradrigen oder verseilten einadrigen Kabeln oder Leitungen enthalten sind, oder
- die parallel geschalteten Leiter in einadrigen Kabeln oder Leitungen bei eng gebündelter oder ebener Anordnung einen Nennquerschnitt bis maximal 50mm² Cu oder 70mm² Al aufweisen, oder
- die parallel geschalteten Leiter in einadrigen Kabeln oder Leitungen bei eng gebündelter oder ebener Anordnung einen höheren Nennquerschnitt als 50mm² Cu oder 70mm² Al aufweisen und gleichzeitig besondere Verlegemaßnahmen getroffen sind. Diese Verlegemaßnahmen bestehen aus einer geeigneten Phasenfolge und räumlichen Anordnung der unterschiedlichen Außenleiter oder Pole.

ОK

Bei einer Überlast steigt in diesem Fall der Strom in allen parallel geschalteten Kabeln im gleichen Verhältnis an.

Unter diesen Vorraussetzungen ist es möglich, die parallel geschalteten Kabel einzeln mit Schutzgeräten der gleichen Art und Größe abzusichern.

In SIMARIS design werden die Bedingungen als gegeben angenommen.

Grundlegende Informationen zum Thema "Berücksichtigung von Parallelkabeln in der Netzberechnung" finden Sie im Technischen Handbuch zu SIMARIS, das Sie über das Menü Hilfe 30 → "Technisches Handbuch" öffnen können.

| Eigenschaften Stromkreise für Verbraucher: |                   |                                                                                                    |
|--------------------------------------------|-------------------|----------------------------------------------------------------------------------------------------|
| Eigenschaften                              | \$                | Änderung von                                                                                                   |
| Eigenschaften für Stromkreis               | M 1 1 4 1 1 1     | <ul> <li>ggf. Netzform (im Falle TN-C-Netz im Einspeisestromkreis, s.o.)</li> <li>Ausnutzungsfaktor</li> </ul> |
| Netzform                                   | TN-S i            | <ul> <li>Anzani</li> <li>Norm für die MCB-Ausw ahl</li> <li>Dimensionierungsziel</li> </ul>                    |
| Ausnutzungsfaktor                          | 1                 | ggf. Selektivitätsabstand                                                                                      |
| Anzahl                                     | 1 *               | ist möglich.                                                                                                   |
| Norm f. MCB-Auswahl                        | Icn (IEC 60898-1) |                                                                                                    |
| Dimensionierungsziel                       | Backup-Schutz 🗾 🚺 |                                                                                                    |
| Selektivitätsabstand                       |                   |                                                                                                    |
| Als Vorgabe                                | Übernehmen        |                                                                                                    |

Informationen zur Auswahl der **Netzform** und des **Dimensionierungsziels**, sow ie zur ggf. erforderlichen Einstellung des **Selektivitätsabstandes** finden Sie im vorletzten Abschnitt (Eigenschaften Stromkreise für Einspeisungen und Verteilungen).

In den Egenschaften des Stromkreises für Verbraucher wird anstelle des Gleichzeitigkeitsfaktors (der für Einspeisungen und Verteilungen verw endet wird) der **Ausnutzungsfaktor** angezeigt, der mit dem Wert 1 vorbelegt ist, jedoch auf Werte zwischen 0 und 1 eingestellt werden kann. Mit diesem Faktor kann eingestellt werden, mit welcher Last die Verbraucher im Allgemeinen während des Betriebs laufen (meist nicht Volllast). Durch diese Angabe wird der in der vorgeordneten Verteilung zu berücksichtigende Belastungsstrom entsprechend reduziert.

Über das Feld **"Anzahl"** kann der gewählte Stromkreis für Verbraucher vervielfacht und somit entsprechend bei der Dimensionierung berücksichtigt werden. Die Vervielfachung wird durch eine Beschriftung des Verbrauchers mit z.B. "3x" im Netzplan verdeutlicht. Allerdings ist eine solche Vervielfältugung der Stromkreise für Verbraucher **nicht** möglich, wenn diese an ein Stromschienensystem angeschlossen sind, da eine solche Installation wegen der fehlenden Anschlussmöglichkeit für die dazu erforderlichen Abgangskästen gar nicht möglich ist.

Je nachdem, ob die elektrische Anlage für Laien zugänglich oder unzugänglich ist, muss die Auswahl der Leitungsschutzschalter (MCB) nach verschiedenen Normen erfolgen,

- bei für Laien zugänglichen Anlagen nach IEC 60898
- bei für Laien unzugänglichen Anlagen nach IEC 60947-2.

Diese Auswahl können Sie je nach Erfordernis Ihres Projektes in den Eigenschaften der Stromkreise für Verbraucher treffen.

Weiterführende Informationen zu diesem Thema finden Sie im Kapitel "Dimensionierung des Netzes nach Icu bzw . Icn" des Technischen Handbuch zu den SIMARIS Softwaretools, das Sie über das <u>Menü Hilfe</u>  $30 \rightarrow$  "Technisches Handbuch" öffnen können.

## 5.3.2 Eigenschaften und Betriebsmitteldialog Schaltgeräte Mittelspannung

### Eigenschaften eines Mittelspannungsschaltgerätes

| Schalter<br>Bezeichnung<br>Schalterart | MS-LTS 1.1C.1<br>Lasttrennschalter mit Sicherung MS 💌 | Die Änderung der<br>Bezeichnung des Schaltgerätes<br>Schalterart<br>ist möglich. |
|----------------------------------------|-------------------------------------------------------|----------------------------------------------------------------------------------|
| Betriebsmittel                         | dialog eines Mittelspannungsschaltgeräte              | 9S                                                                               |

| Image: Strategy and Strategy and Strate | <ul> <li>Die Änderung bzw. Festlegung von</li> <li>Bezeichnung</li> <li>Primär- Nennstrom der Stromw andler (bei Ausw ahl Leistungsschalter als Schalterart)<br/>ist möglich.</li> <li>Zudem kann durch die Ausw ahl im Katalog das durch die automatische Dimensionierung ermittelte Gerät durch ein anderes Gerät ausgetauscht w erden.</li> </ul>                                       |
|----------------------------------------------------------------------------------------------------|----------------------------------------------------------------------------------------------------|
| OK       Abbrechen         Image: Constraint of the state of the state of the stat                                    | <ul> <li>Für Mittelspannungsleistungsschalter kann im Fenster "Selektivität"<br/>entw eder UMZ (Unabhäniger Maximalstrom Zeitschutz) oder AMZ<br/>(Abhängiger Maximalstrom Zeitschutz) gew ählt w erden.</li> <li>Für AMZ können folgende Kurven gew ählt w erden:</li> <li>IEC-Normal Invers</li> <li>IEC-Stark Invers</li> <li>IEC-Extrem Invers</li> <li>IEC-Langzeit Invers</li> </ul> |

## 5.3.3 Eigenschaften und Betriebsmitteldialog Kabel / Leitungen Mittelspannung

| Egenschaften einer Mittelspannungsverbindung                                                                                                    |                                                                                                    |                                                                    |                                                                                                    |
|----------------------------------------------------------------------------------------------------|----------------------------------------------------------------------------------------------------|--------------------------------------------------------------------|----------------------------------------------------------------------------------------------------|
| Kabel<br>Bezeichnung<br>Länge [m]                                                                                                    | M5-K/L 1.1A.1                                                                                                    | Die Änderung von Bezeichnung des Kabels Länge ist möglich.         |                                                                                                    |
| Betriebsmitteldialog einer Mittelspannungsverbindung                                                                                                    |                                                                                                    |                                                                    |                                                                                                    |
| Rezeichnung         Kabelbauart         Kabelbauart         Kabelbyp         Querschnitt Leiter [mm²]         Leiteranordnung         Verlegeart         Reduktionsfaktor fges         Länge [m] | ✓ Automatisch dimensionieren<br>MS-K/L 1.1A.7<br>N2XS2Y<br>VPE-Kabel<br>25<br>Einleiter, Reihe<br>Luft<br>1<br>3<br>OK | ×<br>v<br>v<br>v<br>v<br>v<br>v<br>v<br>v<br>v<br>v<br>v<br>v<br>v | Die Änderung bzw . Festlegung von<br>Bezeichnung<br>Kabelbauart<br>Kabelbuart<br>Leiterquerschnitt<br>Leiteranordnung<br>Verlegeart<br>Reduktionsfaktor fges<br>Länge<br>ist möglich. |

## 5.3.4 Eigenschaften und Betriebsmitteldialog Transformatoren

| Eigenschaften eines Transformators                                                                                                    |                                                                                                    |
|----------------------------------------------------------------------------------------------------|----------------------------------------------------------------------------------------------------|
| Transformator         Bezeichnung         Bemessungsleistung Sn [kVA]         100         BemKurzschlussspannung ukr [%]                                                                                                    | Die Änderung der<br>Bezeichnung<br>Bemessungsleistung<br>Bemessungs-Kurzschlussspannung<br>ist möglich.                                                                                                    |
| Betriebsmitteldialog eines Transformators                                                                                                    |                                                                                                    |
| Transformator       Image: Constraint of the second second s | Die Änderung von<br>Bezeichnung<br>Hersteller<br>Fabrikat / Typ<br>Schaltgruppe<br>Lüfteranbau<br>Bemessungsleistung Sn<br>Bemessungs-Kurzschlussspannung ukr<br>Kurzschlussverlust Pk<br>Leerlaufverlust P0<br>ist möglich.                                                                                                    |
| Transformator  Transformator  Automatisch dimensionieren  Bezeichnung Transformer 1.1B.1  Hersteller Fabrikat / Typ GEAFOL Schaltgruppe Dyn5  Lüfteranbau Ja  Bemessungsleistung Sn (kVA) 500 BemKurzschlussspannung ukr [%] 4 Kurzschlussverlust Pk (kW) 5 Leerlaufverlust P0 (kW) 1,3  OK Abbrechen                                                                                                    | Durch die Umstellung des Feldes "Hersteller" auf "Freie Eingabe" wird die<br>hinterlegte Werteausw ahl für die Siemens-Transformatoren ausgeschaltet.<br>Das bedeutet, Sie können nun benutzerspezifische Transformatorendaten<br>eingeben. Über den Tooltip werden Ihnen dazu die möglichen<br>Wertebereiche angezeigt. Gleichzeitig bedeutet das aber auch, dass dieser<br>Transformator von der automatischen Dimensionierung ausgenommen wird,<br>also der Haken bei "Automatisch dimensionieren" entfernt ist bzw. durch<br>das Schlosssymbol<br>einen Sie dann auch im Netzplan, damit auch in der Übersicht deutlich wird,<br>dass dieses Element bei der automatischen Dimensionierung nicht erfasst<br>wird. |

## 5.3.5 Eigenschaften und Betriebsmitteldialog Generatoren

| Eigenschaften eines Generators                                                                                                    |                                                                                                    |                                                                                                    |  |
|----------------------------------------------------------------------------------------------------|----------------------------------------------------------------------------------------------------|----------------------------------------------------------------------------------------------------|--|
| Generator       Generator 1.1A.1         Bezeichnung       Generator 1.1A.1         Scheinleistung Sn [kVA]       80         Image: Scheinleistung Sn [kVA]       80 |                                                                                                    |                                                                                                    |  |
| Betriebsmitteldialog                                                                                                    | eines Generators                                                                                                    |                                                                                                    |  |
| Cenerator Bezeichnung Hersteller Scheinleistung Sn [kVA] cos(p) xd" [%] r1 [%] Ik1D [kA] Ik3D [kA] Parallelbetrieb mit Transformator                                 | Automatisch dimensionieren Generator 1.1A7 SIEMENS      O.8  12,9  2,2  4,32  2,4 Einspelsung nach Belastung      OK Abbrechen | <ul> <li>Die Änderung bzw. Einstellung von</li> <li>Bezeichnung</li> <li>Hersteller</li> <li>Scheinleistung Sn<br/>ist möglich.</li> <li>Wenn Sie als Hersteller "Siemens" ausgew ählt haben, werden alle weiteren<br/>Eigenschaften nur angezeigt und können nicht verändert werden<br/>(Eingabefelder grau), da es sich hierbei um Normwerte bezogen auf<br/>Siemens-Produkte handelt:</li> <li>Leistungsfaktor cos(φ)</li> <li>subtransiente Reaktanz xd"</li> <li>Resistanz im Mitsystem r1</li> <li>einpoliger Dauerkurzschlussstrom lk1D</li> <li>dreipoliger Dauerkurzschlussstrom lk3D</li> </ul>                                                                                        |  |
| Bezeichnung<br>Hersteller<br>Scheinleistung Sn [kVA]<br>cos(φ)<br>xd" [%]<br>r1 [%]<br>Ik1D [kA]<br>Ik3D [kA]<br>Parallelbetrieb mit Transformator                   |                                                                                                    | Durch die Umstellung des Feldes "Hersteller" auf "Freie Eingabe" wird die<br>hinterlegte Werteausw ahl ausgeschaltet. Das bedeutet, Sie können nun<br>benutzerspezifische Generatorendaten eingeben. Über den Tooltip werden<br>Ihnen dazu die möglichen Wertebereiche angezeigt. Gleichzeitig bedeutet das<br>aber auch, dass dieser Generator von der automatischen Dimensionierung<br>ausgenommen wird, also der Haken bei "Automatisch dimensionieren"<br>entfernt ist bzw . durch das Schlosssymbol<br>Dieses Schlosssymbol sehen Sie dann auch im Netzplan, damit auch in der<br>Übersicht deutlich wird, dass dieses Element bei der automatischen<br>Dimensionierung nicht erfasst wird. |  |
|                                                                                                    | OK Abbrechen                                                                                                    |                                                                                                    |  |

## 5.3.6 Eigenschaften und Betriebsmitteldialog neutrale Netzeinspeisungen

## Eigenschaften einer neutralen Netzeinspeisung

| Eigenschaften einer neutralen Netzeinspelsung                                                                                                    |                                                                                                    |  |  |
|----------------------------------------------------------------------------------------------------|----------------------------------------------------------------------------------------------------|--|--|
| Netzeinspeisung       Die Änderung         Bezeichnung       Netzeinspeisung         Nennstrom [A]       250                                                                                                    | von<br>Ing<br>n                                                                                                    |  |  |
| Betriebsmitteldialog einer neutralen Netzeinspeisung                                                                                                    |                                                                                                    |  |  |
| Netzeinspeisung: Impedanzen       X         Bezeichnung       Verhältnis R1 max / X1 max       400         Impedanzen       50       •         Mit-Impedanz Z1max [mΩ]       50       •         Schleifen-I. Zs max [mΩ]       100       50         Schleifen-I. Zs max [mΩ]       50       •         Verhältnisse       •       •         Verhältnis R1 max / X1 max       1       •         Verhältnis R3 max / X5 max       1       •         Verhältnis R5 max / X5 max       1       •         OK       Abbrechen | <ul> <li>Je nachdem, w ie die neutrale Netzeinspeisung definiert w urde, durch<br/>Impedanzen, Schleifenimpedanzen oder Kurzschlussströme, w erden im<br/>Fenster des Betriebsmitteldialoges die entsprechenden Daten angezeigt.</li> <li>Bei Definition einer neutralen Netzeinspeisung durch Impedanzen können</li> <li>Bezeichnung</li> <li>In = Nennstrom</li> <li>maximale Mit-Impedanz Z1max</li> <li>minimale Mit-Impedanz Z1min</li> <li>maximale Schleifenimpedanz Zsmax</li> <li>minimale Schleifenimpedanz Zsmin</li> <li>Verhältnis maximale Resistanz im Mitsystem zu maximale Reaktanz im<br/>Mitsystem (R1 max zu X1 max)</li> <li>Verhältnis minimale Resistanz im Mitsystem zu minimale Reaktanz im<br/>Mitsystem (R1 min zu X1 min)</li> <li>Verhältnis maximale Schleifenimpedanz zu maximaler Schleifenreaktanz<br/>(Rs max zu Xs max)</li> <li>Verhältnis minimale Schleifenimpedanz zu maximaler Schleifenreaktanz<br/>(Rs min zu Xs min)</li> <li>eingestellt w erden.</li> <li>Die Ermittlung der einzugebenden Werte kann durch separate Berechnungen<br/>oder Erfragung beim Energieversorger erfolgen.</li> </ul> |  |  |
| Netzeinspeisung: Schleifenimpedanz       ×         Bezeichnung       Netzeinspeisung         Nennstrom [A]       250         Schleife       -         Schleife       -         Schleife       -         Schleife       -         Verhältnis R0/R1       7         Verhältnis X0/X1       4         Verhältnis Ikmax/ Ikmin       1                                                                                                    | <ul> <li>Bei Definition einer neutralen Netzeinspeisung durch Schleifenimpedanzen können</li> <li>Bezeichnung</li> <li>In = Nennstrom</li> <li>Zs = Schleifenimpedanz</li> <li>φ = Phasenw inkel</li> <li>R0 / R1 = Verhältnis Resistanz im Nullsystem zu Resistanz im Mitsystem</li> <li>X0 / X1 = Verhältnis Reaktanz im Nullsystem zu Reaktanz im Mitsystem</li> <li>Ikmax / Ikmin = Verhältnis maximaler zu minimaler Kurzschlussstrom eingestellt w erden.</li> <li>Die einzugebenden Werte sind durch Messungen zu ermitteln.</li> </ul>                                                                                                    |  |  |

| Kurzschlussströme           Bezeichnung         Vetzeinspeisung           Nennstrom [A]         250           Kurzschlussströme(cos(φ) = 0.7)         Itkamax [A]           Ik3min [A]         10.000           Ik3min [A]         10.000           Ik1max [A]         10.000           Ik1min [A]         10.000                                                                                                    | <ul> <li>Bei Definition einer neutralen Netzeinspeisung durch Kurzschlussströme können</li> <li>Bezeichnung</li> <li>In = Nennstrom</li> <li>Ik3max = maximaler dreipoliger Kurzschlussstrom</li> <li>Ik3min = minimaler dreipoliger Kurzschlussstrom</li> <li>Ik1max = maximaler einpoliger Kurzschlussstrom</li> <li>Ik1min = minimaler einpoliger Kurzschlussstrom</li> <li>Ik1min = minimaler einpoliger Kurzschlussstrom</li> </ul>                                                                                                    |
|----------------------------------------------------------------------------------------------------|----------------------------------------------------------------------------------------------------|
| OK Abbrech                                                                                                    | Die einzugebenden Werte können durch Nachfrage beim Energieversorger<br>bezüglich regionaler Gegebenheiten ermittelt werden.<br>Falls keine Werte verfügbar sind, kann für einen Hausanschluss mit einer<br>250A Versorgung mit Ikmin/max = 10 kA gerechnet werden<br>(=Erfahrungswert aus der Praxis).                                                                                                    |
| Netzeinspeisung: Kurzschlussströme           Bezeichnung         Vetzeinspeisung           Nennstrom [A]         250           Kurzschlussströme         10.000           Ik3max [A]         10.000           V         φ3max [°]           Ik3max [A]         10.000           V         φ3max [°]           Ik3max [A]         10.000           V         φ3min [°]           Ik1max [A]         10.000           V         φ1max [°]           Ik1min [A]         10.000           V         φ1min [°]           Ik1min [A]         10.000 | <ul> <li>In der Professional-Version ist zudem die Einstellung der Phasenw inkel</li> <li>         φ 3max = Phasenw inkel des maximalen dreipoligen Kurzschlussstromes         φ 3min = Phasenw inkel des maximalen dreipoligen Kurzschlussstromes         φ 1max = Phasenw inkel des maximalen einpoligen Kurzschlussstromes         φ 1min = Phasenw inkel des minimalen einpoligen Kurzschlussstromes         möglich, jedoch muss dazu der erw eiterte Wertebereich aktiviert w erden (im Menü Extras → Einstellungen → Editor-Einstellungen).     </li> </ul> |

## 5.3.7 Eigenschaften und Betriebsmitteldialog Kabel / Leitungen Niederspannung

| Eigenschaften einer Kabel- /Leitungsverbindung auf der Niederspannungsseite                                                                                                    |                                            |                                                                                                    |  |
|----------------------------------------------------------------------------------------------------|--------------------------------------------|----------------------------------------------------------------------------------------------------|--|
| Verbindung<br>Bezeichnung<br>Art der Verbindung<br>Länge [m]<br>Schienensystem                                                                                                    | NS-K/L 1.1A.1<br>Kabel/Leitung 🔽<br>1<br>I | <ul> <li>Die Änderung der</li> <li>Bezeichnung der Verbindung</li> <li>Art der Verbindung</li> <li>Länge der Verbindung</li> <li>Länge der Verbindung</li> <li>ist möglich.</li> <li>Das Feld "Schienensystem" und der dazu gehörige Infobutton sind nicht anw ählbar, da es sich ja nicht um eine Schienenverbindung handelt, son um ein Kabel bzw. eine Leitung.</li> </ul> |  |
| Betriebsmitteldialog einer Kabel- /Leitungsverbindung auf der Niederspannungsseite                                                                                                    |                                            |                                                                                                    |  |
| Image: Second state of the second state of the second s |                                            |                                                                                                    |  |

| (                              | Automatisch dimensionieren            | der automatischen Dimensionierung                                                                                                    |
|--------------------------------|---------------------------------------|----------------------------------------------------------------------------------------------------|
| Bezeichnung                    | NS-K/L 1.1A.1                         | Bezeichnung                                                                                                    |
| Funktionserhalt                | kein                                  | <ul> <li>Berücksichtigung des Funktionserhalts</li> <li>Leitermaterial</li> </ul>                                                                                                    |
| Leitermaterial                 | Cu                                    | Isoliermaterial                                                                                                    |
| Isoliermaterial                | PVC70                                 | Kabelbauarten                                                                                                    |
| Kabelbauarten                  | z.B. NYY, NYCWY, NYCY, NYKY           | Kabeltyp                                                                                                    |
| Kabeltyp                       | mehradrige Kabel oder Mantelleitungen | Verlegeart                                                                                                    |
| Verlegeart                     | c i                                   | <ul> <li>fges = Reduktionsfaktor</li> <li>Zulässigem Spannungsfall über der Verbindung</li> </ul>                                                                                                    |
| Reduktionsfaktor fges          | 1 I                                   | Temperaturen f ür Spannungsfall und Abschaltbedingung                                                                                                    |
| Zul. Spappungsfall Strecke [%] | 4                                     | Kabel pro Gerat                                                                                                    |
| Tamanakan [00]                 | Alli EE Timini 00                     |                                                                                                    |
| remperaturen [-c]              | 20, 33, INIMI, 80                     | Längstem Brandabschnitt                                                                                                    |
| Kabel pro Gerät                | 1                                     | Querschnitt der Außenleiter                                                                                                    |
| Anzahl Kabel                   | 7                                     | ggf. des reduzierten Querschnitts des PE- bzw. PEN-Leiters                                                                                                    |
| Länge [m]                      | 30                                    | (je nach gew ählter Netzform)                                                                                                    |
| Längster Brandabschnitt [m]    | 0                                     | ist möglich.                                                                                                    |
| Querschnitt Außenleiter [mm²]  | 10                                    |                                                                                                    |
| Ouerschnitt N-Leiter [mm²]     | 10                                    | Über die Schaltflächen an den Feldern "Funktionserhalt" und                                                                                                    |
| Ouerschnitt PE-Leiter [mm²]    |                                       | "Temperatur" können die entsprechenden Fenster zur Ausw ahl                                                                                                    |
| Queroanner e cener (mm )       |                                       | der relevanten Daten bzw. Einstellungen geöffnet werden.                                                                                                    |
| Als Vorgabe                    | OK Abbrechen                          | Über die Infobuttons an den Feldern "Funktionserhalt", "Verlegeart",<br>"Reduktionsfaktor", "Temperatur für Spannungsfall" und<br>"Temperatur für Abschaltbedingung" können w eitergehende<br>Informationen zu diesen Themen aufgerufen w erden, die dann in |
|                                |                                       | einem sich offnenden Fenster angezeigt werden. Beschreibungen                                                                                                    |

und Ansichten dazu finden Sie nachfolgend in diesem Abschnitt.

### Funktionserhalt

| Funktionserhalt  Typ  kein  Frandschutzeinhausung  integriert | Klasse<br>○ E30<br>◎ E60<br>○ E90 | Klasse<br>© E30<br>@ E60<br>© E90 | <ul> <li>Im Fenster, das über die Schaltfläche am Feld "Funktionserhalt"<br/>geöffnet werden kann, können Sie auswählen, ob das betreffende<br/>Kabel</li> <li>ohne Funktionserhalt</li> <li>mit Brandschutzeinhausung</li> <li>oder als Kabel mit integriertem Funktionserhalt<br/>verlegt werden soll.</li> </ul> |
|---------------------------------------------------------------|-----------------------------------|-----------------------------------|----------------------------------------------------------------------------------------------------|
|                                                               |                                   | OK Abbrechen                      | Zudem kann die erforderliche Klasse des Funktionserhalts<br>ausgew ählt w erden.                                                                                                    |

| Fullbourshild is gepter, wenn in dr Kådeleige te der Bradspulgung vach 194 403-12 bin Kurschlarer after         Fackbourshild is gepter, wenn in dr Kådeleige te der Bradspulgung vach 194 403-12 bin Kurschlarer after         Fackbourshild is gepter, wenn in dr Kådeleige te der Bradspulgung vach 194 403-12 bin Kurschlarer after         Fackbourshild is gepter, wenn in dr Kådeleige te der Bradspulgung in der Bradspulgung in der Panung um för der Bautoge Makhansen.         Bei der Känder after after                                                                                                    | Kabel-/Leitungsanlage mit Funktionserhalt                                                                                                    | ×                                                                                                    |  | Über den Infobutton am Feld "Funktionserhalt" können Sie eine                                                                                                    |
|----------------------------------------------------------------------------------------------------|----------------------------------------------------------------------------------------------------|----------------------------------------------------------------------------------------------------|--|----------------------------------------------------------------------------------------------------|
| Image: Construction of the second second | Funktionserhalt ist gegeben, wenn in der Kabelanlage bei einer Brandprüfung nach DIN 4102-12 kein Kurzschluss und keine Unterbrechung des Stromflusses auftritt.         Für Kabel-/Leitungsanlagen stehen die Funktionserhaltsklassen E30, E60 und E90 zur Verfügung.         Kabel und Leitungen mit integriertem Funktionserhalt         Es sind nur Kupferkabel mit EPR/VPE-Isolierung auswählbar. Aufgrund der unbeeinträchtigten Wärmeabfuhr gelten keine gesonderten Strombelastbarkeitswerte.         Zusätzlich wird für den längsten Brandabschnitt automatisch die der eingestellten Funktionserhaltsklasse entsprechende Temperatur aus der Einheits-Temperaturzeitkurve für die Berechnungen des Spannungsfalls und des minimalen Kurzschlusstromes für die Abschaltbedingung eingesetzt. Diese Einstellung kann nachträglich manuell angepasst werden.         E30       822°C         E60       925°C         E30       986°C         E120       1029°C         Kabel und Leitungen in Brandschutzeinhausungen       Dies Stromtragfähigkeit dieser Kabel ist mit der Verlegung in baulichen Hohlräumen vergleichbar. Aufgrund der verringepten Wärmsebfuhrt wird die Verlegeart B2 vorausgewählt. Diese Einstellung kann nachträglich manuell angepasst werden.         Zusätzlich wird für den längsten Brandabschnitt automatisch eine Temperatur von 150°C für die Berechnung des Sessencereichter wer weingereichbar weinscheiter keiner des offen die Verleichbar die verleichbar verleichbar die verleichbar die Verleichbar die verleichbar die verleichbar die Verleichbar die verleichbar die Verleichbar die Verleichbar die Verleichbar die Verleichbar die Verleichbar die Verleichbar die Verleichbar die Verleichbar die Verleichbar die Verleic                                                                                                    |                                                                                                    |  | w eitere Information zum Thema Funktionserhalt aufrufen.<br>Grundlegende Informationen zum Thema Funktionserhalt und<br>dessen Berücksichtigung in der Planung mit den SIMARIS<br>Softw aretools finden Sie im Technischen Handbuch zu SIMARIS,<br>das Sie über das <u>Menü Hilfe</u> 30 → "Technisches Handbuch"<br>öffnen können.                                                                                                    |
| Kabel/Leitung       Image: Solald Sie für das Kabel die Auswahl "Brandschutzeinhausung" oder "integrierter Funktionserhalt" getroffen haben, werden auch die Temperaturen entsprechend der empfohlenen Werte gesetzt. Diese Werte sind jedoch über den Button "Temperaturen" aufrufb und im Fenster, das sich über diesen Button öffnen lässt, manuel einstellbar.         Leitermaterial       Cu       Verden Kabel mit integriertem Funktionserhalt gew ählt (s.o.), so stehen im Feld "Kabelbauarten z.B. NYY, NYCY', NYCY',                                                      |                                                                                                    | ОК                                                                                                    |  |                                                                                                    |
| Längster Brandabschnitt [m] A 0<br>Querschnitt Außenleiter [mm <sup>2</sup> ] 70<br>Querschnitt N-Leiter [mm <sup>2</sup> ] 70<br>Querschnitt PE-Leiter [mm <sup>2</sup> ] 70                                                                                                    | Image: Second state of the second state of the second | a dimensionieren  Ischutzeinhausung, E60  I  WY, NYCY, NYKY  bel oder Mantelleitungen  I  I  I  I  I  I  I  I  I  I  I  I  I |  | <ul> <li>Sobald Sie für das Kabel die Ausw ahl "Brandschutzeinhausung" oder "integrierter Funktionserhalt" getroffen haben, w erden auch die Temperaturen entsprechend der empfohlenen Werte gesetzt. Diese Werte sind jedoch über den Button "Temperaturen" aufrufbar und im Fenster, das sich über diesen Button öffnen lässt, manuell einstellbar.</li> <li>Werden Kabel mit integriertem Funktionserhalt gew ählt (s.o.), so stehen im Feld "Kabelbauarten" anschließend nur noch die für diese Ausw ahl passenden Kabelbauarten zur Ausw ahl zur Verfügung.</li> <li>Zur Dimensionierung ist es erforderlich, die Länge des längsten Brandabschnitts zu kennen, da dieser sozusagen als "ungünstigster Fall" in die Berechnung einfließt. Daher müssen Sie im entsprechenden Datenfeld, das, solange als Wert 0 darin steht, mit Agekennzeichnet ist, die Länge des längsten Brandabschnittes festlegen.</li> </ul> |

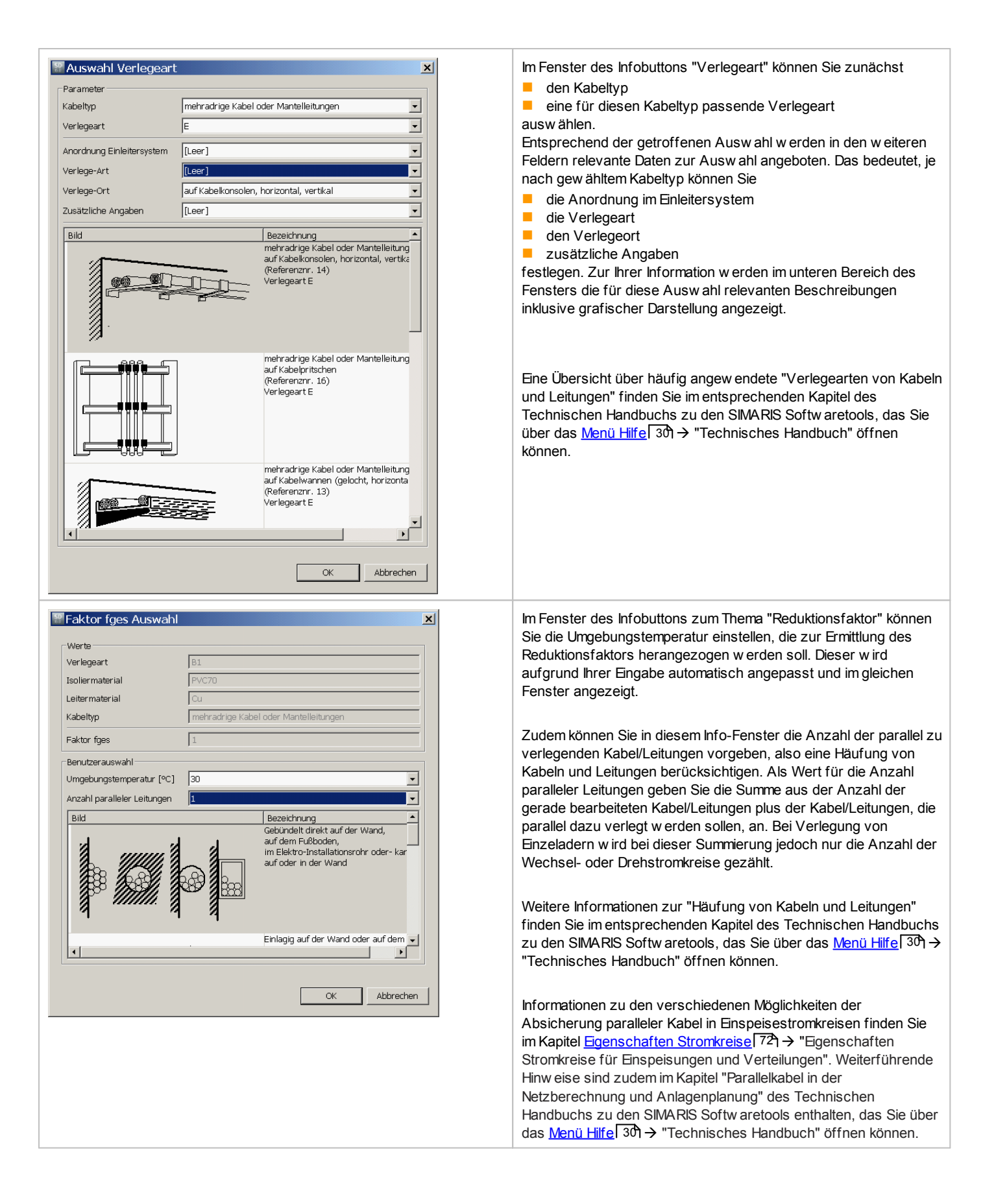

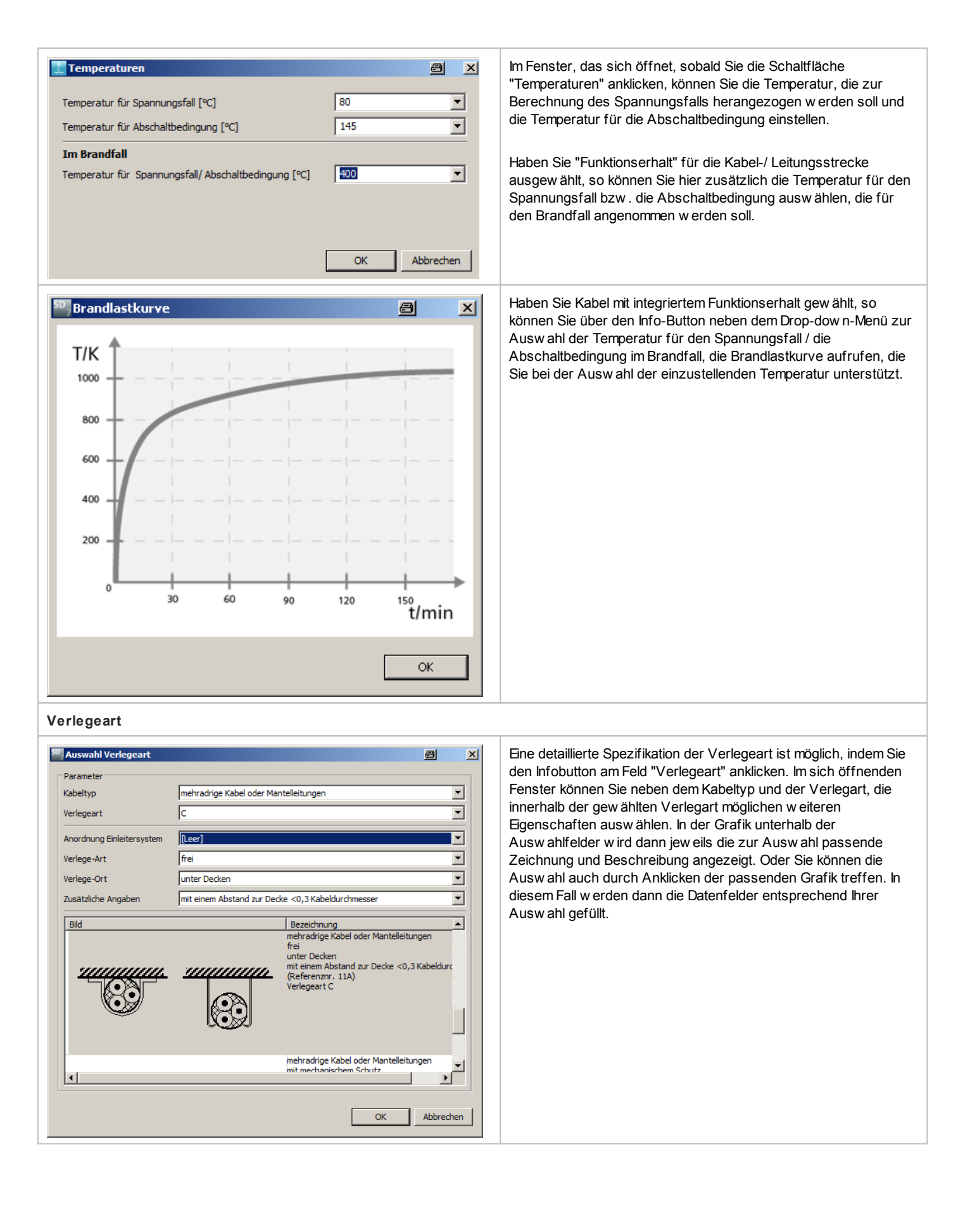

### Reduktionsfaktor

| Faktor fges Auswahl         |                                             | <u>8</u>                                                                              |     |
|-----------------------------|---------------------------------------------|---------------------------------------------------------------------------------------|-----|
| werte<br>Verlegeart         | C                                           |                                                                                       | _   |
| Isoliermaterial             | PVC70                                       |                                                                                       | _   |
| eitermaterial               |                                             |                                                                                       | _   |
| Kabeltyn                    | CU<br>mehradrige Kahel oder Mantelleitungen |                                                                                       |     |
| Faktor fges                 | 1                                           |                                                                                       | _   |
| Benutzerauswahl             |                                             |                                                                                       |     |
| Jmgebungstemperatur [°C]    | 30                                          |                                                                                       | •   |
| Anzahl paralleler Leitungen | 1                                           |                                                                                       | •   |
| Bild                        |                                             | Bezeichnung                                                                           | •   |
|                             |                                             | auf dem Fußboden,<br>im Elektro-Installationsrohr oder-kanal,<br>auf oder in der Wand |     |
|                             | я                                           | Einlagig auf der Wand oder auf dem<br>Fußboden, mit Berührung                         | •   |
| Oberschwingungen            |                                             |                                                                                       |     |
| Oberschwingungsanteil [%]   | 0 15                                        |                                                                                       | i   |
|                             |                                             | OK Abbred                                                                             | hen |

Eine Anpassung des Reduktionsfaktors auf Basis der gewählten Verlegart ist möglich, indem Sie den Infobutton am Feld "Reduktionsfaktor" anklicken. Im sich öffnenden Fenster können Sie neben der Anpassung der Spezifikation für die Verlegeart auch Angaben zum Oberschw ingungsanteil einfügen, so dass auch dessen Ausw irkung auf den Reduktionsfaktor dann rechnerisch berücksichtigt w erden kann.

# 5.3.8 Eigenschaften und Betriebsmitteldialog Schienenverbindungen Niederspannung

| Egenschaften einer Schienenverbindung auf der Niederspannungsseite                                                                                                    |                                                                                                    |  |  |  |  |
|----------------------------------------------------------------------------------------------------|----------------------------------------------------------------------------------------------------|--|--|--|--|
| Verbindung         Bezeichnung       51.1A.1         Art der Verbindung       Schiene         Länge [m]       1         Schienensystem       BD2A                                                                                                    | s Schienensystem                                                                                                    |  |  |  |  |
| Betriebsmitteldialog einer Schienenverbindung auf der Niederspannungsseite                                                                                                    |                                                                                                    |  |  |  |  |
| 30 Schienenverbindung       ✓ Automatisch dimensionieren         Bezeichnung       S 1.1A.1.1         Funktionserhalt       Brandschutzeinhausung, E60 i         Schienensystem       BD2C         Leitermaterial       Cu         Einbaulage       horizontal flach         Schutzgrad       IP52         Ie [A]       160         Leiterkonfiguration       L1, L2, L3, PE(N)         Reduktionsfaktor fges       0,625         Un-max [V]       690         Iz [A]       100         Izw [KA]       5,5         Zul. Spannungsfall Strecke [%]       4         Temperaturen [°C]       ΔU: 55/400; Ikmin: 80/400         Längster Brandabschnitt [m]       0 m                                                                                                    | Einstellung bzw. Ausw ahl oder Änderung von<br>Bezeichnung<br>Berücksichtigung des Funktionserhalts<br>Art des Schienensystem<br>Leitermaterial<br>Einbaulage<br>Schutzgrad<br>le = Bemessungsstrom<br>Leiterkonfiguration<br>fges = Reduktionsfaktor<br>zulässigem Spannungsfall über der<br>Verbindung<br>Temperaturen für die Berechnung des<br>Spannungsfalls und für die<br>Abschaltbedingung<br>Länge der Verbindung durch das<br>Schienensystem<br>Längster Brandabschnitt<br>ist möglich.<br>Zudem w erden die Werte<br>Un max = maximale Nennspannung<br>Iz = zulässige Belastung<br>Icw = Bemessungskurzzeitstromfestigkeit<br>annezeint |  |  |  |  |
|                                                                                                    | Über die Infobuttons an den Feldern<br>"Funktionserhalt", "Schienensystem" und<br>"Reduktionsfaktor" können w eitergehende<br>Informationen zu diesen Themen aufgerufen<br>w erden, die dann in einem sich öffnenden<br>Fenster angezeigt w erden.                                                                                                    |  |  |  |  |
| Funktionserhalt          Typ       Klasse         Image: Second second second | Im Fenster, das über die Schaltfläche am Feld<br>"Funktionserhalt" geöffnet werden kann,<br>können Sie auswählen, ob der betreffende<br>Schienenstrang eine Brandschutzeinhausung<br>erhalten soll oder nicht.<br>Zudem kann die erforderliche Klasse des<br>Funktionserhalts ausgewählt werden.<br>Achtung: Die Berücksichtigung des<br>Funktionserhalts ist in SIMARIS design nur für<br>Schienensysteme zum Energietransport<br>möglich, das bedeutet, nur für die<br>Schienensysteme BD2, LD, LX und LI. Sollten<br>Sie vorher ein anderes Schienensystem für den<br>betreffenden Schienenstrang ausgewählt                                    |  |  |  |  |

|                                                                                                    | verw orfen und auf ein Schienensystem<br>umgestellt, für das die Berücksichtigung des<br>Funktionserhalts möglich ist.                                                                                                    |
|----------------------------------------------------------------------------------------------------|----------------------------------------------------------------------------------------------------|
|                                                                                                    | Sobald Sie für den Schienenstrang die Ausw ahl<br>"Brandschutzeinhausung" getroffen haben,<br>w erden auch die Temperaturen entsprechend<br>der empfohlenen Werte gesetzt. Diese Werte<br>sind jedoch über den Button "Temperaturen"<br>aufrufbar und im Fenster, das sich über diesen<br>Button öffnen lässt, manuell einstellbar.                                                                                                    |
| Stromschienensystem mit Funktionserhalt           Funktionserhalt ist gegeben, wenn in dem Schienenverteiler bei einer Brandprüfung nach DIN 4102-12 kein Kurzschluss und keine Unterbrechung des Stromflusses auftritt.           Entsprechend der durchgeführten Prüfungen stehen für Stromschienensysteme in Brandschutzeinhausungen die Funktionserhaltsklassen E60 und E90 zur Verfügung.           SIMARIS design berücksichtigt die verringerte Stromtragfähigkeit der Stromschienen in Brandschutzeinhausungen aufgrund der verringerten Wärmeabfuhr durch gesonderte Strombelastbarkeitswerte.           Zusätzlich wird für den längsten Brandabschnitt automatisch eine Temperatur von 400°C für die Berechnung des Spannungsfalls und des minimalen Kurzschlussstromes für die Abschaltbedingung eingesetzt. Diese Einstellung kann nachträglich manuell angepasst werden.                                                                                                    | Über den Infobutton am Feld "Funktionserhalt"<br>können Sie eine kurze Erklärung zu diesem<br>Thema aufrufen.<br>Grundlegende Informationen zum Thema<br>Funktionserhalt und dessen Berücksichtigung in<br>der Planung mit den SIMARIS Softw aretools<br>finden Sie im Technischen Handbuch zu<br>SIMARIS, das Sie über das <u>Menü Hilfe</u> 30 →<br>"Technisches Handbuch" öffnen können.                                                                                                    |
| Paktor fges Auswahl   Benutzerauswahl   Umgebungstemperatur [°C]   55   Faktor fges   1     OK     Abbrechen                                                                                                    | Im Fenster des Infobuttons zum Thema<br>"Reduktionsfaktor" können Sie zudem die<br>Umgebungstemperatur einstellen, die zur<br>Ermittlung des Reduktionsfaktors herangezogen<br>w erden soll. Dieser w ird aufgrund Ihrer Eingabe<br>automatisch angepasst und im gleichen Fenster<br>angezeigt.<br>Haben Sie jedoch eine Brandschutzeinhausung<br>für den Schienenstrang ausgew ählt, so w ird<br>der Reduktionsfaktor durch das Programm<br>selbst ermittelt und ist dann auch nicht mehr<br>einstellbar. |
| Temperaturen       Image: Constraint of the second second se | Im Fenster, das sich öffnet, sobald Sie die<br>Schaltfläche "Temperaturen" anklicken, können<br>Sie die Temperatur, die zur Berechnung des<br>Spannungsfalls herangezogen werden soll und<br>die Temperatur für die Abschaltbedingung<br>einstellen.<br>Haben Sie "Funktionserhalt" für die<br>Stromschienenstrecke ausgewählt, so können<br>Sie hier zusätzlich die Temperatur für den<br>Spannungsfall bzw. die Abschaltbedingung<br>auswählen, die für den Brandfall angenommen<br>werden soll.         |
| Längster Brandabschnitt                                                                                                    | Falls im Feld "Funktionserhalt" eine<br>Brandschutzeinhausung ausgew ählt w urde, ist<br>im Feld "Längster Brandabschnitt" der<br>entsprechende Abschnitt auszuw ählen, da<br>dieser sozusagen als "ungünstigster Fall" in die<br>Berechnung einfließt.<br>Die Einstellung erfolgt über die beiden<br>Schieberegler. In den beiden Feldern unterhalb<br>der Schieberegler wird                                                                                                    |
| OK Abbrechen                                                                                                    | <ul> <li>der Beginn des langsten Brandabschnitts<br/>bezogen auf den Beginn des gesamten<br/>Schienenstranges</li> </ul>                                                                                                    |

|                         | <ul> <li>und die Länge des längsten<br/>Brandabschnittes<br/>als Wert angezeigt.</li> </ul>                                                                                                    |
|-------------------------|----------------------------------------------------------------------------------------------------|
| Längster Brandabschnitt | Sind im Netzplan zw ei Schienenstränge<br>aneinandergereiht, so kann für diese<br>gemeinsam, also über den Anschlusspunkt des<br>2. Schienenstranges hinw eg ein Brandabschnitt<br>definiert w erden. |
| OK Abbrechen            |                                                                                                    |

### 5.3.9 Eigenschaften und Betriebsmitteldialog Schaltgeräte Niederspannung

### Eigenschaften eines Niederspannungsschaltgerätes

| Schalter<br>Bezeichnung NS-LS 1.1A.1b<br>Schalterart Leistungsschalter | Änderung der<br>Bezeichnung des Schaltgerätes<br>Schalterart<br>möglich. |
|------------------------------------------------------------------------|--------------------------------------------------------------------------|
|                                                                        |                                                                          |

### Betriebsmitteldialog eines Niederspannungsschaltgerätes

| 🕷 Leistungsschalter NS 🛛 🔀 |                              |               |  |  |
|----------------------------|------------------------------|---------------|--|--|
|                            | 🔽 Automatisch dimensionieren |               |  |  |
| Bezeichnung                | LS 1.1A.5a                   |               |  |  |
| Erdfehler - Erfassung:     | bei Bedarf vorsehen 💌        |               |  |  |
| Leistungsschalter          |                              |               |  |  |
| Bestellnummer:             | 3VL57401DC360AA0             |               |  |  |
| In / Icu:                  | 400 A / 45 kA                | 🛄 Katalog     |  |  |
| Schutzfunktion:            | LI                           |               |  |  |
| RCD                        |                              |               |  |  |
| Bestellnummer:             |                              | R0 Katalog    |  |  |
| In / I∆n                   | /                            |               |  |  |
| Тур:                       |                              | RCD entfernen |  |  |
|                            |                              |               |  |  |
|                            | OK                           | Abbrechen     |  |  |
|                            |                              |               |  |  |
|                            |                              |               |  |  |
|                            |                              |               |  |  |

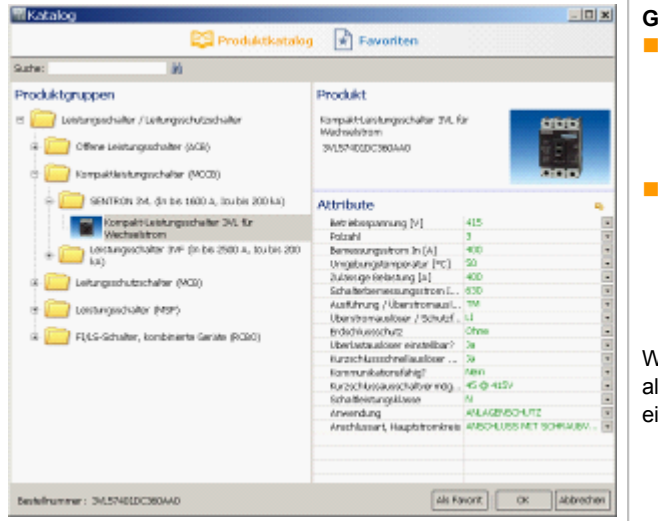

### Änderung bzw. Ausw ahl von

Bezeichnung

 Berücksichtigung der Erdfehler-Erfassung ist möglich.

Bei dimensionierten Geräten und Zusatzgeräten werden in diesem Fenster auch deren Bestellnummer und technische Daten angezeigt.

Durch einen Klick auf den Button "Katalog ..." wird ein neues Fenster geöffnet, in dem Sie w eitere technische Daten des dimensionierten Schaltgerätes einsehen können.

Sie können die dort angezeigten Daten auch verändern und so durch anschließendes Anklicken der Schaltfläche "OK" ein anderes Schaltgerät ausw ählen.

Ein anderer w eg zur Änderung des vorgeschlagenen Gerätes, z.B. auf ein Gerät aus einer anderen Produktgruppe, ist die Ausw ahl über den links im Katalogfenster angezeigten Baum der Produktgruppen. Ein auf diese Weise gewähltes Gerät müssen Sie anschließend anhand der auf der rechten Seite gezeigten Attribute mit technischen Daten spezifizieren und können es dann durch einen Klick auf die Schaltfläche "OK" übernehmen.

#### Generelles Handling Katalog:

Auf der linken Seite des Fensters können Sie innerhalb der Produktgruppen, die Art des benötigten Schaltgerätes auswählen, das Sie anschließend anhand der auf der rechten Seite angezeigten Attribute spezifizieren und per Klick auf die Schaltfläche "OK" in Ihren Netzplan übernehmen.

Eine w eitere Möglichkeit ist, durch Eingabe einer Rumpf- oder Komplett-Bestellnummer im Suchfeld oben links gezielt nach einem speziellen Gerät zu suchen. Im Falle der Suche mit einer Rumpf-Bestellnummer, wird der entsprechende Ast im Produktbaum aktiv und die passenden Attribute rechts angezeigt, die dann so w eit anhand des Bestellnummernrumpfes möglich auch schon selektiert sind.

Weiterhin haben Sie im Katalog die Möglichkeit, oft eingesetzte Schaltgeräte als Favorit zu speichern, um diese später schnell in eine Netzplanung einfügen zu können.

### 5.3.10 Eigenschaften und Betriebsmitteldialog Ersatzimpedanzen

Eigenschaften einer Ersatzimpedanzen

Für Ersatzimpedanzen werden keine Eigenschaften angezeigt.

Betriebsmitteldialog einer Ersatzimpedanz

| Sersatzii 🖫 | mpedanz         | Die Änderung der                                                                                                    |     |
|-------------|-----------------|----------------------------------------------------------------------------------------------------|-----|
|             | Bezeichnung     | Z 1.1A.9 Bezeichnung                                                                                                    |     |
| 1           | Z1              | R1 [mΩ] 100 X1 [mΩ] 100 Mit- bzw. Nullimpedanzen für die Außenleiter bzw. N-und PE(N)-<br>Leiter                                       |     |
| 」           | ZO N-Leiter     | R0 [mΩ]       100       x0 [mΩ]       100       Angabe, ob der Spannungsfall über der Ersatzimpedanz relevant die Gesamtberechnung ist | für |
|             | ZO PE(N)-Leiter | R0 [mΩ] 100 X0 [mΩ] 100 Angabe, ob die Ersatzimpedanz kurzschlussrelevant ist                                                          |     |
|             |                 | □ Impedanzen Spannungsfall relevant ist möglich.                                                                                       |     |
| I           |                 | 🔽 Impedanzen Kurzschluss relevant                                                                                                    |     |
|             |                 | Verw endete Formelzeichen:                                                                                                    |     |
|             |                 | OK         Abbrechen         R0 = Resistanz im Nullsystem                                                                              |     |
|             |                 | R1 = Resistanz im Mitsystem                                                                                                    |     |
|             |                 | X0 = Reaktanz im Nullsystem                                                                                                    |     |
|             |                 | X1 = Reaktanz im Mitsystem                                                                                                    |     |
|             |                 | Z0 = Impedanz Nullsystem                                                                                                    |     |
|             |                 | Z1 = Impedanz Mitsystem                                                                                                    |     |
|             |                 |                                                                                                    |     |

### 5.3.11 Eigenschaften und Betriebsmitteldialog Verbraucher mit Festanschluss

| Eigenschaften eines Verbrauchers mit Festanschluss                                                                                                    |                                                                                        |  |  |  |
|----------------------------------------------------------------------------------------------------|----------------------------------------------------------------------------------------|--|--|--|
| Verbraucher         Bezeichnung       V 1.1A.1         Nennstrom [A]       100         Wirkleistung [kW]       55,426         Einsatzort       Innenbereich | Änderung von<br>Bezeichnung<br>Nennstrom<br>Wirkleistung<br>Einsatzort<br>ist möglich. |  |  |  |
| Betriebsmitteldialog eines Verbrauchers mit Festanschluss                                                                                                   |                                                                                        |  |  |  |

| Werbraucher mit           Bezeichnung           Polzahl (Netzart)           Phasen           Nennstrom [A]           Wirkleistung [kW]           cos(φ)           Nennsnannung [V] | Festanschluss     ×       V 1.1A.1.1.2.1     3       3     ×       1.1-L2-L3     ×       53     ×       29,376     ×       0,8     ×       400     × | <ul> <li>Änderung bzw. Einstellung von</li> <li>Bezeichnung</li> <li>Polzahl (Netzart) und damit Phasen bzw. umgekehrt</li> <li>In = Nennstrom</li> <li>P = Wirkleistung elektrisch</li> <li>cos(φ) = Leistungsfaktor</li> <li>Un = Nennspannung</li> <li>ai = Ausnutzungsfaktor</li> <li>Belastungsart</li> </ul>                                                                                                    |
|----------------------------------------------------------------------------------------------------|----------------------------------------------------------------------------------------------------|----------------------------------------------------------------------------------------------------|
| Ausnutzungsfaktor ai                                                                                                    | 0,8                                                                                                    | EINSATZOIT                                                                                                    |
| Belastungsart ind./kap.                                                                                                    | induktiv 🔽                                                                                                    |                                                                                                    |
| Einsatzort                                                                                                    | Innenbereich 💌                                                                                                    | Erklärung:<br>Der Ausnutzungsfaktor ai beschreibt den Anteil der Last, der in der<br>Energiebilanz des Netzes berücksichtigt wird. Schutzgerät und Kabel/<br>Schinge werden für Nengetrom ausgelert iedoch vorreordnete Geräte/                                                                                                    |
| Als Vorgabe                                                                                                    | OK Abbrechen                                                                                                    | <ul> <li>Schlehe Werden für Nehnströhn ausgelegt, jedoch vorgeordnete Gerate/<br/>Kabel/Schienen Transformatoren, nur unter Berücksichtigung dieses<br/>Faktors. Das bedeutet, der Ausnutzungsfaktor entspricht dem<br/>Gleichzeitigkeitsfaktor bezogen auf den Verbraucher.</li> <li>Wählt man einen Ausnutzungsfaktor (ai) bei den Verbrauchern und eine<br/>Gleichzeitigkeit (gi) auf Verteilerebene, so multiplizieren sich diese<br/>Faktoren in der Energiebilanz.</li> </ul> |

## 5.3.12 Eigenschaften und Betriebsmitteldialog Motoren

| Eigenschaften eines Motors                                                              |                                                                   |                                                                                                    |  |  |  |
|-----------------------------------------------------------------------------------------|-------------------------------------------------------------------|----------------------------------------------------------------------------------------------------|--|--|--|
| Motor<br>Bezeichnung<br>Art des Motors<br>Aufbauart<br>Anlaufart<br>Leistung mech. [kW] | M 1.1A.1.1.1<br>Einfacher Motorschutz                             | <ul> <li>Änderung bzw . Einstellung von</li> <li>Bezeichnung</li> <li>Art des Motors</li> <li>ggf. Aufbauart</li> <li>ggf. Anlaufart</li> <li>Pmech = mechanische Leistung</li> <li>ist möglich.</li> </ul> |  |  |  |
| Motor<br>Bezeichnung<br>Art des Motors<br>Aufbauart<br>Anlaufart<br>Leistung mech. [kW] | M 1.1B.1.4.1 Starterkombination Sicherungslos Direkt-Starter 18,5 |                                                                                                    |  |  |  |

### Betriebsmitteldialoge von Motoren

| 12 Motor              |                 |         |                  |           | × |
|-----------------------|-----------------|---------|------------------|-----------|---|
| Bezeichnung           | M 1.1A.1.1.6    |         |                  |           |   |
| Art des Motors        | Einfacher Motor | rschutz |                  |           | • |
| Aufbauart             |                 |         |                  | •         | - |
| Anlaufart             |                 |         |                  |           | - |
| Zuordnungsart         |                 |         |                  | - i       |   |
| Überlastrelais        |                 |         |                  | <u>-</u>  | ~ |
| Leistung mech. [kW]   | 37              | •       | Nennspannung [V] | 400       | - |
| Nennstrom [A]         | 74,173          | •       |                  |           |   |
| cos(φ)                | 0,8             | •       | Wirkungsgrad η   | 0,9       | • |
| Anlaufstromverhältnis | 5               | •       | R/X-Verhältnis   | 0,42      | - |
| Anlaufklasse          | Class 10        | •       | i                |           |   |
| Ausnutzungsfaktor ai  |                 |         | 1                |           |   |
| Rückspeisefaktor      |                 |         | 1                |           |   |
| Als Vorgabe           |                 |         | ОК               | Abbrechen |   |

| ezeichnung            | M 1.1B.1.4.1                     |                                          |         |
|-----------------------|----------------------------------|------------------------------------------|---------|
| art des Motors        | Starterkombination               |                                          | •       |
| Aufbauart             | Sicherungslos                    |                                          | -       |
| Anlaufart             | Direkt-Starter                   |                                          | •       |
| Zuordnungsart         | Тур 1                            |                                          | • i     |
| Überlastrelais        | kein                             |                                          | •       |
| eistung mech. [kW]    | 18,5 🗸                           | Nennspannung [V]                         | 400 💌   |
| Nennstrom [A]         | 35,549 💽                         |                                          |         |
| cos(φ)                | 0,83 💌                           | Wirkungsgrad η                           | 0,905 💌 |
| Anlaufstromverhältnis | 5 🔹                              | R/X-Verhältnis                           | 0,42 💌  |
| Anlaufklasse          | Class 10 💌                       | i                                        |         |
| Ausnutzungsfaktor ai  |                                  | 1                                        |         |
| Rückspeisefaktor      |                                  | 1                                        |         |
| Als Vorgabe           |                                  | OK                                       |         |
| All Yorgabe           |                                  |                                          |         |
| <b>D - - - - -</b>    |                                  |                                          |         |
| Informatio            | onen zur Ani                     | aufklasse                                | ×       |
| Anlaufklasse ge       | emäß IEC 60947-4                 | -1                                       |         |
|                       |                                  | -                                        |         |
| Class 10              | Normalanlauf b                   | ois 10s Anlaufzeit                       |         |
| Class 20              | Schweranlauf I<br>Schweranlauf I | ois 20s Aniautzeit<br>bis 30s Anlaufzeit |         |
| Class 30              |                                  |                                          |         |

Je nach Motorart sind die Einstellmöglichkeiten verschieden, siehe Beispiele links.

Änderung bzw. Einstellung von

- Bezeichnung
- Art des Motors
- Aufbauart
- Anlaufart
- Zuordnungsart
- Überlastrelais
- Pmech = Wirkleistung mechanisch
- Un = Nennspannung
- In = Nennstrom
- cos(φ) = Leistungsfaktor
- η = Wirkungsgrad
- Anlaufstromverhältnis
   R/X-Verhältnis = Resistanz / Reaktanz
- R/X-Vernalthis = Resistanz / Reaktan
- Anlaufklasse
- ai =AusnutzungsfaktorRückspeisefaktor
- ist möglich.

. 1

Über den Infobutton am den Feld "Zuordnungsart" können w eitergehende Informationen zu diesem Thema aufgerufen w erden, die dann in einem sich öffnenden Fenster angezeigt w erden. Sie finden diese Informationen auch im Kapitel <u>Einfügen von Endstromkreisen</u> 63, in dem unter anderem das Einfügen Motoren in den Netzplan beschrieben w ird.

#### Erklärung:

Der Ausnutzungsfaktor ai beschreibt den Anteil der Last, der in der Energiebilanz des Netzes berücksichtigt wird. Schutzgerät und Kabel/ Schiene werden für Nennstrom ausgelegt, jedoch vorgeordnete Geräte/ Kabel/Schienen... Transformatoren, nur unter Berücksichtigung dieses Faktors. Das bedeutet, der Ausnutzungsfaktor entspricht dem Gleichzeitigkeitsfaktor bezogen auf den Verbraucher. Wählt man einen Ausnutzungsfaktor (ai) bei den Verbrauchern und eine Gleichzeitigkeit (gi) auf Verteilerebene, so multiplizieren sich diese Faktoren in der Energiebilanz.

Über den Infobutton am den Feld "Anlaufklasse" können w eitergehende Informationen zu diesem Thema aufgerufen w erden, die dann in einem sich öffnenden Fenster angezeigt w erden.

## 5.3.13 Eigenschaften und Betriebsmitteldialog Frequenzumrichter

Eigenschaften eines Frequenszumrichters

| Eigenschaften                                                                             | \$                                                             | Änderung bzw. Einstellung von                                   |
|-------------------------------------------------------------------------------------------|----------------------------------------------------------------|-----------------------------------------------------------------|
| Eigenschaften für                                                                         | Stromkreis                                                     | Ausnutzungsfaktor<br>Anzahl                                     |
| Stromkreis                                                                                | FU 1.1A.3                                                      | Dimensionierungsziel                                            |
| Netzform                                                                                  | TN-S i                                                         | <ul><li>ggf. Selektivitätsabstand</li><li>Bezeichnung</li></ul> |
| Ausnutzungsfakto                                                                          | or 1                                                           | ist möglich.                                                    |
| Anzahl                                                                                    | 1                                                              |                                                                 |
| Dimensionierungs<br>Selektivitätsabstar<br>Als Vorgabe<br>Frequenzumrichte<br>Bezeichnung | sziel Backup-Schutz v i<br>nd<br>Ubernehmen<br>er<br>FU 1.1A.3 |                                                                 |

| Betriebsmitteldialoge von Freque                                                                                                    | nzumrichtern |                                                                                                    |
|----------------------------------------------------------------------------------------------------|--------------|----------------------------------------------------------------------------------------------------|
|                                                                                                    | ×            |                                                                                                    |
| <ul> <li>Aufbauform</li> <li>Einbaugerät</li> </ul>                                                                                                    | Schrank      | Anderung bzw . Einstellung von <ul> <li>Aufbauform</li> <li>Bezeichnung</li> </ul>                                                   |
| Aufbauform <ul> <li>Eigenschaften für Stromkreis</li> <li>Oberes Schaltgerät</li> <li>Primärkabel</li> <li>Schutzgerät Frequenzumrichter</li> <li>Frequenzumrichter - Parameter</li> </ul> Bezeichnung         Verwendung         Güte         EMV-Maßnahme         Überlastprofil         Frequenzumrichter         Bestellnummer:       6SL32101PE233UL0         In (LO) / Iq       32 A / 65 kA         Baugröße       FSC         Frequenzumrichter Typ       G120 <ul> <li>Sekundäre Verbindung</li> <li>Motor</li> </ul> | Schrank      | Änderung bzw . Einstellung von<br>Aufbauform<br>Bezeichnung<br>Verw endung<br>Güte<br>EMV-Maßnahme<br>Überlastprofil<br>ist möglich. |
|                                                                                                    | OK Abbrechen |                                                                                                    |

# 5.3.14 Eigenschaften und Betriebsmitteldialog Schaltgerät Starterkombinationen

### Eigenschaften eines oberen Schaltgerätes einer Motorstarterkombination

| Schalter<br>Bezeichnung<br>Schalterart | MC-DS 1.1A.1a Starterkombination | Ä | Änderung bzw. Ausw ahl von<br>Bezeichnung<br>Schalterart<br>ist möglich. |
|----------------------------------------|----------------------------------|---|--------------------------------------------------------------------------|
|                                        |                                  |   |                                                                          |

### Betriebsmitteldialog eines oberen Schaltgerätes einer Motorstarterkombination

| Starterkombination                                                                                                    | Änderung der Bezeichnung ist möglich.                                                                                                    |
|----------------------------------------------------------------------------------------------------|----------------------------------------------------------------------------------------------------|
| Leistungsschalter         Bestellnummer:       3RV10314FA10         In / Icu:       40 A / 50 kA         Schutzfunktion:       LI         Schütze         Bestellnummer:       3RT10351AP00         Gebrauchskategorie:       AC-3         Leistung:       18,5 kW         Baugröße       S2         Funktion:       Schütz | Da es sich bei den Motorstarterkombinationen um typgeprüfte<br>Gerätekombinationen handelt, die nicht verändert werden dürfen,<br>werden die technischen Daten der dimensionierten Schaltgeräte nur<br>angezeigt.<br>In Abweichung zu anderen Betriebsmitteldialogen von Schaltgeräten<br>kann daher bei ausgewählter und dimensionierter Starterkombination<br>(Direktstarter, Reversierbetrieb, Stern-Dreieck-Starter oder Sanftstarter)<br>in diesem Betriebsmitteldialog nur die Bezeichnung der Kombinationen<br>geändert werden. Es kann kein Katalog aufgerufen werden, um die<br>ausgewählten Geräte zu ändern. |

## 5.3.15 Eigenschaften und Betriebsmitteldialog Ladeeinheiten

| Eigenschaften eine                                                                                                    | er Ladeeinheit                                                                                                  |                                            |                                                                                                    |
|----------------------------------------------------------------------------------------------------|----------------------------------------------------------------------------------------------------|--------------------------------------------|----------------------------------------------------------------------------------------------------|
| Ladeeinheit<br>Bezeichnung<br>Nennstrom Anschluss [A]                                                                                                    | LE 1.1A.1<br>32                                                                                                 | Änderung<br>Bezeid<br>Nenns<br>ist möglich | /Angabe von<br>chnung<br>strom Anschluss In<br>n.                                                                                                    |
| Betriebsmitteldialo                                                                                                    | og einer Ladeeinheit                                                                                            |                                            |                                                                                                    |
| Ladeeinheit         Bezeichnung         Art der Ladeeinheit         Integrierter Schutz         Polzahl (Netzart)         Phasen         Nennstrom Anschluss [A]         cos(φ)         Ausnutzungsfaktor ai         Belastungsart ind./kap.         Einsatzort         Als Vorgabe | E 1.1A.1<br>Wallbox<br>mit integriertem Schutz<br>3+N<br>L1-L2-L3-N<br>32<br>1<br>1<br>1<br>kapazitiv<br>privat | Abbrechen                                  | <ul> <li>Änderung bzw . Einstellung von</li> <li>Bezeichnung</li> <li>Art der Ladeeinheit</li> <li>Ausw ahl mit/ohne integriertem Schutz</li> <li>Polzahl</li> <li>Phasen</li> <li>Nennstrom Anschluss In</li> <li>Leistungsfaktor cos(φ)</li> <li>Ausnutzungsfaktor ai</li> <li>Belastungsart induktiv / kapazitiv</li> <li>Einsatzort</li> <li>ist möglich.</li> </ul> |

## 5.3.16 Eigenschaften und Betriebsmitteldialog Kondensatoren

### Eigenschaften eines Kondensators

| -Kondensator<br>Bezeichnung<br>Blindleistung pro Stufe [kv<br>Anzahl Stufen<br>Stufen eingeschaltet                                              | K 1.1A.5<br>ar] 25<br>10<br>6                                  | Änderung//<br>Bezeich<br>Blindleis<br>Anzahl<br>Anzahl<br>ist möglich. | Angabe von<br>hnung<br>stung pro Stufe<br>der Stufen<br>der eingeschalteten Stufen                                                                                                    |
|----------------------------------------------------------------------------------------------------|----------------------------------------------------------------|------------------------------------------------------------------------|----------------------------------------------------------------------------------------------------|
| Betriebsmitteldialog e                                                                                                    | eines Kondensators                                             |                                                                        |                                                                                                    |
| Kondensator Bezeichnung Blindleistung pro Stufe [kvar] Anzahl Stufen Stufen eingeschaltet Nennspannung [V] Nennfrequenz [Hz] Verlustleistung [%] | ★ 1.1A.5       25       10       6       400       50       12 | ×<br>v<br>v<br>v<br>v<br>v<br>v<br>v                                   | <ul> <li>Änderung bzw. Einstellung von</li> <li>Bezeichnung</li> <li>Q = Blindleistung pro Stufe</li> <li>Anzahl der Stufen</li> <li>Stufen eingeschaltet</li> <li>Un = Nennspannung</li> <li>fnenn = Nennfrequenz</li> <li>Pv = Verlustleistung</li> <li>ist möglich.</li> </ul> |
| Als Vorgabe                                                                                                    | OK                                                             | Abbrechen                                                              |                                                                                                    |

## 5.3.17 Eigenschaften und Betriebsmitteldialog Ersatzlasten

### Eigenschaften einer Ersatzlast

| Verbraucher<br>Bezeichnung<br>Nennstrom [A]<br>Wirkleistung [kW] | EL 1.1A.1<br>100<br>55,426 | Änderung von<br>Bezeichnung<br>In = Nennstrom<br>P = Wirkleistung elektrisch<br>ist möglich. |
|------------------------------------------------------------------|----------------------------|----------------------------------------------------------------------------------------------|
| Botriobsmittoldialo                                              | a ainar Freatzlast         |                                                                                              |

#### Betriebsmitteldialog einer Ersatzlast

| Bezeichnung<br>Nennstrom [A]<br>Wirkleistung [kW]<br>cos(φ)<br>Belastungsart ind./kap. | EL1.1A.4<br>100<br>55,426<br>0,8<br>induktiv<br>V | Betriebsmitteldialog einer Ersatzlast         Änderung bzw. Einstellung von         Bezeichnung         In = Nennstrom         P = Wirkleistung elektrisch         cos(φ) = Leistungsfaktor         Belastungsart         ist möglich. |
|----------------------------------------------------------------------------------------|---------------------------------------------------|----------------------------------------------------------------------------------------------------|
| Als Vorgabe                                                                            | OK Abbrechen                                      |                                                                                                    |

# 5.3.18 Eigenschaften und Betriebsmitteldialog Blitzstrom- und Überspannungsschutz

| Eigenschaften eines Blitzstro                                                                                                    | om- und Überspannung   | gsschutzes                                                                                                    |
|----------------------------------------------------------------------------------------------------|------------------------|----------------------------------------------------------------------------------------------------|
| Ableiter       Bezeichnung Sicherung       Schalterart       Sicherung mit       Bezeichnung       SPA 1.1B.1.1       Ableitertyp                                                                                                    | .6b2<br>Sockel         | Änderung von<br>Bezeichnung der Sicherung<br>Schalterart<br>Bezeichnung des Ableiters<br>Ableitertyp<br>ist möglich.                                                                                                    |
| Betriebsmitteldialog eines B                                                                                                    | itzstrom - und Überspa | annungsschutzes                                                                                                    |
| <ul> <li>Blitzstrom-/ Überspannungsschutz</li> <li>Automatisch dimensionieren</li> <li>Bezeichnung</li> <li>F50 1.18.1.1.6b2</li> <li>Sicherung</li> <li>Bestellnummer: 3NA38207</li> <li>In / Icu: 50 A / 120 kA</li> <li>Betriebsklasse: gG</li> <li>Sockel</li> <li>Bestellnummer: 3NH4030</li> <li>In / Ic: 160 A / 25 kA</li> <li>Bezeichnung</li> <li>SPA 1.18.1.1.6b</li> <li>Ableiter</li> <li>Bestellnummer: 55D74240</li> <li>Schutzklasse: 2</li> </ul> | Katalog                | <ul> <li>Betriebsmitteldialog eines Blitzstrom- und Überspannungsschutzes</li> <li>Änderung bzw. Ausw ahl von</li> <li>Bezeichnung des Blitzstromschutzes</li> <li>Ausw ahl der Sicherunng(Katalog)</li> <li>Ausw ahl des Sicherunngssockels (Katalog)</li> <li>Bezeichnung des Ableiters</li> <li>Ausw ahl des Ableiters (Katalog)</li> <li>ist möglich.</li> </ul> |

## 5.4 Dimensionierung und Meldungsliste

### 5.4.1 Einführung

Nach der Ausw ahl und Platzierung der für das zu planende Projekt erforderlichen Elemente im Netzplan kann die Dimensionierung gestartet w erden. Um eine Dimensionierung durchführen zu können, ist es zunächst erforderlich, die Betriebsarten für das Netz zu definieren, da alle in den Stromkreise mit Stromquellen enthaltenen Schalt- und Schutzgeräte sow ie alle Kupplungen direkt nach dem Anlegen als geöffnet betrachtet w erden und somit ein Stromfluss durch die Betriebsmittel nicht möglich ist. Erst nachdem der Nutzer die Zustände der einzelnen Schalt- und Schutzgeräte je Betriebsart so gesetzt hat, dass ein Stromfluss möglich ist, sind Berechnung, Auslegung und Überprüfung der Betriebsmittel in SIMARIS design möglich.

Die Definition der Betriebsarten

- kann entweder direkt über das Icon vur Definition der Betriebsarten erfolgen
- oder durch den Start der Dimensionierung des Gesamtnetzes über das Icon Image., denn damit wird ebenfalls der Dialog zur Festlegung der Betriebsarten gestartet.

₽1

oder Teilnetze

Zur Dimensionierung einzelner Stromkreise

ist neben der Selektion der entsprechenden Elemente im Netzplan vorab

die Definition der Betriebsarten über das Icon erforderlich, da diese Icons erst aktiv werden, wenn die Betriebsarten definiert sind, also ein Stromfluss durch die Elemente möglich ist. Diese Icons sind natürlich auch nach erfolgter Dimensionierung des Gesamtnetzes aktiv, da in diesem Rahmen ebenfalls die Definition der Betriebsarten erfolgt ist.

### 5.4.2 Dialog Betriebsarten

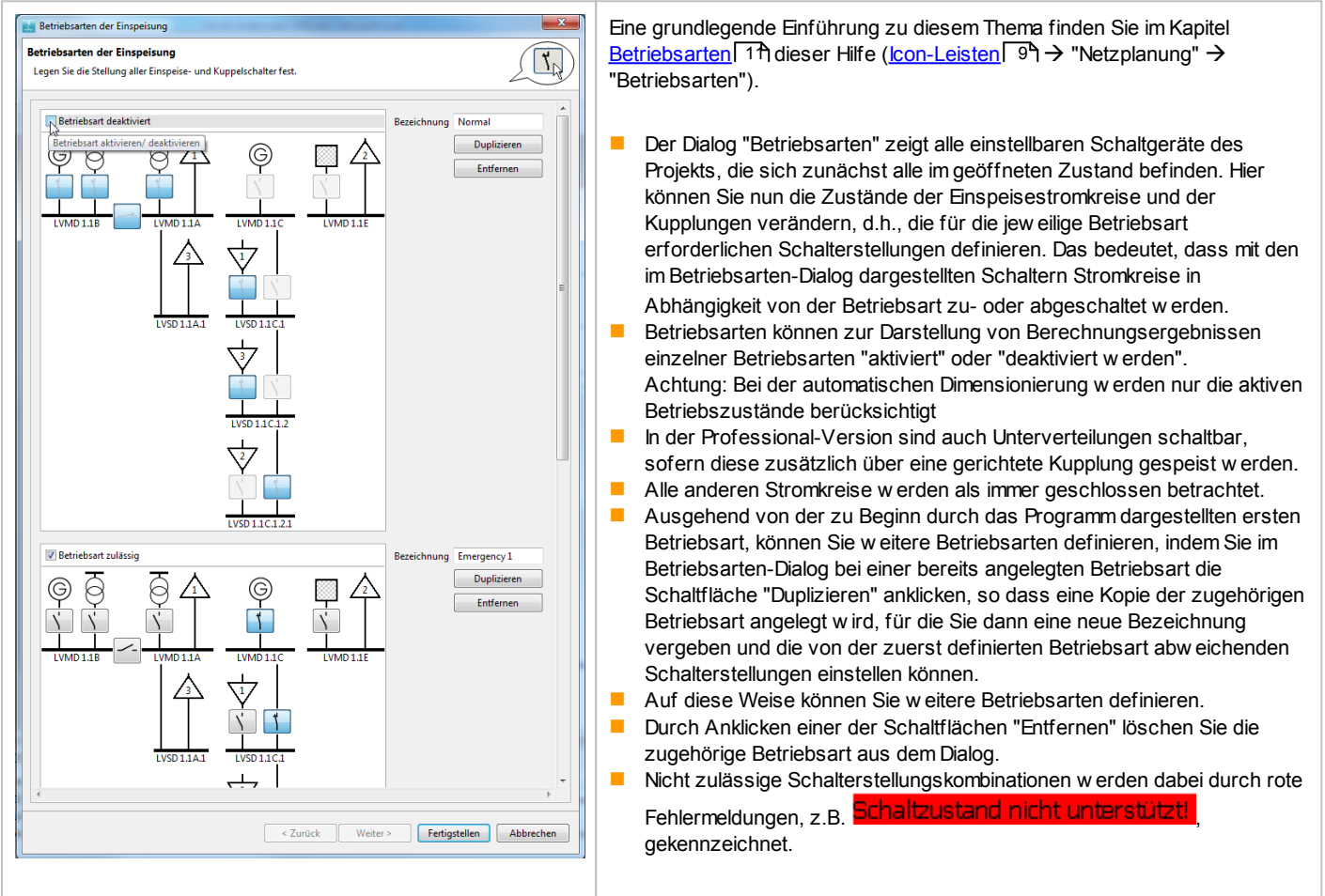

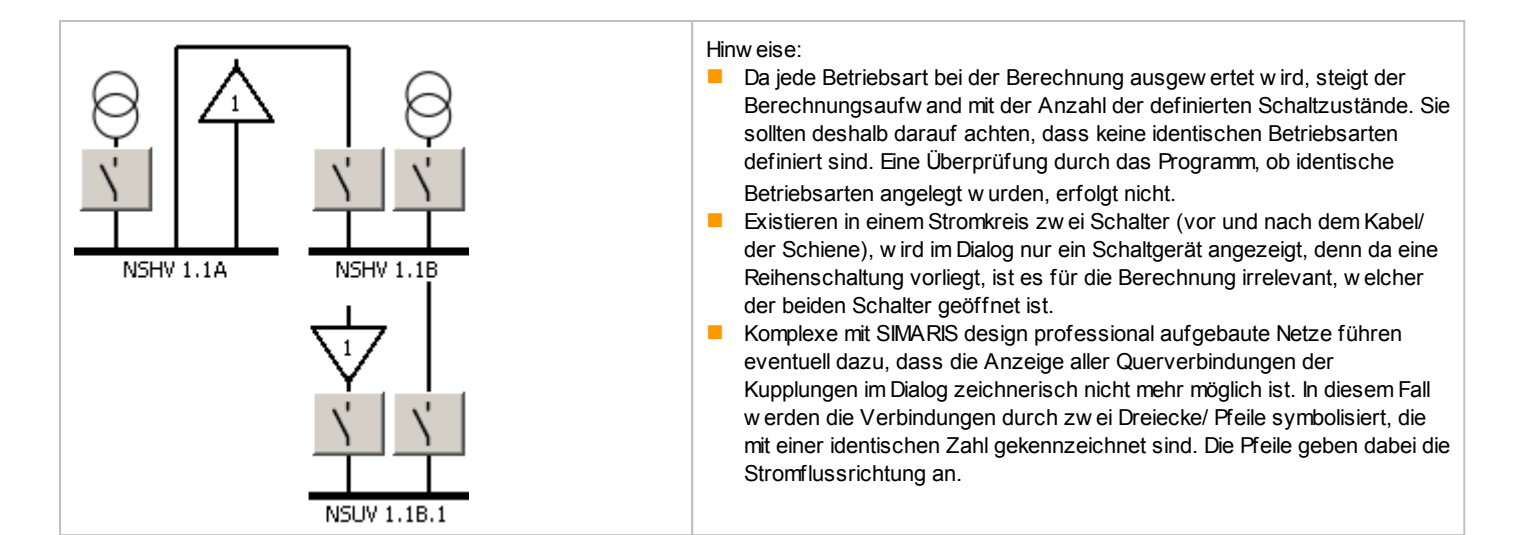

## 5.4.3 Dimensionierung

|                                                                               | Voraussetzung für die Auslegung/Dimensionierung der Betriebsmittel sind<br>ein Stromfluss in mindestens einer Betriebsart                                                                                                    |
|-------------------------------------------------------------------------------|----------------------------------------------------------------------------------------------------|
| Automatisch dimensionieren                                                    | <ul> <li>und die gew \u00e4hlte Option "Automatisch dimensionieren" f\u00fcr die zu dimensionierenden<br/>Betriebsmittel.</li> </ul>                                                                                                    |
|                                                                               | Betriebsmittel, die mit dem Schlosssymbol gekennzeichnet sind, werden bei der automatischen<br>Dimensionierung nicht berücksichtigt, siehe auch Erklärung im Kapitel Eigenschaften von<br><u>Stromkreisen und Betriebsmitteln</u> 72 zu den Betriebsmitteldialogen.                                                                                                    |
|                                                                               | Für die automatische Dimensionierung der Betriebsmittel Transformatoren, Generatoren, Schalt-<br>und Schutzgeräte sow ie Kabel und Schienen existieren drei Schaltflächen.                                                                                                    |
|                                                                               | Durch Anklicken des Icons "alle Stromkreise dimensionieren" wird die Dimensionierung des gesamten angelegten Netzes gestartet. Sind noch keine Betriebsarten definiert, so kann dies im Rahmen der Dimensionierung erfolgen, da der Betriebsarten-Dialog zu Beginn der Dimensionierung automatisch gestartet wird. Als Ergebnis der Dimensionierung können neben der Ermittlung der erforderlichen Daten auch Meldungen entstehen, die auf verschiedene Probleme bei der Dimensionierung hinw eisen und im folgenden Abschnitt näher erläutert w erden.                |
| •                                                                             | Durch Anklicken des Icons "Stromkreis dimensionieren" wird der aktuell im Netzplan selektierte<br>Stromkreis dimensioniert.                                                                                                    |
| <b>₽</b> 2                                                                    | <ul> <li>Durch Anklicken des lcons "selektiertes Teilnetz dimensionieren" erfolgt die Dimensionierung<br/>des im Netzplan selektierten Stromkreises und aller nachgeordneten Stromkreise mit Ausnahme<br/>gerichteter Kupplungen.</li> </ul>                                                                                                    |
| Hinw eis zur Dimensionierung von<br>Stromschienensystemen                     | <ul> <li>Stromschienensysteme w erden auf thermische Kurzschlussfestigkeit und Überlastschutz geprüft. Die dynamische Kurzschlussfestigkeit ist gegeben, w enn beide Attribute erfüllt sind (siehe IEC 60364-4-43 Abschnitt 434). Es erfolgt keine Überprüfung der dynamischen Kurzschlussfestigkeit.</li> <li>Einen "Hinw eis zur Dimensionierung von Stromschienensystemen 8PS" finden Sie auch im entsprechenden Kapitel des Technischen Handbuchs zu den SIMARIS Softw aretools, das Sie über das Menü Hilfe 30 → "Technisches Handbuch" öffnen können.</li> </ul> |
| Dimensionierung von<br>Energieübertragungs- und<br>Energieverteilungsstrecken | Einen Überblick über die "Dimensionierung von Energieübertragungs- und<br>Energieverteilungsstrecken" finden Sie im entsprechenden Kapitel des Technischen Handbuchs zu<br>den SIMARIS Softwaretools, das Sie über das <u>Menü Hilfe</u> 30 → "Technisches Handbuch" öffnen<br>können.                                                                                                    |
| Normen zur Berechnung                                                         | Die "Normen zur Berechnung in SIMARIS design" sind im entsprechenden Kapitel des Technischen<br>Handbuchs zu den SIMARIS Softwaretools aufgelistet, das Sie über das <u>Menü Hilfe</u> 30 →<br>"Technisches Handbuch" öffnen können.                                                                                                    |
| Zusätzlicher Schutz durch RCDs gemäß<br>DIN VDE 0100-410 (IEC 60364-4-41)     | Erläuterungen zum "Zusätzlichen Schutz durch RCDs gemäß DIN VDE 0100-410 (IEC 60364-4-41)" und auch zu den nationalen Abw eichungen von dieser Norm finden Sie im entsprechenden Kapitel des Technischen Handbuchs zu den SIMARIS Softw aretools, das Sie über das Menü Hilfe [ $30$ ] $\rightarrow$ "Technisches Handbuch" öffnen können.                                                                                                    |

## 5.4.4 Meldungsliste

Durch die Dimensionierung können in der Meldungsliste, die unterhalb des Netzplans angezeigt wird, vier Arten von Statusmeldungen entstehen, die grundlegend bereits im Kapitel Meldungsliste 46 (Oberfläche Netzplanung  $\rightarrow$  Meldungsliste) beschrieben sind.

| Meldungen [7]        |                                                                                                    |                  |                                                                                                    |  |
|----------------------|----------------------------------------------------------------------------------------------------|------------------|----------------------------------------------------------------------------------------------------|--|
| Status               | Element                                                                                                    |                  | Meldung                                                                                                    |  |
| 8                    | LVMD 1.1A.1                                                                                                    |                  | Überlastschutz nicht erfüllt. IR = 252A < Ibs = 664,655A                                                                                                    |  |
| 8                    | B 1.1A.1.1                                                                                                    |                  | Überlastschutz nicht erfüllt. Ibs = 1.099,173A > Iz = 855A                                                                                                    |  |
| 8                    | B 1.1A.1.1                                                                                                    |                  | Überlastschutz nicht erfüllt. Iz = 855A < 12/1,45 = 1.125A                                                                                                    |  |
| 8                    | B 1.1A.1.1                                                                                                    |                  | Überlastschutz nicht erfüllt. Iz = 855A < IR = 1.125A                                                                                                    |  |
|                      | LVMD 1.1A.1                                                                                                    |                  | Bei der gewählten Einstellung von IR = 252A kann der Nennstrom der Einspeisung In = 721,688A nicht mehr übertragen werden.                                                                                                    |  |
| $\overline{\Lambda}$ | M 1.1B.1.4.1                                                                                                    |                  | Max. Spannungsfall im Netz nicht erfüllt. ΣΔu(dyn.) = 20,673% > ΣΔu(soll) = 14%                                                                                                    |  |
|                      | M 1.1B.1.4                                                                                                    | 1.2              | Max. Spanningsfall im Netz nicht erfüllt. $\Sigma\Delta u(dyn.) = 24,137\% > \Sigma\Delta u(soll) = 14\%$                                                                                                    |  |
|                      |                                                                                                    |                  |                                                                                                    |  |
| Oberł<br>Gesa        | halb der<br>mtheit d                                                                                                    | Liste<br>Ier Me  | w ird die Anzahl der vorhandenen Meldungen angezeigt und durch ein Symbol auch ein Hinw eis auf den Status der<br>Idungen gegeben:                                                                                                    |  |
| ?                    |                                                                                                    |                  | Es sind nicht überprüfte oder nicht testbare (z.B. unbelastete) Stromkreise im Projekt enthalten.                                                                                                    |  |
| 8                    |                                                                                                    |                  | Im Projekt existieren Fehler.                                                                                                    |  |
| ~                    | Es w urden alle Stromkreise überprüft und es sind keine fehlerhaften Stromkreise enthalten. Warnungen, Hinw eise und Dimensionierungsfehler w erden nicht separat erfasst und diesem Punkt zugeordnet. |                  |                                                                                                    |  |
| In der               | Jedoch<br>diese n                                                                                                    | nüsse<br>elbstv  | len dabei die eventuell extistierenden Warnungen, Hinw eise und Dimensionierungsfehler außer Acht gelassen, das heißt,<br>n direkt in der Liste überprüft und durch geeignete Maßnahmen in der Projektierung behoben w erden.                                                                                                    |  |
| Fehle                | rs gebe                                                                                                    | n:               |                                                                                                    |  |
| ?                    |                                                                                                    | -                | Allgemeine Meldungen und Hinw eise werden angezeigt, wenn nicht überprüfte oder nicht testbare (z.B. unbelastete)<br>Stromkreise im Projekt enthalten sind.                                                                                                    |  |
| 8                    |                                                                                                    | F<br>jä<br>N     | ehlermeldungen führen zum Abbruch der Berechnung/ Dimensionierung. Das bedeutet, diese Fehler müssen durch<br>Anderung der Anordnung der Elemente oder durch die Anpassung von Einstellungen bei den Eigenschaften (links neben dem<br>letzplan) oder im Betriebsmitteldialog des betreffenden Elementes so behoben werden, dass anschließend eine<br>Dimensionierung möglich ist.                                                            |  |
| Δ                    | •                                                                                                    | V<br>V<br>V<br>o | Varnmeldungen weisen auf nicht eingehaltene Voreinstellungen oder Normwerte hin. Das bedeutet, es wurde zwar eine<br>Dimensionierung durchgeführt, jedoch ist darauf zu achten, dass die Zusatzbedingungen gemäß der vorhandenen<br>Varnmeldungen eingehalten werden. Der Nutzer sollte also die bestehenden Probleme durch Änderungen der Projektierung<br>der der Einstellungen beheben.                                                    |  |
| •                    | •                                                                                                    | C<br>d<br>C<br>T | Dimensionierungsfehler weisen auf einen fehlgeschlagenen Dimensionierungsvorgang hin. Auch hier müssen Änderungen in<br>Ier Projektierung und den Einstellungen vorgenommen werden um eine Dimensionierung zu ermöglichen.<br>Die Ursache für solche Dimensionierungsfehler können unter anderem die gelisteten Fehlermeldungen sein, wenn z.B. die<br>Transformatorenleistung nicht ausreicht oder kein passendes Schaltgerät gefunden wird. |  |
| i                    |                                                                                                    | ■ F<br>d         | linw eismeldungen beinhalten allgemeine Informationen bzw . Hinw eise zu den ⊟ementen und unterstützen so den Nutzer bei<br>Ier Überprüfung seiner Projektierung, z.B. bezüglich der Vollständigkeit.                                                                                                    |  |

Neben dem Symbol, das den Status der Meldung anzeigt, werden die

- Bezeichnung des betroffenen Elementes
- und der Meldungstext

angezeigt.

Wird eine Meldung in der Meldungsliste selektiert, zentriert sich die Grafik des Netzplans auf das Element, es wird vorselektiert und gelb markiert.

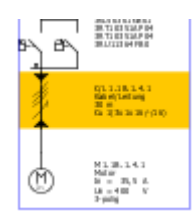

Existieren zu einem Element mehrere Meldungen, so werden diese in der Meldungsliste grau hinterlegt, sobald eine dieser Meldungen oder das Element im Netzplan selektiert wurde.

Ein Doppelklick auf die Meldung öffnet den Betriebsmitteldialog des betroffenen Elementes, um eine schnelle Korrektur des fehlerhaften Zustandes zu ermöglichen.

## 6 Ausgabe und Datentransfer

## 6.1 Ausgabearten und -optionen

## 6.1.1 Allgemeine Informationen

| Ausgabear | <ul> <li>Projektdokumentation</li> <li>Geräteliste, nach Verteilern sortiert</li> <li>Geräteeinstellungen</li> <li>Liste der Schienen</li> <li>Liste der Kabel</li> <li>Kurzschlussströme</li> <li>Selektivitätsausgabe</li> <li>Netzplan (PDF)</li> <li>Netzplan (DWG/DXF)</li> <li>SIMARIS Transfer Datei (SX)</li> </ul> | Um die Ausgabe vorzubereiten, <b>markieren</b> Sie die Ausgabearten in<br>der Liste links oben, die Sie zur Dokumentation Ihres Projektes<br>benötigen.<br>Eine nähere Erläuterung zu den Inhalten der jew eiligen Ausgaben<br>finden Sie im folgenden Abschnitt dieser Hilfe.         |
|-----------|----------------------------------------------------------------------------------------------------|----------------------------------------------------------------------------------------------------|
| Ausgabeo  | ptionen Papiergröße: A4  Logo: D:\Program file, Kabel: Metrisch Papiergröße PDF: Original  mit Symbolen:                                                                                                    | Zu einigen Ausgabearten können Sie in den Ausgabeoptionen noch<br>individuelle Einstellungen vornehmen. Eine Beschreibung, welche<br>Einstellungen Sie jew eils vornehmen können, finden Sie in den<br>folgenden Abschnitten im Rahmen der Beschreibung der jew eiligen<br>Ausgabeart. |

|                                                                                                    | <ul> <li>Im Grafikfenster auf der rechten Seite des Bildschirmes wird auch im Programmschritt Projektausgaben der erstellte Netzplan angezeigt.</li> <li>Folgende Änderungen im Netzplan sind hier noch möglich:</li> <li>Veränderung der Anordnung (Platzierung) von Objekten</li> <li>Umstellung der dargestellten Netzbildansicht (Geräteparameter, Lastfluss/-Lastverteilung, Kurzschlussbelastung, Energiebilanz)</li> <li>Die zu diesen Änderungen erforderlichen Funktionalitäten sind in der Werkzeugleiste oberhalb des Netzplanes aktiv und können entsprechend genutzt w erden.</li> <li>Jedoch ist es hier nicht mehr möglich</li> <li>das Netz erneut zu dimensionieren</li> <li>die Betriebsmitteldialoge der Elemente aufzurufen, um darin Werte zu ändern</li> <li>den Katalog aufzurufen, um die Geräteausw ahl zu ändern.</li> <li>Entsprechend sind diese Funktionalitäten in der Werkzeugleiste inaktiv.</li> </ul> |
|----------------------------------------------------------------------------------------------------|----------------------------------------------------------------------------------------------------|
| Start Ausgabe                                                                                                    | Durch Anklicken der Schaltfläche "Start Ausgabe" können Sie die Ausgabe anstoßen.                                                                                                    |
| Die mit SIMARIS design erzeugten Ergebnisse sind unverbindlich und erheben keinen Anspruch auf Vollständigkeit hinsichtlich Konfiguration, Ausstattung und Einhaltung der lokalen Vorschriften, sowie jeglicher Eventualitäten. Sie sind für die sachgemäße Planung selbst verantwortlich. Die Durchführung der Planung mit SIMARIS design enthebt Sie nicht der Verpflichtung die erzeugten Ergebnisse hinsichtlich Richtigkeit und Einhaltung der lokalen Vorschriften. OK Abbrechen | <ul> <li>Es öffnet sich zunächst ein Fenster mit allgemeinen Hinw eisen<br/>bezüglich der ermittelten Ergebnisse und erstellten Ausgaben.</li> <li>Zudem werden in diesem Fenster auch evtl. noch vorhandene<br/>Hinw eise, Meldungen und Warnungen gelistet. Sie haben die<br/>Möglichkeit, diese in der Ausgabe zu dokumentieren, indem Sie<br/>das entsprechende Feld markieren.</li> <li>Erst nach der Bestätigung der im Gesamtfenster enthaltenen<br/>Informationen durch einen Klick auf die Schaltfläche "OK" wird die<br/>Erstellung der Dokumentation entsprechend der getroffenen<br/>Ausw ahl gestartet.</li> </ul>                                                                                                    |

## 6.1.2 Ausgabearten

| Ausgabe Projektdokumen                                                                                                    | tation                                                                                                    |
|----------------------------------------------------------------------------------------------------|----------------------------------------------------------------------------------------------------|
| SIEMENS                                                                                                    | Bei Ausw ahl der Ausgabeart "Projektdokumentation" ist                                                                                                    |
| Projektdokumentation                                                                                                    | die Einstellung der Papiergröße (A4 oder Letter)                                                                                                    |
| <ul> <li>vietkost</li> <li>1.00.14 is viet generative internal</li> </ul>                                                                                                    | das Einbinden eines Firmenlogos (Format .pngjpg oder .jpeg)                                                                                                    |
| Included a state of the second state of the second state of the se | die Art der Angabe der Kabeldaten (metrisch oder AWG (=American Wire Gauge)/kcmil)                                                                                                    |
| Like Concerning and the set                                                                                                    | wählbar.                                                                                                    |
| Theorem International Activity of the part of the                                                                                                    |                                                                                                    |
| Produktivery Service<br>Search<br>Produktive Sectors<br>Produktive Search<br>Produktive Formally (198) 201                                                                                                    | Diese Ausgabeform umfasst                                                                                                    |
| Techniki                                                                                                    | ein Deckblatt mit den Stammdaten. Kundendaten und dem Kommentar zum Projekt                                                                                                    |
| H UK<br>Tana (SAHCha                                                                                                    | eine Übersicht über die allgemein, sow ie für die Mittel- und Niederspannung getroffenen                                                                                                    |
| - made                                                                                                    | Voreinstellungen und Netzparameter                                                                                                    |
|                                                                                                    | eine grafische Darstellung der für die Netzberechnung und Dimensionierung definierten                                                                                                    |
|                                                                                                    | Netzbetriebsarten                                                                                                    |
| L                                                                                                    | eine Geräteliste gegliedert in die Rubriken                                                                                                    |
|                                                                                                    | – Einspeisequellen                                                                                                    |
|                                                                                                    | – Schalter / Sicherungen                                                                                                    |
|                                                                                                    | <ul> <li>Verbindungen und Linienverteiler</li> </ul>                                                                                                    |
|                                                                                                    | – Ersatzimpedanzen                                                                                                    |
|                                                                                                    | – Verbraucher                                                                                                    |
|                                                                                                    | Diese Rubriken sind jew eils w eiter untergliedert entsprechend der im Projekt vorkommenden und zur<br>iew eiligen Rubrik gehörenden Gerätearten.                                                   |
|                                                                                                    | <ul> <li>eine Liste der verw endeten Formelzeichen mit Erklärungen</li> </ul>                                                                                                    |
|                                                                                                    | eine Liste mit den zur Berechnung herangezogenen Normen.                                                                                                    |
|                                                                                                    |                                                                                                    |
|                                                                                                    | Das Gesamtdokument wird im änderbaren rtf-Format ausgegeben und ruft automatisch ihr installiertes                                                                                                  |
|                                                                                                    | Textverarbeitungsprogramm auf. Die so erzeugte Datei können Sie anschließend abspeichern, w obei dies auch im Word-Format (.doc) erfolgen kann, w odurch sich das Dateivolumen deutlich verringert. |

### Ausgabe Geräteliste, nach Verteilern sortiert

| Martalar      | Bastalnummar                            | Tun Annahi                   |                                                                                                    |
|---------------|-----------------------------------------|------------------------------|----------------------------------------------------------------------------------------------------|
| NSHV 1.18     | MS-LS-630A-50A-1A                       | Leistungsschaber Typ L1.1    | Durch diese Ausgehoferm wird eine Tabelle erzeugt, die alle dimonsionierten Schaltgeräte, eew je         |
|               |                                         |                              | Durch diese Ausgaberonn wird eine Tabelie erzeugt, die alle dirhensionienten Schaltgerate, sow ie        |
| NSHV 1.1A     | MS-LS-630A-50A-1A                       | Leistungsschalter Typ L1.1 1 | <b>o</b>                                                                                                 |
|               |                                         |                              | Transformatoron und Congratoron umfagat und zu diagon die folgenden Informationen lietet:                |
| NERIV 1 1D    | SIEMENS-730kVA-0.0F13,3%-1,9%-7,2kA-4kA | Generator 1                  |                                                                                                    |
| 10101110      | 4006984904001440                        | Texesformates 1              | Ŭ U U U U U U U U U U U U U U U U U U U                                                                  |
| right 110     | 500000000000000000000000000000000000000 | Talistamata                  |                                                                                                    |
| NSHV 1.1A     | 4GB59843CA001AA0                        | Transformator 1              | Verteilerbezeichnung des Verteilers (aus dem Netzplan) dem das Betriebsmittel zugeordnet ist             |
|               |                                         |                              |                                                                                                    |
| NSHV 1.1C     | SIEMENS-730kVA-0,8-13,3%-1,9%-7,2kA-4kA | Generator 1                  |                                                                                                    |
| 10111110      | And 11102000111110                      | Later and the second second  | Bestellnummer                                                                                            |
| Kunshing 1.10 | 0 94 371910E980440                      | Lessurgsschaber 1            |                                                                                                    |
| NSHV 119      | 9M 474010E380440                        | Leisburgsternschafter 1      |                                                                                                    |
| NSHV 1.18     | 3V6.11082CB311A42                       | Leistungsschaber 1           | Le Ul-Lyn (Produktkurzbezeichnung in China gebräuchlich auch in anderen Ländern verwiendbar)             |
| NSHV 1.18     | 3WL11102CB311AA2                        | Leistungsschaber 1           |                                                                                                    |
| Kupplung 1.18 | A 3VL77121DE380AA0                      | Leistungstrennschalter 1     |                                                                                                    |
| NSHV 1.1A     | 3VL57832DC380A40                        | Leistungsschaber 1           | Angaben zum Gerätetyn                                                                                    |
| NSHV11A       | 3WL11102CH311AA2                        | Lessurgsschaber 1            |                                                                                                    |
| NOTV LIA      | 3V#L11162Cd311442                       | Cereaurgeschaber             |                                                                                                    |
| NSHV 1.1C     | 3WL11122FB311A42                        | Leistungsschalter 2          | erforderliche Anzahl                                                                                     |
|               |                                         |                              |                                                                                                    |
| NSHV 1.1E     | 3N43E32                                 | Sicherung 3                  |                                                                                                    |
| NSHV 1.1E     | 3NH4030                                 | Sicherung mit Sockel 1       |                                                                                                    |
| NSHV 1.1E     | 3VL1/03100330440                        | Lesstungsschaber 1           |                                                                                                    |
| NSVA 1 1B 1   | 3M 2710198390440                        | Leisturesschater 2           |                                                                                                    |
| NSVA 1.1B.1   | 3VL2716158330A40                        | Leistungsschalter 3          |                                                                                                    |
| NSVA 1.1B 1   | 3VL372515B380A40                        | Leistungsschalter 1          | Die Liste wird im csv-Format erzeugt und automatisch mit einem zur Anzeige geeigneten Programm z.B.      |
|               |                                         |                              | Die Liste wird in Cover officiel erzeugt und automatisch mit einem zur Anzeige geeigneten Programm, z.D. |
| NSUV 1.1A 1   | 3/1.1/03100330440                       | Lessungsschatter 1           |                                                                                                    |
| NDUV11A1      | 24 570310 0200440                       | Lansurgeschater 3            | Microsoft Excel geöffnet                                                                                 |
| HOOT THET     | and and a databased                     | China gradiada 2             | Microsoft Excel, geoffiet.                                                                               |
|               |                                         |                              | -                                                                                                    |
|               |                                         |                              |                                                                                                    |

| Ausgabe Geräteeinstellungen                                                                                                    |                                                                                                    |  |  |  |
|----------------------------------------------------------------------------------------------------|----------------------------------------------------------------------------------------------------|--|--|--|
| Deschardspreizhen         P(I)         P(I) <th><ul> <li>Durch diese Ausgabeform wird eine Liste für die Mittelspannungsschutzgeräte und eine Liste für die Niederspannungsschutzgeräte erzeugt, in denen jew eils alle relevanten Einstellw erte der im Netzplan berücksichtigten Geräte aufgelistet sind. Die Liste beinhaltet folgende Informationen:</li> <li>Bezeichnung aus dem Netzplan</li> <li>Bestellnummer</li> <li>für den jew eiligen Gerätetyp relevante Einstellw erte</li> </ul> Die Liste wird im csv-Format erzeugt und automatisch mit einem zur Anzeige geeigneten Programm, z.B.</th> | <ul> <li>Durch diese Ausgabeform wird eine Liste für die Mittelspannungsschutzgeräte und eine Liste für die Niederspannungsschutzgeräte erzeugt, in denen jew eils alle relevanten Einstellw erte der im Netzplan berücksichtigten Geräte aufgelistet sind. Die Liste beinhaltet folgende Informationen:</li> <li>Bezeichnung aus dem Netzplan</li> <li>Bestellnummer</li> <li>für den jew eiligen Gerätetyp relevante Einstellw erte</li> </ul> Die Liste wird im csv-Format erzeugt und automatisch mit einem zur Anzeige geeigneten Programm, z.B. |  |  |  |
|                                                                                                    | Microsoft Excel, geöffnet.                                                                                                    |  |  |  |
#### Ausgabe Liste der Schienen

| Bezeichnung Bestellnumm Länge [m] |         |     | Durch diese Ausgabeform wird eine Tabelle erzeugt, die alle dimensionierten Schienensysteme und zu                                 |
|-----------------------------------|---------|-----|----------------------------------------------------------------------------------------------------|
| NS-S 1.1B.1                       | LDA1623 | 10  | diesen die folgenden Informationen listet:                                                                                         |
| NS-S 1.1A.1                       | LDA1623 | 10  |                                                                                                    |
| S 1.1B.1.1                        | LDA1623 | 120 | Bezeichnung aus dem Netzplan                                                                                                    |
| S 1.1A.2                          | LDA1623 | 30  | Bestellnummer (nur Rumpf!)                                                                                                    |
| S 1.1A.2                          | LDA1623 | 30  | Länge in m                                                                                                    |
| 1                                 | 1       |     | Die Liste wird im csv-Format erzeugt und automatisch mit einem zur Anzeige geeigneten Programm, z.B.<br>Microsoft Excel, geöffnet. |

| Ausgabe Liste der Kabel                                                                                                    |                                                                                                    |  |  |  |  |
|----------------------------------------------------------------------------------------------------|----------------------------------------------------------------------------------------------------|--|--|--|--|
| Britschung         Demicrists (mm)         Assists         Jange (m)         Assists           Weiker, 11 C1         Selfering         J.B. Seeker, Monche         St.         St.           Weiker, 11 C1         Selfering         J.B. Seeker, Monche         St.         St.           Weiker, 11 C1         Selfering         J.B. Seeker, Monche         St.         St.           Weiker, 11 C1         Selfering         J.B. Seeker, Monche         St.         St.           Weiker, 10 C1         Selfering         J.B. Seeker, Monche         St.         St.           Weiker, 10 C1         Selfering         J.B. Seeker, Monche         St.         St.         St.           Weiker, 10 C1         Selfering         J.B. Seeker, Monche         St.         St. | <ul> <li>Bei Ausw ahl der Ausgabeart "Liste der Kabel" ist</li> <li>die Art der Angabe der Kabeldaten (metrisch oder AWG/kcmil)<br/>wählbar.</li> <li>Durch diese Ausgabeform wird eine Tabelle erzeugt, die alle dimensionierten Kabel und zu diesen die<br/>folgenden Informationen listet:</li> <li>Bezeichnung aus dem Netzplan</li> <li>Querschnitt in mm<sup>2</sup> bzw . aw g/kcmil</li> <li>Kabeltyp</li> <li>Länge in m</li> <li>Anzahl</li> </ul> |  |  |  |  |
|                                                                                                    | Die Liste wird im csv-Format erzeugt und automatisch mit einem zur Anzeige geeigneten Programm, z.B.<br>Microsoft Excel, geöffnet.                                                                                                    |  |  |  |  |

| Ausgabe Kurzschlussströme |                                                                                                    |
|---------------------------|----------------------------------------------------------------------------------------------------|
|                           | <ul> <li>Durch diese Ausgabeform wird eine Tabelle erzeugt, die zu allen dimensionierten Betriebsmitteln die</li> <li>relevanten Kurzschlussströme</li> <li>zugehörigen Phasenwinkel</li> <li>Impedanzen</li> <li>Reaktanzen</li> <li>Schleifenimpedanzen</li> <li>listet.</li> </ul> |
|                           | Die Liste wird im csv-Format erzeugt und automatisch mit einem zur Anzeige geeigneten Programm, z.B.<br>Microsoft Excel, geöffnet.                                                                                                    |

#### Ausgabe Selektivität Bei Auswahl der Ausgabeart "Selektivitätsausgabe" ist March 10 States and die Einstellung der Papiergröße (A4 oder Letter) das Einbinden eines Firmenlogos (Format PNG, JPG oder JPEG) 0.0 wählbar. Durch diese Ausgabeform wird so weit möglich je projektiertem und dimensioniertem Schaltgerät ein Datenblatt erzeugt, in dem die Bezeichnung des Stromkreise, zu dem das Gerät gehört die Bezeichnung des Gerätes im Netzplan die Bewertung der Selektivität (vollselektiv, teilselektiv) → nur bei SIMARIS design professional die Schaltereinstellungen eine Grafik mit der Auslösekennlinie des jew eiligen Schaltgerätes mit den Toleranzbändern den Hüllkurven der vor- und nachgeordneten Schutzorgane der Angabe Ikmin und Ikmax den Selektivitätsgrenzen $\rightarrow$ nur bei SIMARIS design professional enthalten ist Auf der letzten Seite dieser Ausgabe finden Sie den Disclaimer (Ausschlussklausel), in dem die Geräte genannt werden, die bei der Selektivitätsauswertung nicht betrachtet wurden. Die Selektivitätsausgabe wird im änderbaren rtf-Format ausgegeben und ruft automatisch ihr installiertes Textverarbeitungsprogramm auf. Die so erzeugte Datei können Sie anschließend abspeichern, w obei dies auch im Word-Format (.doc) erfolgen kann, w odurch sich das Dateivolumen deutlich verringert. Das Dokument "Selektivitätsausgabe" kann je nach verfügbarem Drucker farbig oder schwarz-weiß ausgegeben werden. Die Einstellungsmöglichkeit dazu finden Sie im Menü Extras → Einstellungen → Selektivitäts-Einstellungen → I-t-Diagramm Druckerfarben.

Ausgabe Netzplan (pdf)

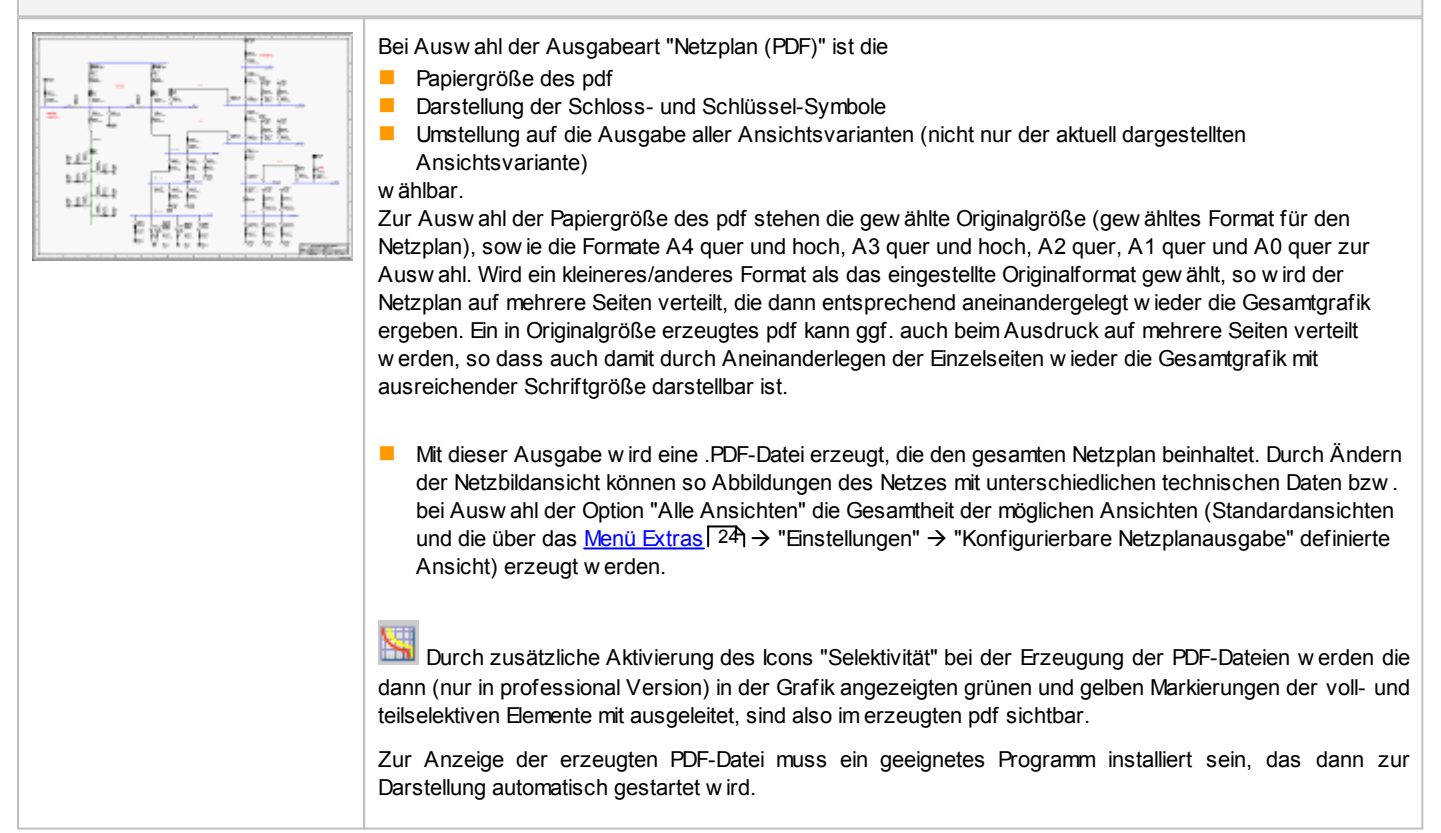

#### Ausgabe Netzplan (DWG/DXF) Mit dieser Ausgabe können .dw g- oder .dxf-Dateien erzeugt w erden, die jew eils den aktuellen Netzplan mit der aktuell aktivierten Netzbildansicht beinhalten. Weitere Netzbildansichten können P.L. Ł entweder einzeln durch Aktivierung der gewünschten Ansicht und erneuten Start der Ausgabe È E generiert werden. Oder es können alle Ansichten (Standardansichten und die über das Menü Extras 24) → ъ.b 5.13 "Enstellungen" $\rightarrow$ "Konfigurierbare Netzplanausgabe" definierte Ansicht) auf einmal erzeugt werden, 12.2 Ē Ē 6.11 15 indem "Alle Ansichten" ausgewählt und die Ausgabe gestartet wird. EEE Alle diese Dateien können zur Anzeige oder Weiterverarbeitung in CAD- und CAE-Programme eingelesen w erden. lst bei der Erzeugung dieser Ausgabe das Icon "Selektivität" aktiviert, so werden im Programm zwar die entsprechenden grünen und gelben Markierungen für voll- und teilselektive Elemente angezeigt, jedoch nicht mit in die ausgeleitete DWG- bzw. DXF-Datei übernommen.

| Ausgabe SIMARIS Transfer Datei (SX) |                                                                                                    |  |  |
|-------------------------------------|----------------------------------------------------------------------------------------------------|--|--|
|                                     | Mit dieser Ausgabe können Sie eine Exportdatei Dateiname.sx<br>erzeugen, in der alle relevanten Daten der dimensionierten<br>Betriebsmittel enthalten sind, die zur Weiterbearbeitung des Projektes<br>mit SIMARIS project erforderlich sind. Das bedeutet, dass Sie durch<br>einen Import dieser Datei in SIMARIS project einfach und schnell zu der<br>in SIMARIS design projektierten Energieverteilung ein<br>Leistungsverzeichnis erstellen und ein Budget ermitteln können. |  |  |

## 6.2 Datentransfer

#### Datentransfer zu SIMARIS project

Um ein Budget und auch den Platzbedarf für eine mit SIMARIS design dimensionierte Energieverteilung zu ermitteln, können Sie mit SIMARIS design professional eine Transferdatei *Dateiname.sx* erzeugen, indem Sie bei den Ausgabearten "SIMARIS Transfer Datei (SX)" ausw ählen, den Export durch Anklicken der Schaltfläche "Start Ausgabe" anstoßen und die Datei im gew ünschten Pfad speichern. Die so erzeugte Datei können Sie anschließend in SIMARIS project importieren.

Vorgehensw eise in SIMARIS project: Wählen Sie direkt beim Programmstart im Startassistenten "Import aus SIMARIS design" oder auch bei bereits geöffnetem Programm über das Menü Projekt → Import aus SIMARIS design aus und wählen anschließend durch Anklicken der Schaltfläche "Durchsuchen" eine SIMARIS design-Datei mit der Endung .sx aus. Durch Anklicken der Schaltfläche "Weiter" wird die SIMARIS design-Datei importiert und anschließend mit einem Klick auf die Schaltfläche "Fertig stellen" die entsprechenden Ansichten und Listen erzeugt. Dieser Vorgang kann je nach Größe des Projektes einige Zeit dauern. Anhand der aus SIMARIS design übernommenen Daten werden direkt die erforderlichen Anlagen generiert, im Projektbaum gelistet, sow ie im Programmschritt "Anlagenplanung" als Stückliste oder Frontansicht dargestellt. Nicht erkannte Komponenten werden dabei entsprechend gekennzeichnet bzw. gelistet. Ermittelte Schutzgeräte bei Abgängen an Schienensystemen werden in die passenden Abgangskästen transferiert.

Anschließend können die einzelnen automatisch generierten Anlagen je nach Bedarf nachbearbeitet werden.

# 7 Technischer Hintergrund Systeme

#### 7.1 Mittelspannungsschalt-/schutzgeräte

Sofern Sie als Einspeisung einen Transformator mit Mittelspannung wählen, erfolgt die Dimensionierung der Mittelspannungsschalt- und schutzgeräte je nach Auswahl auf der Basis der bei Siemens verfügbaren

- Mittelspannungs-Leistungsschalter
- Mittelspannungsschutzgeräte 7SJ6, 7SJ82
- Mittelspannungsschutzgeräte Reyrolle 7SR11/12
- Lasttrennschalter mit Mittelspannungs-Sicherungen (SIBA).

#### 7.2 Generatoren

Die Dimensionierung der Generatoren erfolgt primär anhand vorgegebener technischer Daten. Sie haben jedoch die Möglichkeit diese technischen Daten zu ersetzen, z.B. durch Eingabe herstellerspezifischer Daten.

Als Ergebnis der Dimensionierung erhalten Sie die technischen Daten zur Auslegung der Generatoren, die Sie als Basis für die Beschaffung verw enden können.

### 7.3 Transformatoren

Die Dimensionierung der Transformatoren wird primär auf der Basis der bei Siemens verfügbaren Transformatoren durchgeführt. Sie haben jedoch die Möglichkeit in Ihrer Planung Transformatoren andere Hersteller zu verwenden, indem Sie deren technische Daten entsprechend als Eigenschaften eingeben.

Aktuell sind in SIMARIS design die Gießharztransformatoren GEAFOL 4GB zur Dimensionierung hinterlegt. Im Technikpaket für Brasilien sind lokale Transformatoren-Daten - Typenbezeichnungen und technische Daten - hinterlegt.

### 7.4 Niederspannungsschalt- und -schutzgeräte

Bei der Dimensionierung wird auf das umfangreiche Portfolio der Niederspannungsschalt- und -schutzgeräte von Siemens zurückgegriffen. Das bedeutet, Sie erhalten als Ergebnis Ihrer Dimensionierung eine Liste mit konkreten Bestellnummern der ermittelten Geräte. Da jedoch das verfügbare Portfolio regional verschieden ist, erfolgt die Ermittlung der konkreten Geräte immer anhand des Portfolios, das der gewählten Ländereinstellung zugeordnet ist. Dieses wird unter Umständen nicht alle der unten gelisteten Produktgruppen enthalten.

Folgende Produktgruppen sind in SIMARIS design hinterlegt:

- offene Leistungsschalter SENTRON 3WL, 3WN und 3WT
- Kompaktleistungsschalter SENTRON 3VL, 3VT und 3RV
- Kompaktleistungsschalter 3VA1 bis 250A, 3VA2 bis 630 A
- Leistungsschalter für Motorschutz 3VU
- Kompaktabzw eig, Direktstarter 3RA6
- Lasttrennschalter SENTRON 3KA, 3KD, 3KE, 3KL und 3KT
- Lasttrennschalter ERGON
- Lasttrennschalter S32
- Lasttrennschalter mit Sicherungen SENTRON 3KM
- Lasttrennschalter mit Sicherungen ERGONFUSE
- Sicherungslasttrennschalter SENTRON 3NP
- Sicherungslasttrennleisten SENTRON 3NJ
- Leitungsschutzschalter 5SJ, 5SL, 5SY, 5SX, 5SP und 5SQ
- Fehlerstromschutzschalter 5SM, 5SU und 5SV
- Sicherungssockel 5SD, 5SF, 5SG
- Sicherungsunterteile 3NH
- Sicherungen 3NA
- Sicherungseinsätze 5SA, 5SB, 5SC, 5SD8, 5SE
- Blitz- und Überspannungsschutzgeräte 5SD7
- Hauptschalter 3LD2

Detaillierte Produktdaten finden Sie in den entsprechenden Katalogen der I BT LV.

## 7.5 Kabel

Die bei der Erstellung des Netzplanes projektierten Kabel werden in der Dimensionierung mit SIMARIS design nur elektrisch berücksichtigt. Das bedeutet, Sie erhalten in der Ausgabe zwar Listen der für das Projekt erforderlichen Kabel, jedoch nur mit deren Normbezeichnungen, nicht mit konkreten Bestellnummern.

Dabei können Sie sich die Kabeldaten wahlweise nach deutscher Norm metrisch oder nach amerikanischer Norm (AWG = American Wire Gauge) in kcmil ausgeben lassen.

Anmerkung: 1 kcmil  $\approx$  0,5067 mm<sup>2</sup>  $\rightarrow$  2 kcmil  $\approx$  1 mm<sup>2</sup>

### 7.6 Stromschienensysteme

Die Projektierung und Dimensionierung der zur Erstellung des Netzplanes erforderlichen Stromschienensysteme erfolgt in SIMARIS design anhand des Portfolios und der technischen Daten der **SIVACON 8PS** Schienenverteiler-Systeme. Diese können alle Lastanforderungen zuverlässig und sicher bedienen mit einem kompletten Spektrum für den Einsatz von 30 A bis 6300 A. Für höchste Sicherheit sorgen hohe Kurzschlussfestigkeit und geringe Brandlast sow ie typgeprüfte Anschlüsse an SIVACON Schaltanlagen und GEAFOL Transformatoren. Die Systeme benötigen w enig Platz, ermöglichen einen übersichtlichen Netzaufbau und lassen sich schnell montieren sow ie problemlos nachrüsten bzw. anpassen. Zum System gehören auch kommunikationsfähige Komponenten. Mehr Sicherheit w ird durch die hohe Kurzschlussfestigkeit, die geringe Brandlast und auch durch die Typprüfung gew ährleistet.

| System BD01 | <ul> <li>zur Energieversorgung von Elektrow erkzeugen in Werkstätten sow ie von Beleuchtungsanlagen.</li> <li>Einsatz von 40 A bis 160 A</li> <li>Bemessungsbetriebsspannung U<sub>e max</sub> 400 V</li> <li>Schutzart bis zu IP55</li> </ul>                                                   |
|-------------|----------------------------------------------------------------------------------------------------|
| System BD2  | <ul> <li>für Energietransport und -verteilung im Mittelstrombereich in Bürogebäuden und Transferstrassen in allen Bereichen der Industrie.</li> <li>Einsatz von 160 A bis 1250 A</li> <li>Bemessungsbetriebsspannung U<sub>e max</sub> 690 V</li> <li>Schutzart bis zu IP55</li> </ul>           |
| System LD   | <ul> <li>für Energieverteilung und -transport hoher Ströme in Messehallen, Automobilindustrie, Schwerindustrie und auf Schiffen.</li> <li>Einsatz von 1100 A bis 5000 A</li> <li>Bemessungsbetriebsspannung U<sub>e max</sub> 1000 V</li> <li>Schutzart IP34/IP54</li> </ul>                     |
| System LI   | <ul> <li>flexible Energieverteilung für hohe Ströme in der Industrie und sicherer Energietransport vom Trafo bis zum<br/>Hauptverteiler im Gebäude</li> <li>Einsatz von 800 A bis 6300 A</li> <li>Bemessungsbetriebsspannung U<sub>e max</sub> 1000 V</li> <li>Schutzart IP55</li> </ul>         |
| System LX   | <ul> <li>für Energieverteilung und -transport hoher Ströme in Großgebäuden, Rundfunkanstalten, Rechenzentren, für die Chip- und Halbleiterfertigung.</li> <li>Einsatz von 800 A bis 6300 A</li> <li>Bemessungsbetriebsspannung U<sub>e max</sub> 690 V</li> <li>Schutzart bis zu IP55</li> </ul> |
| System LR   | <ul> <li>Epoxid-Gießharz-Ausführung; die kompakte Konstruktion für Freiluft-Einsatz.</li> <li>Einsatz von 630 A bis 6300 A</li> <li>Bemessungsbetriebsspannung U<sub>e max</sub> 1000 V</li> <li>Schutzart IP68</li> </ul>                                                                       |

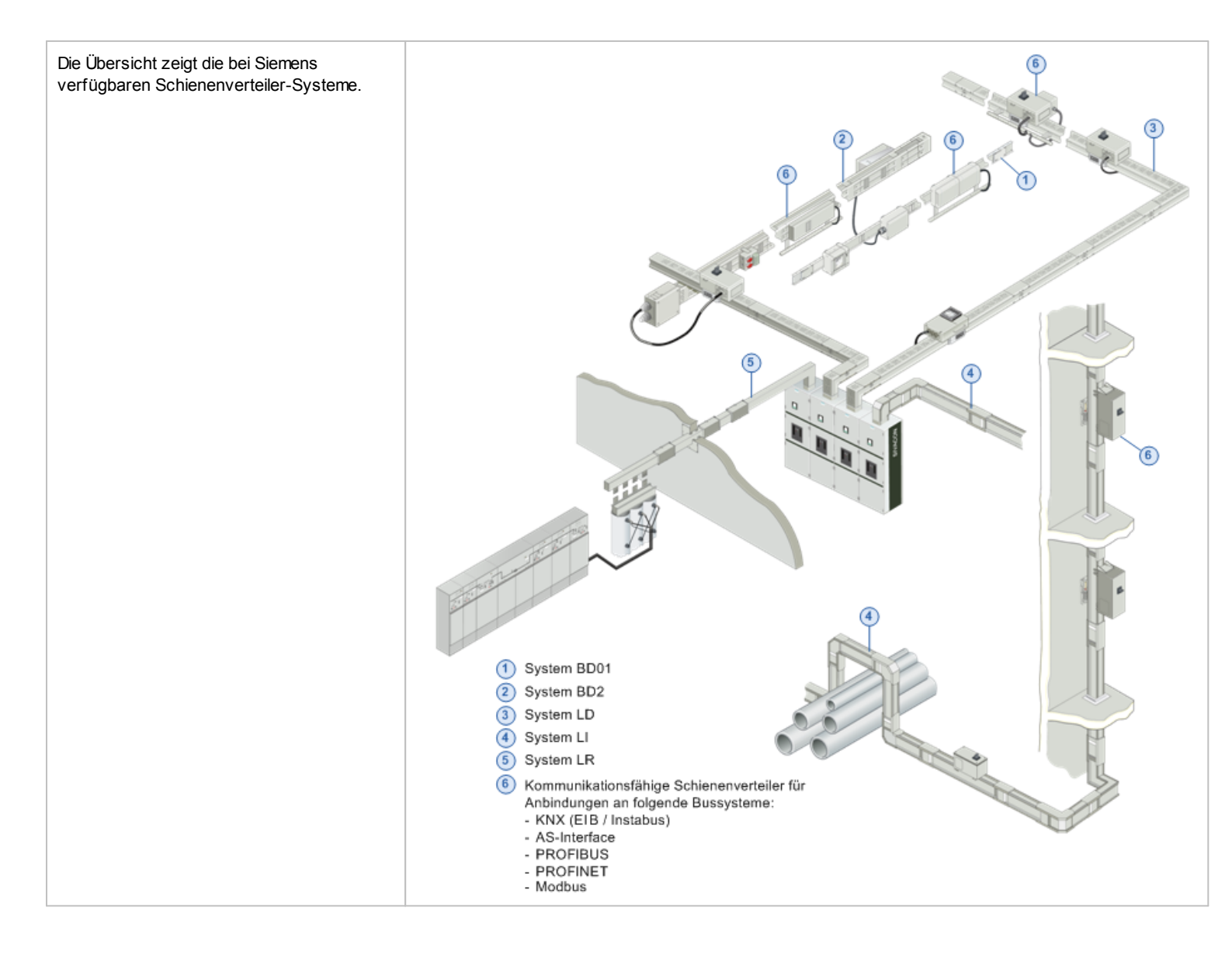

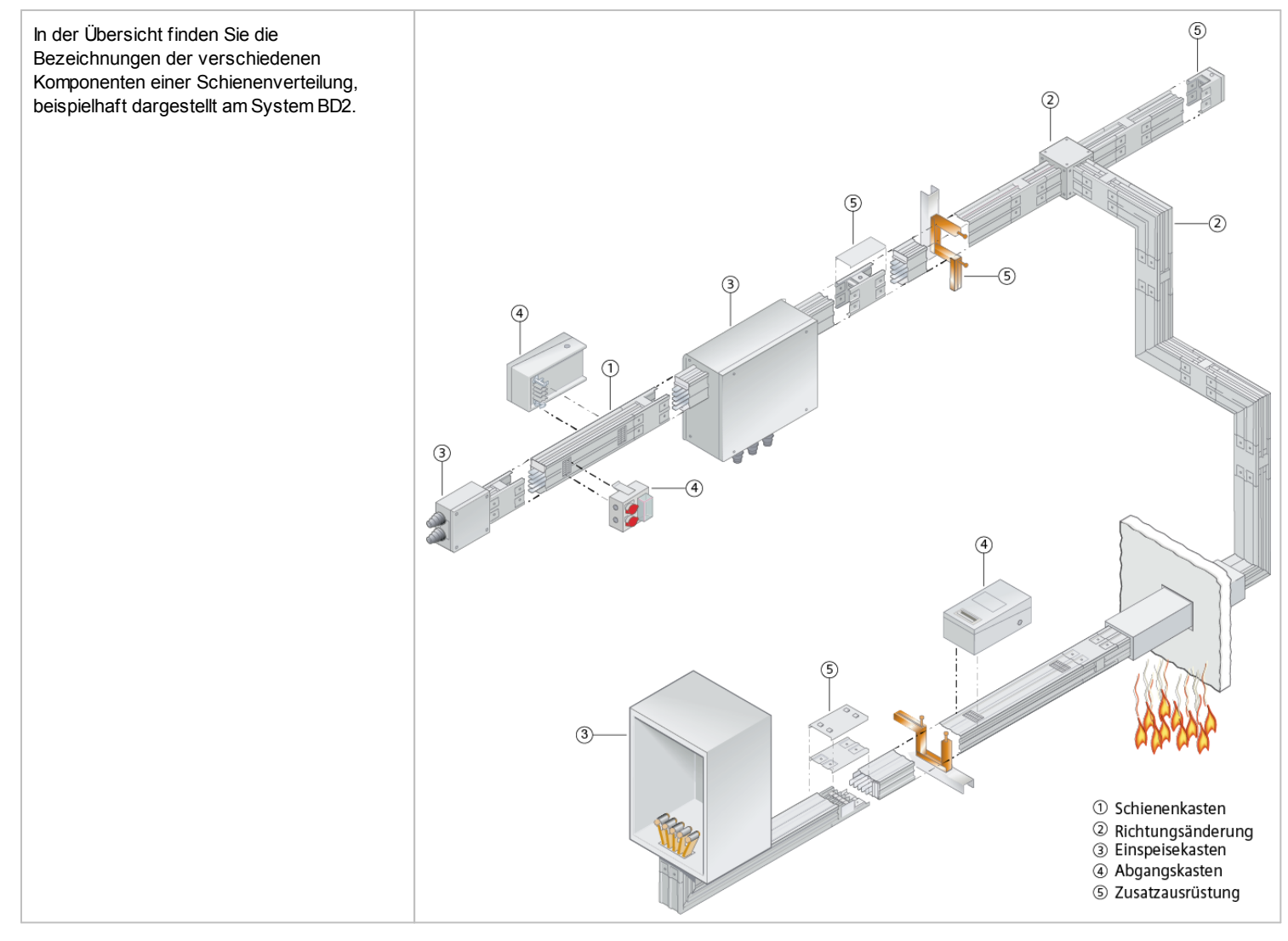

### 7.7 Verteiler

Als Verteiler w erden in SIMARIS design nur die Schienenverteiler direkt berücksichtigt (siehe Kapitel <u>Stromschienensysteme</u> (114)). Die erforderlichen Niederspannungsschaltanlagen und Installationsverteiler w erden nur in Bezug auf die erforderlichen Geräte bzw. Lasten bei der Dimensionierung berücksichtigt. Das bedeutet, Sie erhalten aus SIMARIS design keine konkreten Bestellnummern für die zum Aufbau der Anlagen erforderlichen Verteiler. Diese können Sie jedoch bequem ermitteln, indem Sie Ihr Projekt exportieren und anschließend mit SIMARIS project bearbeiten, w ie in Kapitel <u>Datentransfer</u> [112] beschrieben.

#### 7.8 Verbraucher

Verbraucher werden in SIMARIS design nur anhand der für das Projekt vorgegebenen bzw. ermittelten technischen Daten berücksichtigt. Die einzugebenden Daten zur Spezifikation der Verbraucher sind je nach Art des Verbrauchers verschieden. Sie finden dazu nähere Angaben im Kapitel <u>Enfügen von Endstromkreisen</u> <sup>63</sup> und auch in den Kapiteln <u>Eigenschaften und Betriebsmitteldialog Ersatzimpedanzen</u> <sup>92</sup> bis <u>Eigenschaften und Betriebsmitteldialog Blitzstrom- und Überspannungsschutz</u> <sup>100</sup>, in denen die Betriebsmitteldialoge der Verbraucher beschrieben werden.

#### Herausgeber und Copyright © 2015:

Siemens AG Wittelsbacherplatz 2 80333 München, Germany

Siemens AG Energy Management Medium Voltage & Systems Postfach 3240 91050 Erlangen Deutschland

#### www.siemens.de/simaris

Wünschen Sie mehr Informationen, wenden Sie sich bitte an unser Customer Support Center. Tel.: +49 7000 – 7462747 oder +49 911 895-7222 (Gebühren in Abhängigkeit vom Provider) Email: technical-assistance@siemens.com

Die Informationen in dieser Broschüre enthalten lediglich allgemeine Beschreibungen bzw. Leistungsmerkmale, welche im konkreten Anwendungsfall nicht immer in der beschriebenen Form zutreffen bzw. welche sich durch Weiterentwicklung der Produkte ändern können. Die gewünschten Leistungsmerkmale sind nur dann verbindlich, wenn sie bei Vertragsschluss aus-drücklich vereinbart werden.

Alle Erzeugnisbezeichnungen können Marken oder Erzeugnisnamen der Siemens AG oder anderer, zuliefernder Unternehmen sein, deren Benutzung durch Dritte für deren Zwecke die Rechte der Inhaber verletzen kann.

Änderungen vorbehalten • 12/15 © Siemens AG 2015 • Gedruckt in Deutschland